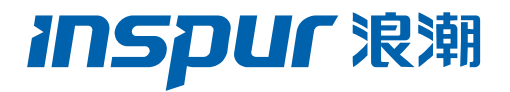

# 浪潮英信服务器 BMC 用户手册

文档版本 V2.9

发布日期 2022-10-27

版权所有© 2021-2022 浪潮电子信息产业股份有限公司。保留一切权利。

未经本公司事先书面许可,任何单位和个人不得以任何形式复制、传播本手册的部分或全部内容。

## 内容声明

您购买的产品、服务或特性等应受浪潮集团商业合同和条款的约束。本文档中描述的全部或 部分产品、服务或特性可能不在您的购买或使用范围之内。除非合同另有约定,浪潮集团对 本文档的所有内容不做任何明示或默示的声明或保证。文档中的示意图与产品实物可能有差 别,请以实物为准。本文档仅作为使用指导,不对使用我们产品之前、期间或之后发生的任 何损害负责,包括但不限于利益损失、信息丢失、业务中断、人身伤害,或其他任何间接损 失。本文档默认读者对服务器产品有足够的认识,获得了足够的培训,在操作、维护过程中 不会造成个人伤害或产品损坏。文档所含内容如有升级或更新,恕不另行通知。

# 商标说明

Inspur 浪潮、Inspur、浪潮、英信是浪潮集团有限公司的注册商标。 本手册中提及的其他所有商标或注册商标,由各自的所有人拥有。

# 技术支持

技术服务电话: 4008600011

地 址:中国济南市浪潮路 1036 号

浪潮电子信息产业股份有限公司

邮 编: 250101

# 符号约定

在本文中可能出现下列符号,它们所代表的含义如下。

| 符号 | 说明                     |  |  |
|----|------------------------|--|--|
| 危险 | 如不当操作,可能会导致死亡或严重的人身伤害。 |  |  |

| 符号               | 说明                          |
|------------------|-----------------------------|
| ▲<br>警告          | 如不当操作,可能会导致人员损伤。            |
| 1 注意             | 如不当操作,可能会导致设备损坏或数据丢失。       |
| í〕 <sub>提示</sub> | 为确保设备成功安装或配置,而需要特别关注的操作或信息。 |
| 一说明              | 对操作内容的描述进行必要的补充和说明。         |

# 变更记录

| 版本   | 时间         | 变更内容                                                                                                    |
|------|------------|----------------------------------------------------------------------------------------------------|
| V1.0 | 2021-02-07 | 首版发布。                                                                                                    |
| V2.0 | 2021-06-23 | 格式内容整体优化。                                                                                                    |
| V2.1 | 2021-09-01 | <ul> <li>增加因机型不同,Web界面及个别功能或<br/>有差异的说明。</li> <li>3.12.3章节从视频日志变更为屏幕录像。</li> <li>增加多节点服务器电源信息和风扇管理查<br/>看说明。</li> </ul> |
| V2.2 | 2021-09-20 | 新增4款产品型号到表1-1产品型号列表。                                                                                                    |
| V2.3 | 2021-09-28 | 表2-4格式优化。                                                                                                    |
| V2.4 | 2021-10-27 | 更新表3-60内关于查询功能的描述。                                                                                                    |
| V2.5 | 2021-11-16 | 新增2款产品型号到表1-1产品型号列表。                                                                                                    |
| V2.6 | 2022-01-21 | 更新扉页和前言的内容。                                                                                                    |

| 版本   | 时间         | 变更内容                                                                                        |  |
|------|------------|---------------------------------------------------------------------------------------------|--|
| V2.7 | 2022-03-12 | 统一所有表格的宽度。                                                                                  |  |
|      |            | <ul> <li>3.1.2用户登录章节中默认的系统超时时间<br/>修正为30分钟。</li> </ul>                                      |  |
| V2.8 | 2022-05-31 | <ul> <li>表3-3系统概要中近期事件日志显示最近的<br/>事件日志信息的数量修正为10条。</li> <li>新增2款产品型号到表1-1产品型号列表。</li> </ul> |  |
| V2.9 | 2022-10-27 | <ul> <li>3.5.1.2 JViewer章节新增部分机型不支持<br/>JViewer的说明。</li> <li>部分表格格式的优化。</li> </ul>          |  |

| 1 | 概述  | <u>.</u> | 1              |
|---|-----|----------|----------------|
|   | 1.1 | 文档用      | ]途1            |
|   | 1.2 | 目标读      | 转1             |
|   | 1.3 | 适用范      | 5围1            |
| 2 | BMG | 2 管理转    | 次件概述           |
|   | 2.1 | 系统简      | 矿介3            |
|   | 2.2 | 软件接      | 专口4            |
|   |     | 2.2.1    | IPMI 2.0       |
|   |     | 2.2.2    | Web GUI12      |
|   |     | 2.2.3    | SNMP           |
|   |     | 2.2.4    | Smashclp CLI13 |
|   |     | 2.2.5    | Redfish13      |
|   | 2.3 | 安全管      | 寶理14           |
|   |     | 2.3.1    | 安全特性           |
|   |     | 2.3.2    | 总体使用原则15       |
|   |     | 2.3.3    | 安全加固15         |
| 3 | BMG | C Web    | <b>GUI</b> 介绍  |
|   | 3.1 | 新手入      | 、门21           |
|   |     | 3.1.1    | 基本操作           |
|   |     | 3.1.2    | 用户登录21         |
|   | 3.2 | 系统根      | 瑶要             |
|   | 3.3 | 信息.      |                |

# 目 录

|      | 3.3.1  | 系统信息         | 28 |
|------|--------|--------------|----|
|      | 3.3.2  | FRU 信息       | 37 |
|      | 3.3.3  | 历史曲线         | 39 |
| 3.4  | 存储.    |              | 40 |
| 3.5  | 远程招    | 空制           | 45 |
|      | 3.5.1  | 控制台重定向       | 45 |
|      | 3.5.2  | 镜像重定向        | 59 |
|      | 3.5.3  | 媒体重定向设置      | 61 |
|      | 3.5.4  | 服务器定位 UID    | 67 |
| 3.6  | 日志利    | 口告警          | 68 |
|      | 3.6.1  | 系统事件日志       | 68 |
|      | 3.6.2  | 日志设置         | 70 |
|      | 3.6.3  | 审计日志         | 72 |
|      | 3.6.4  | IDL 日志       | 74 |
|      | 3.6.5  | 一键收集日志       | 78 |
|      | 3.6.6  | 当前告警         | 82 |
|      | 3.6.7  | SNMP Trap 设置 | 84 |
|      | 3.6.8  | 邮箱告警         | 86 |
| 3.7  | 传感器    |              | 88 |
| 3.8  | 电源.    |              | 91 |
|      | 3.8.1  | 电源控制         | 91 |
| 3.9  | 风扇管    | 寶理           | 92 |
| 3.10 | 系统设    | 2置           | 93 |
|      | 3.10.1 | BIOS 启动选项    | 93 |

| 3.11 | BMC ដ                              | 9置                                                                                                    | 95          |
|------|------------------------------------|----------------------------------------------------------------------------------------------------|-------------|
|      | 3.11.1                             | 网络                                                                                                    | 95          |
|      | 3.11.2                             | 用户精细化管理                                                                                                    | . 100       |
|      | 3.11.3                             | 服务                                                                                                    | . 105       |
|      | 3.11.4                             | 系统防火墙                                                                                                    | .107        |
|      | 3.11.5                             | 日期&时间                                                                                                    | . 110       |
|      | 3.11.6                             | SSL 设置                                                                                                    | . 112       |
|      | 3.11.7                             | 备份配置                                                                                                    | .116        |
|      | 3.11.8                             | 还原配置                                                                                                    | . 117       |
| 3.12 | 故障诊                                | 断                                                                                                    | . 117       |
|      | 3.12.1                             | 开机自检代码                                                                                                    | . 118       |
|      | 3.12.2                             | 屏幕截图                                                                                                    | . 118       |
|      | 3.12.3                             | 屏幕录像                                                                                                    | . 120       |
|      | 3.12.4                             | 模块重启                                                                                                    | . 121       |
| 3.13 | 系统维                                | 护                                                                                                    | . 121       |
|      | 3.13.1                             | HPM 固件更新                                                                                                    | . 121       |
|      | 3.13.2                             | 固件镜像位置                                                                                                    | . 132       |
|      | 3.13.3                             | 固件信息                                                                                                    | . 133       |
|      | 3.13.4                             | 恢复出厂设置                                                                                                    | .134        |
| Sma  | shclp                              | CLI 命令行功能介绍                                                                                                    | 136         |
| 4.1  | 命令行                                | -说明                                                                                                    | .136        |
|      | 4.1.1                              | 命令行介绍                                                                                                    | .136        |
|      | 4.1.2                              | 命令行格式说明                                                                                                    | .136        |
|      | 4.1.3                              | 帮助信息                                                                                                    | .136        |
|      | 3.11<br>3.12<br>3.13<br>Sma<br>4.1 | <ul> <li>3.11 BMC (1)</li> <li>3.11.1</li> <li>3.11.2</li> <li>3.11.3</li> <li>3.11.4</li> <li>3.11.5</li> <li>3.11.6</li> <li>3.11.6</li> <li>3.11.7</li> <li>3.11.6</li> <li>3.11.7</li> <li>3.11.7</li> <li>3.11.8</li> <li>3.12.1</li> <li>3.12.1</li> <li>3.12.2</li> <li>3.12.1</li> <li>3.12.2</li> <li>3.12.3</li> <li>3.12.4</li> <li>3.13.1</li> <li>3.13.2</li> <li>3.13.1</li> <li>3.13.2</li> <li>3.13.1</li> <li>3.13.2</li> <li>3.13.3</li> <li>3.13.4</li> <li>Smashclp</li> <li>4.1</li> <li>\$\overline{1.1}\$</li> <li>\$\overline{1.1}\$</li></ul> | 3.11 BMC 设置 |

| 4.2 | 登录与               | 退出138                  |
|-----|-------------------|------------------------|
|     | 4.2.1             | 登录 Smashclp Cli138     |
|     | 4.2.2             | 退出 Smashclp Cli139     |
| 4.3 | Bmclo             | og 命令                  |
|     | 4.3.1             | 查询与清除 SEL 日志139        |
| 4.4 | chass             | is 命令140               |
|     | 4.4.1             | 查询与控制服务器开关机状态140       |
|     | 4.4.2             | 查询与控制 UID 灯状态141       |
| 4.5 | mc 命 <sup>,</sup> | 令142                   |
|     | 4.5.1             | 获取 BMC 系统版本142         |
|     | 4.5.2             | 服务重启功能143              |
|     | 4.5.3             | 恢复出厂设置144              |
|     | 4.5.4             | 双镜像启动配置                |
| 4.6 | diagn             | ose 命令146              |
|     | 4.6.1             | 列出日志文件属性146            |
|     | 4.6.2             | 查看日志文件内容147            |
|     | 4.6.3             | 查看最近登录的用户(last)150     |
|     | 4.6.4             | 查看和设置网络设备(Ifconfig)151 |
|     | 4.6.5             | 查看和设置网卡参数(ethtool)153  |
|     | 4.6.6             | 获取 BMC 系统进程(ps)155     |
|     | 4.6.7             | 查看系统进程资源占用情况(top)155   |
|     | 4.6.8             | 查看内核缓冲区日志(dmesg)156    |
|     | 4.6.9             | 获取网络相关信息(netstat)157   |
|     | 4.6.10            | BMC gpio 设备测试158       |

|   | 4.6.11    | BMC I <sup>2</sup> C 设备测试 | 159 |
|---|-----------|---------------------------|-----|
|   | 4.6.12    | BMC PWM 风扇调控              | 160 |
|   | 4.6.13    | BMC IPMI 设备访问             | 161 |
|   | 4.6.14    | 获取文件系统磁盘使用情况(df)          | 163 |
|   | 4.6.15    | 获取系统运行时间(uptime)          | 164 |
| 5 | 术语和缩略     | 语                         | 166 |
| 6 | 附录        |                           | 169 |
|   | 6.1 BMC 自 | 自检代码                      | 169 |

# 1 概述

## 1.1 文档用途

描述了浪潮服务器管理系统(以下简称 BMC)的功能规范及其详细信息。

## 1.2 目标读者

本手册主要适用于以下人员:

- 技术支持工程师
- 产品维护工程师
- 服务器管理用户

建议由具备服务器知识的专业工程师参考本手册进行服务器运维操作。

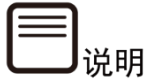

部分用于生产、装备、返厂检测维修的接口、命令,定位故障的高级命令,如使用不当,将 可能导致设备异常或者业务中断,故不在本资料中说明。如需要,请向浪潮申请。

## 1.3 适用范围

本手册适用于以下产品:

表 1-1 产品型号列表

| 产品型号            | 两路服务器 | 四路服务器 | AI服务器 | 多节点服务器 |
|-----------------|-------|-------|-------|--------|
| 浪潮英信服务器NF8260M6 |       | •     |       |        |
| 浪潮英信服务器NF8480M6 |       | •     |       |        |
| 浪潮英信服务器NF5280M6 | •     |       |       |        |
| 浪潮英信服务器NF5180M6 | •     |       |       |        |
| 浪潮英信服务器NF5270M6 | •     |       |       |        |
| 浪潮英信服务器NF5260M6 | •     |       |       |        |
| 浪潮英信服务器NF5466M6 |       |       |       |        |

| 产品型号             | 两路服务器 | 四路服务器 | AI服务器 | 多节点服务器 |
|------------------|-------|-------|-------|--------|
| 浪潮英信服务器NF5266M6  | •     |       |       |        |
| 浪潮英信服务器NF5468M6  | •     |       |       |        |
| 浪潮英信服务器NF5488M6  | •     |       |       |        |
| 浪潮英信服务器NF5688M6  | •     |       | •     |        |
| 浪潮英信服务器i24M6     | •     |       |       | •      |
| 浪潮英信服务器i48M6     | •     |       |       | •      |
| 浪潮英信服务器SA5280M6  | •     |       |       |        |
| 浪潮英信服务器SA5112M6  | •     |       |       |        |
| 浪潮英信服务器SA5270M6  | •     |       |       |        |
| 浪潮英信服务器SA5212M6  | •     |       |       |        |
| 浪潮英信服务器SN5160FM6 | •     |       |       |        |
| 浪潮英信服务器SN5264FM6 | •     |       |       |        |
| 浪潮英信服务器i24LM6    | •     |       |       | •      |
| 浪潮英信服务器NF5260FM6 |       |       |       |        |

一一。

因机型不同, Web 界面及个别功能或有差异, 请以实际使用机型展示效果为准。

# **2** BMC 管理软件概述

# 2.1 系统简介

浪潮服务器管理系统(以下简称 BMC)是实现服务器管理的控制单元,提供丰富的管理功能。 BMC 具有如下功能特点:

- 支持 IPMI 2.0, IPMI 接口包括 KCS、LANPLUS、IPMB
- 管理协议: IPMI 2.0、HTTPS、SNMP、Smashclp
- Web GUI
- Redfish
- 管理网口接口: Dedicated/NCSI
- 控制台重定向(KVM)、虚拟媒体
- Serial Over Lan (SOL)
- 诊断日志:系统事件日志(SEL)、审计日志、浪潮故障诊断日志(IDL)和一键收集日 志
- BMC 硬件看门狗,若 BMC 在 4 分钟内没有响应,风扇将拉高到安全转速以保证服务器 散热正常
- 支持 Intel® Intelligent Power Node Manager 4.0
- 事件报警: SNMP Trap (v1/v2c/v3)、邮件报警、系统日志 (syslog)
- 支持 BMC 固件双 Flash
- 监控和配置 RAID 控制器/硬盘/虚拟硬盘
- 固件更新: BMC/BIOS/CPLD/FPGA/PSU
- 设备状态监控和诊断

## 2.2 软件接口

## 2.2.1 IPMI 2.0

## 2.2.1.1 接口通道 ID 分配

表 2-1 接口通道 ID 分配表

| 通道ID | 接口             | 用途       | 支持会话管理 |
|------|----------------|----------|--------|
| 0x00 | Primary IPMB   | 未用       | 否      |
| 0x06 | Secondary IPMB | 访问ME     | 否      |
| 0x0A | Third IPMB     | 未用       | 否      |
| 0x01 | Primary LAN    | 专用管理口    | 是      |
| 0x08 | Secondary LAN  | 复用管理口    | 是      |
| 0x0F | KCS/SMS        | 带内IPMI通信 | 否      |

## 2.2.1.2 系统接口

支持 LPC 接口, LPC 作为 KCS 消息传递的物理链路。

## 2.2.1.3 IPMB 接口

BMC 支持 Intel NM 4.0。通信接口使用的是 Secondary IPMB。

## 2.2.1.4 LANPLUS 接口

BMC 支持 IPMI 规范 V2.0, 兼容 V1.5, 支持接收和发送基于 RMCP 或 RMCP+格式的 IPMI 消息。

BMC 最多支持 2 个网络管理接口(专用网络接口和共享网络接口)。

IPMI 支持的密码套件列表:

表 2-2 IPMI 支持的密码套件

| ID | 认证算法           | 完整性算法        | 加密算法        |
|----|----------------|--------------|-------------|
| 1  | RAKP-HMAC-SHA1 | NONE         | NONE        |
| 2  | RAKP-HMAC-SHA1 | HMAC-SHA1-96 | NONE        |
| 3  | RAKP-HMAC-SHA1 | HMAC-SHA1-96 | AES-CBC-128 |
| 6  | RAKP-HMAC-MD5  | NONE         | NONE        |
| 7  | RAKP-HMAC-MD5  | HMAC-MD5-128 | NONE        |

| ID | 认证算法              | 完整性算法           | 加密算法        |
|----|-------------------|-----------------|-------------|
| 8  | RAKP-HMAC-MD5     | HMAC-MD5-128    | AES-CBC-128 |
| 11 | RAKP-HMAC-MD5     | MD5-128         | NONE        |
| 12 | RAKP-HMAC-MD5     | MD5-128         | AES-CBC-128 |
| 15 | RAKP_HMAC_ SHA256 | NONE            | NONE        |
| 16 | RAKP_HMAC_ SHA256 | HMAC-SHA256-128 | NONE        |
| 17 | RAKP_HMAC_ SHA256 | HMAC-SHA256-128 | AES-CBC-128 |

## 2.2.1.5 IPMI 命令

下表定义了 BMC 支持的 IPMI 命令。

IPMI SPEC 标准命令:

表 2-3 IPMI NetFn

| NetFn | Арр  | Chassis | S/E  | Storage | Transport | Bridge |
|-------|------|---------|------|---------|-----------|--------|
| Value | 0x06 | 0x00    | 0x04 | 0x0A    | 0x0C      | 0x02   |

#### 表 2-4 IPMI Spec 标准命令

| Command  | Function                             | NetFn | CMD  | SUPPORT |
|----------|--------------------------------------|-------|------|---------|
|          | Get Device ID                        | Арр   | 0x01 | YES     |
|          | Broadcast 'Get Device<br>ID' [1]     | Арр   | 0x02 | YES     |
|          | Cold Reset                           | Арр   | 0x03 | YES     |
|          | Warm Reset                           | Арр   | 0x04 | YES     |
|          | Get Self Test Results                | Арр   | 0x05 | YES     |
|          | Manufacturing Test On                | Арр   | 0x06 | YES     |
| "Clobal" | Set ACPI Power State                 | Арр   | 0x07 | YES     |
| Commands | Get ACPI Power State                 | Арр   | 0x08 | YES     |
| Commanus | Get Device GUID                      | Арр   | 0x09 | YES     |
|          | Get NetFn Support                    | Арр   | 0x10 | YES     |
|          | Get Command Support                  | Арр   | 0x0A | YES     |
|          | Get Command Sub-<br>function Support | Арр   | 0x0B | YES     |
|          | Get Configurable<br>Commands         | Арр   | 0x0C | YES     |

| Command               | Function                                      | NetFn | CMD  | SUPPORT |
|-----------------------|-----------------------------------------------|-------|------|---------|
|                       | Get Configurable<br>Command Sub-<br>functions | Арр   | 0x0D | YES     |
|                       | Set Command Enables                           | Арр   | 0x60 | YES     |
|                       | Get Command Enables                           | Арр   | 0x61 | YES     |
|                       | Set Command Sub-<br>function Enables          | Арр   | 0x62 | YES     |
|                       | Get Command Sub-<br>function Enables          | Арр   | 0x63 | YES     |
|                       | Get OEM NetFn IANA<br>Support                 | Арр   | 0x64 | YES     |
| ВМС                   | Reset Watchdog Timer                          | Арр   | 0x22 | YES     |
| Watchdog              | Set Watchdog Timer                            | Арр   | 0x24 | YES     |
| Timer<br>Commands     | Get Watchdog Timer                            | Арр   | 0x25 | YES     |
|                       | Set BMC Global Enables                        | Арр   | 0x2E | YES     |
|                       | Get BMC Global Enables                        | Арр   | 0x2F | YES     |
|                       | Clear Message Flags                           | Арр   | 0x30 | YES     |
|                       | Get Message Flags                             | Арр   | 0x31 | YES     |
|                       | Enable Message<br>Channel Receive             | Арр   | 0x32 | YES     |
|                       | Get Message                                   | App   | 0x33 | YES     |
|                       | Send Message                                  | App   | 0x34 | YES     |
|                       | Read Event Message<br>Buffer                  | Арр   | 0x35 | YES     |
| BMC Device            | Get BT Interface<br>Capabilities              | Арр   | 0x36 | YES     |
| and                   | Get System GUID                               | Арр   | 0x37 | YES     |
| Messaging<br>Commands | Set System Info<br>Parameters                 | Арр   | 0x58 | YES     |
|                       | Get System Info<br>Parameters                 | Арр   | 0x59 | YES     |
|                       | Get Channel<br>Authentication<br>Capabilities | Арр   | 0x38 | YES     |
|                       | Get Session Challenge                         | Арр   | 0x39 | YES     |
|                       | Activate Session                              | Арр   | 0x3A | YES     |
|                       | Set Session Privilege<br>Level                | Арр   | 0x3B | YES     |
|                       | Close Session                                 | Арр   | 0x3C | YES     |
|                       | Get Session Info                              | Арр   | 0x3D | YES     |

| Command | Function                 | NetFn      | CMD   | SUPPORT |
|---------|--------------------------|------------|-------|---------|
|         | Get AuthCode             | Арр        | 0x3F  | YES     |
|         | Set Channel Access       | Арр        | 0x40  | YES     |
|         | Get Channel Access       | Арр        | 0x41  | YES     |
|         | Get Channel Info         | 0.00       | 0     | VEC     |
|         | Command                  | Арр        | 0x42  | YES     |
|         | Set User Access          | 4.5.5      | 0×42  | VEC     |
|         | Command                  | Арр        | UX43  | YES     |
|         | Get User Access          | 400        | 0×44  | VEC     |
|         | Command                  | Арр        | 0X44  | TES     |
|         | Set User Name            | Арр        | 0x45  | YES     |
|         | Get User Name            | 400        | 0×46  | VEC     |
|         | Command                  | Арр        | 0X40  | TES     |
|         | Set User Password        | 400        | 0×47  | VEC     |
|         | Command                  | Арр        | 0X47  | TES     |
|         | Activate Payload         | Арр        | 0x48  | YES     |
|         | Deactivate Payload       | Арр        | 0x49  | YES     |
|         | Get Payload Activation   | 4.5.5      | 0×44  | VEC     |
|         | Status                   | Арр        | UX4A  | TES     |
|         | Get Payload Instance     | 4.5.5      | 0.40  | VEC     |
|         | Info                     | Арр        | UX4B  | YES     |
|         | Set User Payload Access  | Арр        | 0x4C  | YES     |
|         | Get User Payload         | 400        | 0×40  | VEC     |
|         | Access                   | Арр        | 0X4D  | TES     |
|         | Get Channel Payload      | <b>App</b> | 0745  | VEC     |
|         | Support                  | Арр        | UX4E  | TES     |
|         | Get Channel Payload      | <b>App</b> | 0745  | VEC     |
|         | Version                  | Арр        | UX4F  | TES     |
|         | Get Channel OEM          | App        | 0750  | VEC     |
|         | Payload Info             | Арр        | 0230  | TES     |
|         | Master Write-Read        | Арр        | 0x52  | YES     |
|         | Get Channel Cipher       | <b>App</b> | 0x54  | VEC     |
|         | Suites                   | Арр        | 0834  | TES     |
|         | Suspend/Resume           | App        | 0v55  | VEC     |
|         | Payload Encryption       | Αμρ        | 0733  | 125     |
|         | Set Channel Security     | App        | 0x56  | VEC     |
|         | Keys                     |            | 0,00  |         |
|         | Get System Interface     | Ann        | 0x57  | YES     |
|         | Capabilities             | ( 'YY      |       |         |
|         | Firmware Firewall        | Ann        | 0x60- | NO      |
|         | Configuration            | אאיי       | 0x64  |         |
|         | Get Chassis Capabilities | Chassis    | 0x00  | YES     |

| Command       | Function                                   | NetFn   | CMD  | SUPPORT |
|---------------|--------------------------------------------|---------|------|---------|
| Chassis       | Get Chassis Status                         | Chassis | 0x01 | YES     |
| Device        | Chassis Control                            | Chassis | 0x02 | YES     |
| Commands      | Chassis Reset                              | Chassis | 0x03 | YES     |
|               | Chassis Identify                           | Chassis | 0x04 | YES     |
|               | Set Front Panel Button<br>Enables          | Chassis | 0x0A | YES     |
|               | Set Chassis Capabilities                   | Chassis | 0x05 | YES     |
|               | Set Power Restore<br>Policy                | Chassis | 0x06 | YES     |
|               | Set Power Cycle Interval                   | Chassis | 0x0B | YES     |
|               | Get System Restart<br>Cause                | Chassis | 0x07 | YES     |
|               | Set System Boot<br>Options                 | Chassis | 0x08 | YES     |
|               | Get System Boot<br>Options                 | Chassis | 0x09 | YES     |
|               | Get POH Counter                            | Chassis | 0x0F | YES     |
|               | Set Event Receiver                         | S/E     | 0x00 | YES     |
| Event         | Get Event Receiver                         | S/E     | 0x01 | YES     |
| Commands      | Platform Event (a.k.a.<br>"Event Message") | S/E     | 0x02 | YES     |
|               | Get Device SDR Info                        | S/E     | 0x20 | YES     |
|               | Get Device SDR                             | S/E     | 0x21 | YES     |
|               | Reserve Device SDR<br>Repository           | S/E     | 0x22 | YES     |
|               | Get Sensor Reading<br>Factors              | S/E     | 0x23 | YES     |
|               | Set Sensor Hysteresis                      | S/E     | 0x24 | YES     |
|               | Get Sensor Hysteresis                      | S/E     | 0x25 | YES     |
| Sonsor Dovico | Set Sensor Threshold                       | S/E     | 0x26 | YES     |
| Sensor Device | Get Sensor Threshold                       | S/E     | 0x27 | YES     |
| commanus      | Set Sensor Event Enable                    | S/E     | 0x28 | YES     |
|               | Get Sensor Event Enable                    | S/E     | 0x29 | YES     |
|               | Re-arm Sensor Events                       | S/E     | 0x2A | YES     |
|               | Get Sensor Event Status                    | S/E     | 0x2B | YES     |
|               | Get Sensor Reading                         | S/E     | 0x2D | YES     |
|               | Set Sensor Type                            | S/E     | 0x2E | YES     |
|               | Get Sensor Type                            | S/E     | 0x2F | YES     |
|               | Set Sensor Reading And<br>Event Status     | S/E     | 0x30 | YES     |

| Command    | Function                              | NetFn     | CMD  | SUPPORT |
|------------|---------------------------------------|-----------|------|---------|
| FRU Device | Get FRU Inventory Area<br>Info        | Storage   | 0x10 | YES     |
| Commands   | Read FRU Data                         | Storage   | 0x11 | YES     |
|            | Write FRU Data                        | Storage   | 0x12 | YES     |
|            | Get SDR Repository Info               | Storage   | 0x20 | YES     |
|            | Get SDR Repository<br>Allocation Info | Storage   | 0x21 | YES     |
|            | Reserve SDR Repository                | Storage   | 0x22 | YES     |
|            | Get SDR                               | Storage   | 0x23 | YES     |
|            | Add SDR                               | Storage   | 0x24 | YES     |
|            | Partial Add SDR                       | Storage   | 0x25 | YES     |
|            | Delete SDR                            | Storage   | 0x26 | YES     |
| SDR Device | Clear SDR Repository                  | Storage   | 0x27 | YES     |
| Commanus   | Get SDR Repository<br>Time            | Storage   | 0x28 | YES     |
|            | Set SDR Repository Time               | Storage   | 0x29 | YES     |
|            | Enter SDR Repository<br>Update Mode   | Storage   | 0x2A | YES     |
|            | Exit SDR Repository<br>Update Mode    | Storage   | 0x2B | YES     |
|            | Run Initialization Agent              | Storage   | 0x2C | YES     |
|            | Get SEL Info                          | Storage   | 0x40 | YES     |
|            | Get SEL Allocation Info               | Storage   | 0x41 | YES     |
|            | Reserve SEL                           | Storage   | 0x42 | YES     |
|            | Get SEL Entry                         | Storage   | 0x43 | YES     |
|            | Add SEL Entry                         | Storage   | 0x44 | YES     |
|            | Partial Add SEL Entry                 | Storage   | 0x45 | YES     |
| SEL Device | Delete SEL Entry                      | Storage   | 0x46 | YES     |
| Commands   | Clear SEL                             | Storage   | 0x47 | YES     |
|            | Get SEL Time                          | Storage   | 0x48 | YES     |
|            | Set SEL Time                          | Storage   | 0x49 | YES     |
|            | Get Auxiliary Log Status              | Storage   | 0x5A | YES     |
|            | Set Auxiliary Log Status              | Storage   | 0x5B | YES     |
|            | Get SEL Time UTC Offset               | Storage   | 0x5C | YES     |
|            | Set SEL Time UTC Offset               | Storage   | 0x5D | YES     |
|            | Set LAN Configuration<br>Parameters   | Transport | 0x01 | YES     |
| Commands   | Get LAN Configuration<br>Parameters   | Transport | 0x02 | YES     |
|            | Suspend BMC ARPs                      | Transport | 0x03 | YES     |

| Command                | Function                            | NetFn     | CMD  | SUPPORT |
|------------------------|-------------------------------------|-----------|------|---------|
|                        | Get IP/UDP/RMCP<br>Statistics       | Transport | 0x04 | NO      |
|                        | Set Serial/Modem<br>Configuration   | Transport | 0x10 | YES     |
|                        | Get Serial/Modem<br>Configuration   | Transport | 0x11 | YES     |
|                        | Set Serial/Modem Mux                | Transport | 0x12 | YES     |
|                        | Get TAP Response<br>Codes           | Transport | 0x13 | NO      |
|                        | Set PPP UDP Proxy<br>Transmit Data  | Transport | 0x14 | NO      |
|                        | Get PPP UDP Proxy<br>Transmit Data  | Transport | 0x15 | NO      |
| Carial (Madam          | Send PPP UDP Proxy<br>Packet        | Transport | 0x16 | NO      |
| Device                 | Get PPP UDP Proxy<br>Receive Data   | Transport | 0x17 | NO      |
| Commands               | Serial/Modem<br>Connection Active   | Transport | 0x18 | NO      |
|                        | Callback                            | Transport | 0x19 | YES     |
|                        | Set User Callback<br>Options        | Transport | 0x1A | YES     |
|                        | Get User Callback<br>Options        | Transport | 0x1B | YES     |
|                        | Set Serial Routing Mux              | Transport | 0x1C | NO      |
|                        | SOL Activating                      | Transport | 0x20 | NO      |
|                        | Set SOL Configuration<br>Parameters | Transport | 0x21 | YES     |
|                        | Get SOL Configuration<br>Parameters | Transport | 0x22 | YES     |
|                        | Forwarded Command                   | Bridge    | 0x30 | NO      |
| Command                | Set Forwarded<br>Commands           | Bridge    | 0x31 | NO      |
| Forwarding<br>Commands | Get Forwarded<br>Commands           | Bridge    | 0x32 | NO      |
|                        | Enable Forwarded<br>Commands        | Bridge    | 0x33 | NO      |
| Bridae                 | Get Bridge State                    | Bridge    | 0x00 | NO      |
| Management             | Set Bridge State                    | Bridge    | 0x01 | NO      |
| Commands               | Get ICMB Address                    | Bridge    | 0x02 | NO      |
| (ICMB)                 | Set ICMB Address                    | Bridge    | 0x03 | NO      |

| Command            | Function                             | NetFn  | CMD  | SUPPORT |
|--------------------|--------------------------------------|--------|------|---------|
|                    | Set Bridge Proxy<br>Address          | Bridge | 0x04 | NO      |
|                    | Get Bridge Statistics                | Bridge | 0x05 | NO      |
|                    | Get ICMB Capabilities                | Bridge | 0x06 | NO      |
|                    | Clear Bridge Statistics              | Bridge | 0x08 | NO      |
|                    | Get Bridge Proxy<br>Address          | Bridge | 0x09 | NO      |
|                    | Get ICMB Connector Info              | Bridge | 0x0A | NO      |
|                    | Get ICMB Connection ID               | Bridge | 0x0B | NO      |
|                    | Send ICMB Connection<br>ID           | Bridge | 0x0C | NO      |
|                    | PrepareForDiscovery                  | Bridge | 0x10 | NO      |
| Discovery          | GetAddresses                         | Bridge | 0x11 | NO      |
| Commands           | SetDiscovered                        | Bridge | 0x12 | NO      |
| (ICMB)             | GetChassisDeviceId                   | Bridge | 0x13 | NO      |
|                    | SetChassisDeviceId                   | Bridge | 0x14 | NO      |
| Bridging           | BridgeRequest                        | Bridge | 0x20 | NO      |
| Commands<br>(ICMB) | BridgeMessage                        | Bridge | 0x21 | NO      |
|                    | GetEventCount                        | Bridge | 0x30 | NO      |
|                    | SetEventDestination                  | Bridge | 0x31 | NO      |
| Event.             | SetEventReceptionState               | Bridge | 0x32 | NO      |
| Event              | SendICMBEventMessage                 | Bridge | 0x33 | NO      |
| (ICMB)             | GetEventDestination<br>(optional)    | Bridge | 0x34 | NO      |
|                    | GetEventReceptionState<br>(optional) | Bridge | 0x35 | NO      |

## 2.2.1.6 IPMI CMD Tool

通常 ipmitool 被用来发送 IPMI 命令,可以在主机 OS 上发送 KCS 接口的带内命令,也可以用于远程机发送 LANPLUS 接口的 IPMI 带外命令。Ipmitool 有 Windows 版本和 Linux 版本。具体命令的使用方法请参考 IPMI 官方文档。

支持的接口:

- Open、Linux Open: IPMI 接口[缺省]
- LANPLUS、IPMI v2.0 RMCP+ LAN 接口

#### 图 2-1 ipmitool cmd

| Commands: |                                                               |
|-----------|---------------------------------------------------------------|
| гам       | Send a RAW IPMI request and print response                    |
| i2c       | Send an I2C Master Write-Read command and print response      |
| spd       | Print SPD info from remote I2C device                         |
| lan       | Configure LAN Channels                                        |
| chassis   | Get chassis status and set power state                        |
| рожег     | Shortcut to chassis power commands                            |
| event     | Send pre-defined events to MC                                 |
| MC        | Management Controller status and global enables               |
| sdr       | Print Sensor Data Repository entries and readings             |
| sensor    | Print detailed sensor information                             |
| fru       | Print built-in FRU and scan SDR for FRU locators              |
| gendev    | Read/Write Device associated with Generic Device locators sdr |
| sel       | Print System Event Log (SEL)                                  |
| pef       | Configure Platform Event Filtering (PEF)                      |
| sol       | Configure and connect IPMIv2.0 Serial-over-LAN                |
| tsol      | Configure and connect with Tyan IPMIv1.5 Serial-over-LAN      |
| isol      | Configure IPMIv1.5 Serial-over-LAN                            |
| user      | Configure Management Controller users                         |
| channel   | Configure Management Controller channels                      |
| session   | Print session information                                     |
| dcmi      | Data Center Management Interface                              |
| nm        | Node Manager Interface                                        |
| sunoem    | OEM Commands for Sun servers                                  |
| kontrono  | em OEM Commands for Kontron devices                           |
| picmg     | Run a PICMG/ATCA extended cmd                                 |
| fwum      | Update IPMC using Kontron OEM Firmware Update Manager         |
| firewall  | Configure Firmware Firewall                                   |
| delloem   | OEM Commands for Dell systems                                 |
| shell     | Launch interactive IPMI shell                                 |
| exec      | Run list of commands from file                                |
| set       | Set runtime variable for shell and exec                       |
| hpm       | Update HPM components using PICMG HPM.1 file                  |
| ekanalyz  | er run FRU-Ekeying analyzer using FRU files                   |
| ime       | Update Intel Manageability Engine Firmware                    |
| vita      | Run a VITA 46.11 extended cmd                                 |
|           |                                                               |

## 2.2.2 Web GUI

支持 HTTPS (端口 443) 访问 Web GUI, HTTP 默认禁用。Web GUI 提供管理界面,用户可 查看系统信息、系统事件和状态,并控制被管理的服务器。

表 2-5 支持的 OS 及浏览器

| 客户端OS                   | 浏览器版本                          |
|-------------------------|--------------------------------|
| Windows 7.1 x64         | Windows客户端:                    |
| Windows 8 x64           | Edge、Firefox 43+、Chrome 47+、IE |
| Windows 10 x64          | 11+                            |
| Ubuntu 14.04.03 LTS x64 | Linux客户端:                      |
|                         | Firefox 43+、Chrome 47+         |

关于 Web GUI 的更多说明,请参考本文档<u>第3章节 BMC Web GUI 介绍</u>。

## 2.2.3 **SNMP**

SNMP 是基于 TCP/IP 协议族的网络管理标准,是一种在 IP 网络中管理网络节点(如服务器、 工作站、路由器、交换机等)的标准协议。网络管理员还可以通过 SNMP 接收网络节点的通 知消息以及告警事件报告等来获知网络出现的问题。

在 BMC 中, 远端代理可以通过 SNMP 访问 BMC 获取网络信息、用户信息、温度/电压/风扇 速度等服务器信息, 同时可以通过 SNMP 进行 BMC 参数配置、管理服务器。

- 支持 SNMP Get/Set/Trap。
- 支持 V1/V2C/V3 版本。
- SNMP v3 支持认证算法 MD5 或者 SHA,加密算法为 DES 或 AES。
- SNMP 支持查询系统健康状况、传感器状态、硬件状态、设备资产信息等。
- SNMP Set 支持大部分 BMC 参数设置。
- SNMP Trap, BMC 将告警信息通过 Trap 消息发送到远端 Trap 接收端。

图 2-2 SNMP 原理图

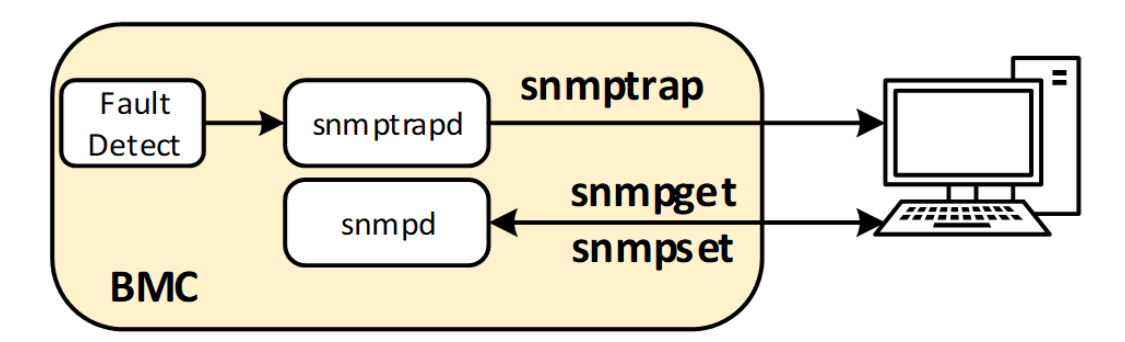

## 2.2.4 Smashclp CLI

Smashclp CLI 是一个命令行工具,您可以通过 CLI 下的命令实现对 BMC 的部分操作。

关于 Smashclp CLI 的详细信息,请参考本文档<u>第 4 章节 Smashclp CLI 命令行功能介绍</u>。 关于 Smashclp 的字面意义,请参考本文档的第 5 章节术语和缩略语。

## 2.2.5 Redfish

Redfish 是一种新的管理标准,它使用超媒体 RESTful 接口来表示数据。它面向模型,能够 表达现代系统构件与服务、构件语义之间的关系,易于扩展。对于提供 Redfish 的服务器, 客户端可以通过发送 HTTP 请求来获取 BMC 信息,并指定 BMC 的操作。客户端可以通过 HTTP 客户端访问 Redfish 服务。通常的请求操作是"GET"、"PUT"、"POST"、"PATCH"、 "DELETE"。发送和接收数据都是 json 格式。

BMC Redfish 具体操作请参考文档《浪潮英信服务器 Redfish 用户手册》。

## 2.3 安全管理

## 2.3.1 安全特性

● 用户账号安全管理

BMC 账号安全包括密码长度及复杂度、密码有效期、历史密码检查和登录失败锁定等功能, 还包含修改口令时验证旧口令、首次登录时提示修改默认口令等措施保证账号安全。

● 安全协议及安全端口防攻击

BMC 按照最小化原则对外开放网络服务端口,关闭不使用的服务;默认使用安全协议,默认 关闭不安全协议的端口。

● 基于角色的权限管理

BMC 支持多种类型的用户,包括 IPMI、Web、SSH 和 SNMP 用户,各类用户按照不同角色 分配不同权限,实现用户的权限分立,且仅授予所需的最小访问权限。

● 安全更新及安全启动

BMC 镜像文件采用安全长度的密钥加密算法进行数字签名,在更新及启动时对镜像文件的数 字签名进行校验,校验通过才允许固件更新及启动,防止镜像被恶意篡改。同时提供防错刷 机制,防止不同厂商、不同产品型号、不同固件类型的镜像文件之间互相刷新。

● 镜像安全备份

BMC 支持双 Flash,每个 Flash 上存储一份镜像文件,支持双镜像升级,确保镜像文件的可用性。

● 基于场景的访问控制

基于安全考虑,从 IP 地址、端口、时间段、MAC 等多个维度将服务器管理接口访问控制在最 小范围。用户可根据使用场景,创建白名单访问控制规则,防止非法访问。

● 日志管理

BMC 记录所有接口的非查询操作,记录内容应包括事件发生时间、操作接口、操作源 IP、操作源用户、执行动作等。支持通过 Web 导出日志,支持日志循环记录及 syslog 外发,防止

日志空间记录满时造成日志丢失。故障诊断日志 IDL 是浪潮 BMC 独有的日志类型,用于记录 BMC 设备上基于 IPMI 传感器的事件历史记录,每条日志都有相应的处理建议,能更有效的 帮助用户进行日志诊断和分析。

● 数据加密存储及传输

BMC 中的敏感数据在日志、文件或 cookie 中使用安全算法进行加密存储,默认使用 https 进行通信,LDAP、AD、Radius 及 syslog 等均支持 SSL,以保证数据传输的安全性。在使用远程控制台时,BMC 支持开启 KVM 加密、VNC 加密功能,实现数据的安全传输。

● 证书管理

BMC支持SSL证书生成及证书替换功能,为提高安全性,建议替换成自己的证书和公私钥对, 并及时更新证书,保证证书的有效性。BMC还支持LDAP证书的导入功能,为数据传输提供 鉴权加密功能,提高系统安全性。

## 2.3.2 总体使用原则

- 使用业务网络外的内部专用网络对 BMC 进行管理及配置。
- 关闭不使用的服务端口,使用安全的协议进行通信。
- 定期审计 BMC 操作日志,更新固件安全补丁。

## 2.3.3 安全加固

#### 2.3.3.1 默认用户/密码

为了方便用户首次操作,如下表格描述了 BMC 系统默认口令。

表 2-6 默认用户/密码

| 默认用户/密码     | 默认值            | 备注                       |  |
|-------------|----------------|--------------------------|--|
|             |                | 用户admin拥有最高权限,属于角        |  |
| PMC畔计田白夕/宓珂 | 用户名: admin     | 色administrator。          |  |
| BMC款队用广石/密码 | 密码: admin      | 默认密码修改,请遵循密码复杂度          |  |
|             |                | 要求。                      |  |
|             |                | U-Boot命令主要用于加载底层软        |  |
| Uboot密现     | incour Qu( 00t | 件、调试底层设备,属于调试命           |  |
| UDUUI密的     | Inspur@u600t   | 令。如需更改密码 <i>,</i> 请参考《浪潮 |  |
|             |                | 英信服务器BMC配置手册》。           |  |

| 默认用户/密码     | 默认值           | 备注                |  |
|-------------|---------------|-------------------|--|
|             | 读团体字:         | 修改默认团体字,请遵循密码复杂   |  |
| Snmp团体字     | inspur@0531   | 度要求,设置方法可通过ipmi命令 |  |
|             | 写团体字:         | 进行团体字及密码设置。       |  |
|             | inspur@0531   |                   |  |
| BMC调试串口用户/密 | 用户名: sysadmin | 仅限BMC调试串口登陆,进行BMC |  |
| 码           | 密码: superuser | 调试和维护。            |  |

目。

为保证系统的安全性,建议您在首次操作时修改默认值。

### 2.3.3.2 用户管理

BMC 采用基于角色的本地用户精细化管理。系统权限类型被划分为用户配置、常规配置、电 源控制、远程媒体、远程 KVM、安全配置、调试诊断、查询功能、配置自身这九种类型。默 认支持"管理员"、"操作员"、"普通用户"角色,不允许配置修改其权限。另外还支持最 大 4 个自定义角色组 OEM1、OEM2、OEM3、OEM4,系统管理员可灵活地根据业务维护需 求将这九类权限配置给一个自定义角色。

建议系统管理员创建审计角色和维护角色,其中审计角色拥有安全配置和查询功能权限;维 护角色拥有调试诊断和查询功能。建议创建审计员,拥有审计角色;创建维护员,拥有维护 角色。用户创建、分配角色及权限设置方法请参考 <u>3.11.2 用户精细化管理</u>章节。

#### 2.3.3.3 认证管理

BMC 支持本地认证和第三方远程认证两种认证模式。第三方远程认证支持 LDAP/AD、Radius。

本地认证方式适合小型组网环境,如中小型企业。本地支持用户名密码认证,另外本地自动 化采用 SSH 方式登录 BMC 命令行建议采用公钥认证。

LDAP 等第三方远程认证方式,由于其数量和权限均在服务端设置,不受本地 16 个本地用户 限制,因此适用于具有大量用户的环境。使用域控制器中的用户域、组域、隶属于用户域的 LDAP 用户名及其密码登录 BMC 系统可以提高系统安全性。LDAP 用户可登录 BMC Web 界 面,也可通过 SSH 方式登录 BMC 命令行和 redfish 接口访问 BMC 系统。为了保护用户鉴权 数据的传输安全和防止 LDAP 服务端被仿冒,建议配置 LDAP over SSL,并启用"远端域控 制器行证书验证"。

## 2.3.3.4 服务管理

BMC 服务按照最小化原则对外开放网络服务端口:即调试使用的网络服务端口在正式使用的时候必须关闭,不安全协议的端口默认关闭,不使用的网络服务必须关闭。服务及端口如下:

表 2-7 服务及端口

| 服务               | 非安全端口    | 安全端口        |
|------------------|----------|-------------|
| Web              | TCP/80   | TCP/443     |
| ssh              | NA       | TCP/22      |
| KVM              | TCP/7578 | TCP/7582    |
| cd-media         | TCP/5120 | TCP/5124    |
| hd-media         | TCP/5123 | TCP/5127    |
| kvm on html5     | TCP/80   | TCP/443     |
| vnc              | TCP/5900 | TCP/5901    |
| snmp             | NA       | UDP/161     |
| snmp Multiplexer | NA       | TCP/199     |
| IPMI             | NA       | TCP,UDP/623 |

基于最小化原则,不安全协议的端口默认关闭,BMC 目前支持非安全端口服务包括 Web、 KVM、cd-media、hd-media、vnc,建议关闭非安全端口。

基于最小化原则,不使用的服务建议关闭。必须使用这些服务时,建议开启安全配置,包括 会话超时和会话限制。目前 Web、kvm、ssh、solssh、vnc 等支持会话超时配置,会话超时 可根据不同应用场景设置不同值,建议会话超时设置不超过 300 秒;Web、kvm、cd-media、 hd-media、vnc 等支持最大会话数限制,默认开启。

可在 "BMC 设置>服务"进行设置,设置方法请参考 3.11.3 服务章节。

#### 2.3.3.5 密码策略

BMC 密码策略包括:密码复杂度、密码有效期、历史密码记录和登录失败锁定。为了防密码 猜测和暴力破解,密码复杂度建议设置密码长度至少 8 位以上,字符类型包含 3 种及以上; 本地用户建议开启密码有效期和历史密码记录检查;建议开启密码登录失败锁定配置。

可在"BMC 设置>用户精细化管理"进行设置,设置方法请参考 3.11.2 用户精细化管理章节。

#### 2.3.3.6 访问控制

BMC 访问控制主要通过系统防火墙,包括 IP 地址防火墙、端口防火墙和 MAC 防火墙,减少 攻击来源。基于安全考虑从时间、地点(IP/端口/MAC)、行为三个维度将服务器管理接口访问 控制在最小范围,建议用户根据需要设置登录规则的白名单。 可在 "BMC 设置>系统防火墙"进行设置,设置方法请参考 3.11.4 系统防火墙章节。

#### 2.3.3.7 加密认证

• LDAP

BMC 支持 LDAP 证书的导入功能,为提高系统安全性,建议启用 LDAP/E-Directory 认证, 选择 SSL 或 StartTLS 加密类型,从而为数据传输提供鉴权加密功能。

KVM

建议配置 VMedia 实体装置安全设置, 启用加密媒体重定向封包功能, 具体见 <u>3.5.3 媒体重</u> 定向设置章节。

SSL

证书管理是指对 SSL 证书的各种管理操作。SSL 证书默认使用自签名 SSL 证书,证书的签名 算法为 SHA-256、RSA-2048。从安全考虑,建议客户在首次使用时导入自己的证书来替换 系统中默认的自定义证书,从而以安全的模式访问 BMC。具体设置方法可参考 <u>3.11.6 SSL 设</u> 置章节。

Syslog over SSL

Syslog 系统日志支持传输过程中的加密功能,为了保证数据传输的安全性,建议 syslog 配置使用 TLS 传输协议,具体配置见 3.6.2 日志设置章节。

SNMP

BMC 支持 SNMP set/get, 建议配置 SNMP V3, 认证算法 SHA, 保密算法为 AES。BMC 支持 SNMP Trap, 用户打开 Trap 接收器, 在BMC Web GUI 中设置Trap 目标IP 地址, 当BMC检 测到事件发生时, BMC 将自动发送事件给Trap 接收器,具体设置方法可参考 <u>3.6.7 SNMPTrap</u> 设置章节。

VNC

远程会话安全设置建议启用 KVM 加密功能,具体设置方法见 3.5.3 媒体重定向设置章节。

● 虚拟媒体

媒体重定向功能允许用户通过客户端/远程呈现各种媒体设备和镜像,并将其作为虚拟 USB 连接到 BMC 所在的服务器端。虚拟媒体支持安全(认证或加密)设置,具体设置方法可参考 3.5.3 媒体重定向设置章节。

SSH

BMC 支持 Smash-Lite CLI,用户可以通过 ssh 登录 BMC 并进入 Smash-Lite CLI。使用 ssh 登录到 BMC 的命令行。登录后,即可进入命令行操作界面。

#### 2.3.3.8 系统擦除

当服务器设备需要报废,或者设备需要回收再利用时,为了保证数据安全及个人隐私,需要 进行系统擦除操作,主要有以下场景:

● 恢复缺省设置

BMC 支持在 Web 管理界面中恢复出厂设置。具体为:登录 Web 页面,进入"系统维护>恢 复出厂设置"进行恢复缺省设置。

#### ● 日志清除

系统事件日志清除:登录到 Web 管理界面,进入"日志和告警>系统事件日志"页面,点击 "清除事件日志"选项后,将删除所有现有的传感器日志记录;

IDL 日志清除:进入"日志和告警>IDL 日志"页面,点击"清除 IDL 日志"选项后,将清除 该 BMC 上所有 IDL 日志信息;

告警日志清除:当系统日志中产生告警信息,会添加告警日志,在"日志和告警>当前告警" 页面显示系统中未解除的告警信息,当故障解除时告警日志会自动清除。

屏幕截图清除

登录 Web 管理界面,进入"故障诊断>屏幕截图"页面,此页面显示已有的屏幕截图,点击 "删除截图"选项后会清除截图文件。

● 硬盘擦除

硬盘支持通过 ISQP(Inspur Server Quick Provisioning, 浪潮服务器单机 TF 卡管理软件)、 第三方工具进行安全擦除,将硬盘上的数据彻底删除,无法恢复。

#### 2.3.3.9 系统恢复

● 自动恢复

看门狗机制:BMC 支持自身代码执行异常情况下的自动恢复功能,当出现 BMC 内核崩溃、 资源耗尽、无法刷写等异常情况时,通过硬件看门狗的超时重置机制,可使 BMC 自动恢复到 正常状态。另外,BMC 通过软件看门狗定期检测内部服务的工作状态,出现异常时会自动重 启 IPMI、KVM、虚拟媒体等服务,使进程自动恢复正常。

双镜像机制: BMC 支持双 Flash,每个 Flash 存储一份镜像文件,当其中一个镜像损坏后可以自动切换到另外一个 Flash,从而确保镜像文件的可用性。

手动恢复

BMC 支持对现有系统的各项配置进行还原,还原配置时手动选择已备份好的配置文件。具体

为: 登录到 BMC Web 管理界面,进入 "BMC 设置>还原配置"页面,选择待恢复的配置文件 后进行还原配置操作,配置操作可参考 3.11.8 还原配置章节。

BMC 支持固件刷新失败后的回滚功能,当固件更新失败时,通过备份区的镜像文件进行回滚 操作,确保固件的可用性。

此外,在出现异常情况时,用户可以通过 Web 或 IPMI 命令进行 BMC 任务重启,恢复 BMC, 具体操作方法见 <u>3.12.4 模块重启</u>章节。

## 2.3.3.10 日志审计

使用 SNMP Trap 功能将 BMC 告警信息发送到远端 Trap 接收端时,为了传输安全,建议 Trap 接收端使用 SNMP V3 版本协议,配置认证协议选择"SHA",加密协议使用"AES", 且认证密码、加密密码遵循密码复杂度要求,SNMP Trap BMC 发送端根据接收端各参数 进行相应设置,配置方法请参考 <u>3.6.7 SNMPTrap 设置</u>章节。

由于 BMC 本地存储空间有限,为保证日志信息正常记录,建议将事件日志设置为循环策略 (默认即为循环策略),同时使用 syslog 功能将 BMC 的事件日志及审计日志发送到远端 syslog 服务器进行保存,为了传输安全,建议 syslog 配置使用 TLS 传输协议。

#### 2.3.3.11 其他

浪潮针对内部发现或外部爆出的产品安全漏洞,会不定期发布安全通告及升级补丁包(具体可见浪潮官网 <u>https://www.inspur.com</u>安全通告模块)。请您根据自身实际使用场 景评估风险后,按需升级 BMC 固件版本。

# **3** BMC Web GUI 介绍

# 3.1 新手入门

## 3.1.1 基本操作

Web GUI 通过可视化、友好的界面来帮助用户完成服务器管理,Web GUI 配有联机帮助。 BMC Web GUI 可执行的基本操作如下表所示。

表 3-1 基本操作

| 操作            | 说明                                |
|---------------|-----------------------------------|
| 扣按用西语言        | 在登录界面或其他界面中,从下拉列表中切换语言。支持中文和      |
| 切换介面店台        | 英文。                               |
|               | 选择"首页>信息>系统信息"。                   |
| 查看系统信息        | "系统信息"界面显示服务器的基本信息,包括处理器、内存、      |
|               | 电源、设备清单、硬盘、网卡和安全芯片等主要组件的信息。       |
| 查看联机帮助        | 在BMC Web GUI页面中,点击��查看帮助信息。       |
| 刷新页面          | 在BMC Web GUI页面中,点击CP刷新当前页面。       |
| 本手和计微兴前田白     | 在BMC Web GUI页面中,点击。显示当前登录用户的用户名,点 |
| 旦有仙江坊当刖用厂<br> | 击右侧下拉箭头可查看该用户及其权限组以及注销当前用户。       |

## 3.1.2 用户登录

功能描述:

通过使用"用户登录"界面的功能,您可以登录 BMC Web GUI。

BMC IP 地址查询方法请参考《浪潮英信服务器 BMC 配置手册》第 2 章节管理网口 IP 地址 查询。

● 通过 Web GUI 进行界面操作,最多只能有 20 个用户同时登录。

- 默认情况下,系统超时时间为 30 分钟,即在 30 分钟内,如果您未在 Web GUI 执行任何操作,系统将自动登出,此时需输入用户名和密码重新登录 Web GUI。
- 连续输入错误密码的次数达到设定的失败次数后,系统将对此用户进行锁定。锁定时间 达到用户设置的锁定时长后,该用户方可正常登录。
- 为保证系统的安全性,初次登录时,请及时修改初始密码,并定期更新。

参数说明:

表 3-2 用户登录

| 参数  | 描述            |
|-----|---------------|
| 用户名 | 登录BMC系统的用户名。  |
| 密码  | 登录用户的密码。      |
| 语言  | Web GUI界面的语言。 |

操作步骤:

本文档以 Chrome 浏览器为例介绍 BMC Web GUI 的操作步骤。

- 1. 在浏览器地址栏输入 https://BMC\_IP,并按 "Enter",打开如下图 3-1\_所示界面。
- 图 3-1 用户登录

| Anagement Syster ×                                                 |                                                                                             |                                                                     |      |     |
|--------------------------------------------------------------------|---------------------------------------------------------------------------------------------|---------------------------------------------------------------------|------|-----|
| $\leftarrow \rightarrow \mathbf{C}$ A Not secure https://100.2.76. | 32/#login                                                                                   |                                                                     | ର୍ 🕁 | r : |
| You are using an unsupported command-li                            | ne flag:no-sandbox. Stability a                                                             | nd security will suffer.                                            |      | ×   |
| <b>inspur</b> 浪潮                                                   | 警告!此系统是私有私专有的,只能<br>统。所有者者其有代理可以监视系统上行<br>检索存藏在系统中的任何信息———————————————————————————————————— | 由提权用户协问,禁止未经授权使用本系<br>9任何活动运动信,所有者或减代提可以<br>利用税律用系系统,即代表您则变出于执<br>能 |      |     |
|                                                                    | 欢迎                                                                                          | 登录                                                                  |      |     |
|                                                                    | 机器型号 ProductName<br>序列号 ProductSN<br>管理P-100 2.76.32<br>电源状态 关机<br>告험:▲                     | 用户名称<br>密码<br>China - 中文(隋体) ▼<br>□ 記住用户名<br>登录                     |      |     |
|                                                                    |                                                                                             |                                                                     |      |     |

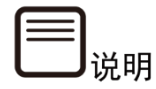

端口号是可修改的(请参阅 <u>3.11.3 服务</u>章节), http 端口号是 80 (默认禁用), https 端 口号是 443。如果修改了端口号,则需要在登录时指定端口号,例如 https://BMC\_IP:sslport。

2. 输入登录 BMC 的用户名称和密码。

- 3. 选择 Web GUI 界面语言。
- 4. 点击"登录"。

登录成功后,显示"系统概要"界面。

----结束

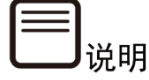

- 输入 IPv6 地址时,必须使用[]将其括起来,而 IPv4 地址无此限制。例如: IPv4 地址: "100.3.8.100"
   IPv6 地址: "[fc00::64]"
- 第一次登录 BMC Web GUI, 网页会弹出安全提醒,请点击"高级",然后选择"继续前 往",继续登录,出现登录界面后输入用户名密码,点击 Enter 即可登录。

#### 图 3-2 安全提醒

| × – D                    | 隐私设置错误 | × +                                                            |   |   |   |
|--------------------------|--------|----------------------------------------------------------------|---|---|---|
| $\epsilon \rightarrow c$ | 乙▲ 不安全 | https://100.2.52.87/#login                                     | ☆ | θ | : |
|                          |        |                                                                |   |   |   |
|                          |        |                                                                |   |   |   |
|                          |        |                                                                |   |   |   |
|                          |        | 您的连接不是私密连接                                                     |   |   |   |
|                          |        | 攻击者可能会试图从 100.2.52.87 窃取您的信息(例如:密码、通讯内容或信用卡信息)。<br><u>了解详情</u> |   |   |   |
|                          |        | NET::ERR_CERT_AUTHORITY_INVALID                                |   |   |   |
|                          |        |                                                                |   |   |   |
|                          |        | 高级                                                             |   |   |   |
|                          |        |                                                                |   |   |   |
|                          |        |                                                                |   |   |   |
|                          |        |                                                                |   |   |   |
|                          |        |                                                                |   |   |   |

### 图 3-3 安全提醒\_继续前往

|   | × – 🗆                        | 隐私设置错误  | × +                                                                            |   |   |   |
|---|------------------------------|---------|--------------------------------------------------------------------------------|---|---|---|
|   | $\leftarrow \   \rightarrow$ | C A 不安全 | https://100.2.52.87/#login                                                     | ☆ | θ | : |
|   |                              |         |                                                                                |   |   | 1 |
|   |                              |         |                                                                                |   |   |   |
|   |                              |         |                                                                                |   |   |   |
|   |                              |         | 您的连接不是私密连接                                                                     |   |   |   |
|   |                              |         | 攻击者可能会试图从 100.2.52.87 窃取您的信息(例如:密码、通讯内容或信用卡信息)。<br><u>了解详情</u>                 |   |   |   |
|   |                              |         | NET::ERR_CERT_AUTHORITY_INVALID                                                |   |   |   |
|   |                              |         |                                                                                |   |   |   |
|   |                              |         | 隐藏详情                                                                           |   |   |   |
|   |                              |         | 此服务器无法证明它是 <b>100.2.52.87</b> ;您计算机的操作系统不信任其安全证书。出现此问题<br>的原因可能是配置有误或您的连接被拦截了。 |   |   |   |
|   |                              |         | 继续前往100.2.52.87(不安全)                                                           |   |   | J |
| 1 |                              |         |                                                                                |   |   | - |

# 3.2 系统概要

功能描述:

"系统概要"界面提供了:

- 服务器信息
- 服务器运行状况信息
- 固件版本信息
- 在线用户信息
- 快速启动任务
- 近期事件日志列表

界面展示:

登录 Web GUI 后,即为系统概要页面,在导航栏中选择"信息>系统概要"也可以进入系统 概要页面,如下所示。

#### 图 3-4 系统概要

| 系统概         | 要 系统基本信息                                                                                                    |                                          |                                                       |                      |                                                                                          |
|-------------|----------------------------------------------------------------------------------------------------|------------------------------------------|-------------------------------------------------------|----------------------|------------------------------------------------------------------------------------------|
| 服务器係        | 急                                                                                                    | 服务器                                      | 运行状况                                                  |                      | 固件版本信息                                                                                   |
| 产品类型        | Rack Mount Chassis                                                                                               | 服务器开                                     | F关机状态                                                 | •                    | Inactivate(BMC0) 4.14.03 (2021-12-09 14:38:56)                                           |
| 产品名称        | NF8480M6                                                                                                    | UID状态                                    |                                                       | •                    | Activate(BMC1) 4.14.03 (2021-12-10 16:09:47)                                             |
| 制造商         | Inspur                                                                                                    | 整体状态                                     | ž.                                                    | 0                    | BIOS 05.00.00 (06/23/2021 09:44:44)                                                      |
| 产品序号        | qasdjkjdsflkjlk                                                                                                  | 处理器                                      |                                                       | •                    | ME 4.4.4.33                                                                              |
| 资产编号        | 1                                                                                                    | 内存                                       |                                                       | •                    | PSU_0 00.01.01                                                                           |
| System UU   | IID 06010001-000d-03cc-0010-debfa0c                                                                              | dfe670 硬盘                                |                                                       | •                    | PSU_1 00.01.01                                                                           |
| Device UU   | D 06010001-000d-03cc-0010-debf20f                                                                                | faec70 风扇                                |                                                       | •                    | 在线田户信自                                                                                   |
| 绑定管理[       | 100.2.76.125                                                                                                    | 网络                                       |                                                       | •                    |                                                                                          |
|             |                                                                                                    | 电源                                       |                                                       | 0                    | 类型 用户名 用户权限 IP地址                                                                         |
| 近期事件        |                                                                                                    |                                          |                                                       |                      |                                                                                          |
| 事件ID        | 时间戳                                                                                                    | 传感器名称                                    | 传感器类型                                                 | 描述                   |                                                                                          |
| 8           | 2021-12-14T10:09:54+08:00                                                                                        | Sys_Health                               | Chassis                                               | tran                 | sition to Critical from less severe-asserted                                             |
| 7           | 2021-12-14T10:09:26+08:00                                                                                        | PSU_Redundant                            | Power Supply                                          | Red                  | undancy Lost-asserted                                                                    |
| 6           | 2021-12-14T10:09:11+08:00                                                                                        | PSU0_Status                              | Power Supply                                          | Pow                  | er Supply input lost or out-of-range-asserted                                            |
| 5           |                                                                                                    | PSU0 Status                              |                                                       |                      |                                                                                          |
|             | 2021-12-14T10:09:11+08:00                                                                                        |                                          | Power Supply                                          | Pres                 | ence detected-asserted                                                                   |
| 4           | 2021-12-14T10:09:11+08:00<br>2021-12-14T10:09:02+08:00                                                           | PSU1_Status                              | Power Supply Power Supply                             | Pres                 | ence detected-asserted                                                                   |
| 3           | 2021-12-14T10:09:11+08:00<br>2021-12-14T10:09:02+08:00<br>2021-12-14T10:08:56+08:00                              | PSU1_Status                              | Power Supply<br>Power Supply<br>Fan                   | Pres<br>Pres<br>Redi | ence detected-asserted<br>undancy Lost-asserted                                          |
| 4<br>3<br>2 | 2021-12-14T10:09:11+08:00<br>2021-12-14T10:09:02+08:00<br>2021-12-14T10:08:56+08:00<br>2021-12-14T10:08:37+08:00 | PSU1_Status<br>FAN_Redundant<br>ACPI_PWR | Power Supply Power Supply Fan System ACPI Power State | Pres<br>Pres<br>Redi | ence detected-asserted ence detected-asserted undancy Lost-asserted SS soft-off-asserted |

#### 参数说明:

### 表 3-3 系统概要

| 区域      | 展示的信息                           |
|---------|---------------------------------|
|         | 提供服务器的基本信息,包括:                  |
|         | • 产品类型:服务器的产品类型                 |
|         | • 产品名称:服务器的产品名称                 |
|         | • 制造商:服务器的制造商                   |
| 服务器信息   | • 产品序号:服务器的产品序号                 |
|         | • 资产编号:服务器的资产编号                 |
|         | • System UUID:服务器的System UUID信息 |
|         | • Device UUID:服务器的Device UUID信息 |
|         | • 绑定管理口:服务器的绑定管理口IP地址           |
|         | 提供服务器的运行状况,包括:                  |
|         | • 服务器开关机状态:开机或关机                |
|         | • UID状态: UID指示灯打开或关闭            |
|         | • 整体状态:服务器整体状态                  |
|         | • 处理器: CPU健康状态                  |
|         | • 内存:内存健康状态                     |
|         | • 硬盘:硬盘健康状态                     |
| 服务器运行状况 | • 风扇:风扇健康状态                     |
|         | • 网络:网络健康状态                     |
|         | • 电源:电源健康状态                     |
|         | 说明:各模块健康状态可包含为:                 |
|         |                                 |
|         | ● 灯亮                            |
|         |                                 |
|         | ◎ 严重                            |
|         | ● 不在位/灯灭                        |

| 区域     | 展示的信息                                                         |
|--------|---------------------------------------------------------------|
|        | 固件版本信息,包括:                                                    |
|        | • BMC版本                                                       |
|        | • BIOS版本                                                      |
| 固件版本信息 | • ME版本                                                        |
|        | • PSU版本                                                       |
|        | • CPLD版本                                                      |
|        | 说明:因机型差异,此区域显示的固件类型会有所不同。                                     |
|        | 当前登录本BMC Web的用户信息,包括:                                         |
|        | • 类型:登录类型,如HTTPS、CLI等                                         |
| 在线用户信息 | • 用户名:登录BMC的用户名                                               |
|        | • 用户权限:登录BMC的用户对应的用户组信息                                       |
|        | • IP:登录BMC的用户所在机器IP地址信息                                       |
|        | 可进行相应的快捷操作,到达指定页面,包括:                                         |
|        | <ul> <li>远程控制:点击本入口可以直接跳转到"远程控制"</li> <li>界面</li> </ul>       |
|        | <ul> <li>电源控制:点击本入口可以直接跳转到"电源&gt;电源</li> <li>控制"界面</li> </ul> |
| 快速启动任务 | • 用户管理:点击本入口可以直接跳转到"BMC设置><br>用户精细化管理"界面                      |
|        | • 网络管理:点击本入口可以直接跳转到"BMC设置> 网络"界面                              |
|        | <ul> <li>系统信息:点击本入口可以直接跳转到"信息&gt;系统</li> <li>信息"界面</li> </ul> |
|        | • 固件更新:点击本入口可以直接跳转到"系统维护>HPM固件更新"界面                           |
|        | 显示最近的10条事件日志信息,包含:                                            |
| 近期事件日志 | • 事件ID:日志事件日志的ID信息                                            |
| 区域 | 展示的信息                     |
|----|---------------------------|
|    | • 时间戳:日志事件发生的时间           |
|    | • 传感器名称: 触发日志事件的传感器名称     |
|    | • 描述:日志事件的描述信息            |
|    | 说明:如需查询更多事件日志,可查看"日志和告警"> |
|    | "系统事件日志"页面。               |

# 3.3 信息

# 3.3.1 系统信息

功能描述:

通过"系统信息"界面的功能,您可以获取服务器的基本信息,包括处理器、内存、电源、设备清单、硬盘、网卡和安全芯片等主要组件的信息和健康状况。

## 3.3.1.1 处理器

界面展示:

在导航栏中选择"信息>系统信息", 点击"处理器"页签, 打开如下图所示界面。

## 图 3-5 处理器

| 111 | 系统信息 展示当前系统的设备资产信息 🚱 👘 🕯 |                         |                            |     |           |    |     |        |          |          |          |                  |
|-----|--------------------------|-------------------------|----------------------------|-----|-----------|----|-----|--------|----------|----------|----------|------------------|
|     | CPU                      | 内存 电源 设备清单              | • 硬盘 网卡 安全                 | è芯片 |           |    |     |        |          |          |          |                  |
| -   | CPU详                     | 情                       |                            |     |           |    |     |        |          |          |          |                  |
|     | 编号                       | 处理器ID                   | 型号                         | 在位  | 当前速率(MHz) | 核数 | 线程数 | TDP(W) | 一级缓存(KB) | 二级缓存(KB) | 三级缓存(KB) | PPIN             |
|     | CPU0                     | A6-06-06-00-FF-FB-EB-BF | Intel(R) Genuine processor | ٠   | 2600      | 28 | 56  | 235    | 80       | 1280     | 43008    | AEAD7ED21AF0F9F0 |
|     | CPU1                     | A6-06-06-00-FF-FB-EB-BF | Intel(R) Genuine processor | ٠   | 2600      | 28 | 56  | 235    | 80       | 1280     | 43008    | AEAF89D2907B7171 |
|     |                          |                         |                            |     |           |    |     |        |          |          |          |                  |
|     |                          |                         |                            |     |           |    |     |        |          |          |          |                  |

参数说明:

表 3-4 处理器

| 参数 | 描述              |
|----|-----------------|
| 编号 | CPUx, x代表处理器编号。 |

| 参数    | 描述                |
|-------|-------------------|
| 处理器ID | 处理器的ID。           |
| 型号    | 处理器的型号。           |
|       | 处理器的状态,包括:        |
| 在位状态  | ● 在位              |
|       | ● 不在位             |
| 当前速率  | 该型号处理器的当前速率。      |
| 核数    | 该型号处理器支持的核数。      |
| 线程数   | 该型号处理器支持的线程数。     |
| TDP   | 该型号处理器支持的热设计功耗值。  |
| 一级缓存  | 该型号处理器支持的一级缓存的容量。 |
| 二级缓存  | 该型号处理器支持的二级缓存的容量。 |
| 三级缓存  | 该型号处理器支持的三级缓存的容量。 |
| PPIN  | 处理器的PPIN号。        |

## 3.3.1.2 内存

界面展示:

在导航栏中选择"信息>系统信息",点击"内存"页签,打开如下图所示界面。

## 图 3-6 内存

| 系统信息      | 展示当 | 前系统的设  | 备资产信 | 息 🕜     |           |           |             |         |                  |                    | # ±!     | ↓ > 糸玳信志 |
|-----------|-----|--------|------|---------|-----------|-----------|-------------|---------|------------------|--------------------|----------|----------|
| CPU 内存    | 电   | 源 设备   | 清单   | 硬盘 网    | 71卡 安全芯片  |           |             |         |                  |                    |          |          |
| 内存概况      |     |        |      |         |           |           |             |         |                  |                    |          |          |
| 槽位总数      |     |        | 32   |         |           |           |             |         |                  |                    |          |          |
| 在位内存数     |     |        | 2    |         |           |           |             |         |                  |                    |          |          |
| 内存总容量(G   | B)  |        | 32   |         |           |           |             |         |                  |                    |          |          |
| 内存详情      |     |        |      |         |           |           |             |         |                  |                    |          |          |
| 位置        | 在位  | 容量(GB) | 类型   | 位宽(Bit) | 最大频率(MHz) | 当前频率(MHz) | 技术          | 厂商      | 部件号              | 序列号                | 最小电压(mV) | Rank     |
| CPU0_C0D0 |     | N/A    | N/A  | N/A     | N/A       | N/A       | N/A         | N/A     | N/A              | N/A                | N/A      | N/A      |
| CPU0_C0D1 | ٠   | N/A    | N/A  | N/A     | N/A       | N/A       | N/A         | N/A     | N/A              | N/A                | N/A      | N/A      |
| CPU0_C1D0 | ٠   | 32     | DDR4 | 4       | 2133      | 2133      | Synchronous | Samsung | M393A4K40BB0-CPB | C09Z00052840CAD5F8 | 1200     | 2        |
| CPU0_C1D1 | ٠   | N/A    | N/A  | N/A     | N/A       | N/A       | N/A         | N/A     | N/A              | N/A                | N/A      | N/A      |
| CPU0_C2D0 | ٠   | N/A    | N/A  | N/A     | N/A       | N/A       | N/A         | N/A     | N/A              | N/A                | N/A      | N/A      |
| CPU0_C2D1 | ٠   | N/A    | N/A  | N/A     | N/A       | N/A       | N/A         | N/A     | N/A              | N/A                | N/A      | N/A      |
| CPU0_C3D0 |     | N/A    | N/A  | N/A     | N/A       | N/A       | N/A         | N/A     | N/A              | N/A                | N/A      | N/A      |

参数说明:

#### 表 3-5 内存概况

| 参数        | 描述           |
|-----------|--------------|
| 槽位总数      | 槽位总数,满配的内存数。 |
| 在位内存数     | 在位内存数。       |
| 内存总容量(GB) | 内存总容量(GB)。   |

## 表 3-6 内存详情

| 参数        | 描述                                        |
|-----------|-------------------------------------------|
| 位置        | CPUx_CyDz, x指代CPU, y指代Channel, z指代DIMM位置。 |
|           | 内存在位状态,包含:                                |
| 在位        | ● 在位                                      |
|           | ● 不在位                                     |
| 容量(GB)    | 内存容量(GB)。                                 |
| 类型        | 内存类型,如:DDR3、DDR4等。                        |
| 位宽        | 内存位宽。                                     |
| 最大频率(MHz) | 内存最大频率。                                   |
| 当前频率(MHz) | 内存当前频率。                                   |
| 技术        | 内存技术,包含synchronous等。                      |
| 厂商        | 内存厂商。                                     |
| 部件号       | 内存部件号。                                    |
| 序列号       | 内存序列号。                                    |
| 最小电压(mV)  | 内存最小电压。                                   |
| Rank      | 内存Rank值。                                  |

## 3.3.1.3 电源

界面展示:

在导航栏中选择"信息>系统信息",点击"电源"页签,打开如下图所示界面。

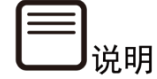

多节点服务器电源信息请参考《浪潮英信服务器 CMC 用户手册》。

### 图 3-7 电源

 ままの あおはのままののままののままののままののままののますのます。

 この 内存 电源 没备清单 硬度 照手 安全芯片

 电源概况

 <

## 参数说明:

表 3-7 电源概况

| 参数       | 描述     |
|----------|--------|
| 当前总功耗(W) | 电源总功耗。 |

### 表 3-8 电源详情

| 参数      | 描述         |
|---------|------------|
| 编号      | 电源编号。      |
|         | 电源在位状态,包含: |
| 在位      | ● 在位       |
|         | ● 不在位      |
| 厂商      | 电源厂商。      |
| 型号      | 电源型号。      |
| 序列号     | 电源序列号。     |
| 温度(℃)   | 电源温度。      |
| 输入功率(W) | 电源输入功率。    |
| 输出功率(W) | 电源输出功率。    |
| 额定功耗(W) | 电源额定功耗。    |
| 输入电压(V) | 电源输入电压。    |
| 输出电压(V) | 电源输出电压。    |
| 输入电流(A) | 电源输入电流。    |
| 输出电流(A) | 电源输出电流。    |

| 参数   | 描述         |
|------|------------|
| 固件版本 | 电源固件版本。    |
|      | 电源输入模式,包含: |
| 输入模式 | • AC       |
|      | • DC       |

## 3.3.1.4 设备清单

界面展示:

在导航栏中选择"信息>系统信息",点击"设备清单"页签,打开如下图所示界面。

图 3-8 设备清单

| 系统  | 信息展示当前系        | 统的设备 | 资产信息 😮   |                           |                           |      |      |      |      |           | 骨 主页 > 系統信息 |
|-----|----------------|------|----------|---------------------------|---------------------------|------|------|------|------|-----------|-------------|
| СРИ | 内存 电源          | 设备清  | 单 硬盘 网卡  | 安全芯片                      |                           |      |      |      |      |           |             |
| 设备济 | 青单详情           |      |          |                           |                           |      |      |      |      |           |             |
| 序号  | 位置             | 在位   | 设备类型     | 设备名称                      | 厂商                        | 额定带宽 | 额定速率 | 当前带宽 | 当前速率 | DeviceBDF | RootPortBDF |
| 1   | CPU0_PE0_OCPA  | ٠    | 大容量存储控制器 | MegaRAID Tri-Mode SAS3508 | LSI Logic / Symbios Logic | X8   | GEN3 | X8   | GEN3 | 17/00/00  | 16/04/00    |
| 2   | CPU1_PE2_PCIE2 | ٠    | 大容量存储控制器 | MegaRAID 9460-8i          | LSI Logic / Symbios Logic | X8   | GEN3 | X8   | GEN3 | ca/00/00  | c9/04/00    |
|     |                |      |          |                           |                           |      |      |      |      |           |             |

## 参数说明:

表 3-9 设备清单

| 参数   | 描述           |
|------|--------------|
| 序号   | 设备序号。        |
| 位置   | 设备所在的主板槽位编号。 |
|      | 设备在位状态,包括:   |
| 在位   | ● 在位         |
|      | ● 不在位        |
| 设备类型 | 设备类型。        |
| 设备名称 | 设备名称。        |
| 厂商   | 设备厂商。        |
| 额定带宽 | 设备额定带宽。      |
| 额定速率 | 设备额定速率。      |

| 参数          | 描述                                |
|-------------|-----------------------------------|
| 当前带宽        | 设备当前带宽。                           |
| 当前速率        | 设备当前速率。                           |
| DeviceBDF   | 设备Bus Device Function。            |
| RootPortBDF | 设备所在RootPort的Bus Device Function。 |

## 3.3.1.5 硬盘

界面展示:

在导航栏中选择"信息>系统信息",点击"硬盘"页签,打开如下图所示界面。

## 图 3-9 硬盘

| 盘背板 |       |       |      |     |            |        |      |      |      |    |    |        |      |
|-----|-------|-------|------|-----|------------|--------|------|------|------|----|----|--------|------|
|     | 前置/后置 |       | 背板序号 | 在   | 位          | CPLD版本 |      | 端口数  | 硬盘数量 |    |    | 温度(°C) |      |
| 前置  |       | 0     |      | •   | • 1.3      |        |      | 12   |      | 10 |    | 32     |      |
| 盘背板 | 的硬盘   |       |      |     |            |        |      |      |      |    |    |        |      |
| 序号  | 在位    | 前置/后置 | 背板序号 | 型号  | 厂商         | 介质类型   | 接口类型 | 固件版本 | SN   | 错误 | 位置 | 重建     | NVME |
| 0   | •     | 前置    | 0    | N/A | N/A        | N/A    | N/A  | N/A  | N/A  | ٠  | ٠  | ٠      | 否    |
| 1   | •     | 前置    | 0    | N/A | N/A        | N/A    | N/A  | N/A  | N/A  | •  | •  | •      | 否    |
| 2   | •     | 前置    | 0    | N/A | N/A        | N/A    | N/A  | N/A  | N/A  | ٠  | •  | ٠      | 否    |
| 3   | •     | 前置    | 0    | N/A | N/A        | N/A    | N/A  | N/A  | N/A  | ٠  | •  | •      | 否    |
| 5   | •     | 前置    | 0    | N/A | N/A        | N/A    | N/A  | N/A  | N/A  | •  | •  | •      | 否    |
| 6   | •     | 前置    | 0    | N/A | N/A        | N/A    | N/A  | N/A  | N/A  | •  | •  | •      | 否    |
| 8   | •     | 前置    | 0    | N/A | N/A        | N/A    | N/A  | N/A  | N/A  | •  | •  | •      | 否    |
| 9   | •     | 前置    | 0    | N/A | N/A        | N/A    | N/A  | N/A  | N/A  | •  | •  | •      | 否    |
| 10  | •     | 前置    | 0    | N/A | N/A        | N/A    | N/A  | N/A  | N/A  | •  | •  | •      | 否    |
| 11  | •     | 前置    | 0    | N/A | N/A        | N/A    | N/A  | N/A  | N/A  | •  | •  | •      | 否    |
| 硬盘  |       |       |      |     |            |        |      |      |      |    |    |        |      |
| 位置  |       | 在位    |      |     | 容量<br>哲于数据 | t(GB)  |      | !    | 삪号   |    | SI | N      |      |

参数说明:

表 3-10 硬盘背板

| 参数 描述 |                     |  |  |
|-------|---------------------|--|--|
| 前置/后置 | 硬盘位置:前置或后置。         |  |  |
| 背板序号  | 硬盘背板序号: x, x代表设备编号。 |  |  |
| 左位    | 硬盘在位状态,包括:          |  |  |
|       | ● 在位                |  |  |

| 参数               | 描述     |
|------------------|--------|
|                  | ● 不在位  |
| CPLD版本 硬盘CPLD版本。 |        |
| 端口数              | 硬盘端口数。 |
| 硬盘数量             | 硬盘数量。  |
| 温度(℃)            | 硬盘温度。  |

## 表 3-11 硬盘背板的硬盘

| 参数         | 描述                       |
|------------|--------------------------|
| 序号         | 硬盘背板的硬盘序号:x,x代表硬盘背板设备编号。 |
|            | 硬盘背板的硬盘在位状态:             |
| 在位         | ● 在位                     |
|            | ● 不在位                    |
| 前置/后置      | 硬盘位置:前置或后置。              |
| 背板序号       | 硬盘背板序号。                  |
| 型号         | 硬盘型号。                    |
| 厂商         | 硬盘厂商。                    |
| 介质类型       | 硬盘介质类型,如SSD,HHD,HDD等。    |
|            | 硬盘接口类型,包含:               |
|            | • PCIe                   |
| <br>  接口类型 |                          |
|            | • OCP                    |
|            | • 其他                     |
| 田供版本       |                          |
| 回针版本       | 使盈回件版本。<br>西岛库利县         |
| SN         | · 使盔序列亏。<br>             |
|            | · 使盘错误状态,包含:             |
| 错误         | ● 硬盘正常: ●                |
|            |                          |
|            | ● 使盈扳错: ♥                |
| 位里         | 硬盘定位灯亮。                  |
|            | 硬盘状态灯灭。                  |
|            | 硬盘重建状态,包含:               |
| 重建         | • 黄建山                    |
|            |                          |

| 参数   | 描述           |  |  |  |  |  |
|------|--------------|--|--|--|--|--|
|      | • 非重建中       |  |  |  |  |  |
|      | 是否NVMe硬盘,包含: |  |  |  |  |  |
| NVMe | • 是          |  |  |  |  |  |
|      | • 否          |  |  |  |  |  |

## 表 3-12 板载硬盘

| 参数      | 描述         |
|---------|------------|
| 位置      | 板载硬盘位置。    |
|         | 板载硬盘状态,包含: |
| 在位      | ● 在位       |
|         | ● 不在位      |
| 容量 (GB) | 板载硬盘容量。    |
| 型号      | 板载硬盘型号。    |
| SN      | 板载硬盘SN。    |

## 3.3.1.6 网卡

界面展示:

在导航栏中选择"信息>系统信息",点击"网卡"页签,打开如下图所示界面。

## 图 3-10 网卡

| 系统信息 展示当前系统的设备资产信息 |         |         |        |                   |       | <b>番</b> 主页 > 系统 | 充信息         |  |
|--------------------|---------|---------|--------|-------------------|-------|------------------|-------------|--|
| CPU                | 内存 电源   | 设备清单 硬盘 | 网卡安全芯片 |                   |       |                  |             |  |
| BMC                | 网络适配器   |         |        |                   |       |                  |             |  |
|                    | 编号      | 名称      |        |                   | MAC地址 |                  | IP地址        |  |
|                    | 1 bond0 |         |        | B4:05:5D:8F:2C:5C |       |                  | 100.2.52.87 |  |
| 系统                 | 网络适配器   |         |        |                   |       |                  |             |  |
|                    | 编号      | 在位      | 位置     | 厂商                | 型号    | 端口数              | MAC地址       |  |
| ●在位                | ●不在位    |         |        |                   |       |                  |             |  |

### 参数说明:

## 表 3-13 BMC 网络适配器

| 参数    | 描述          |  |  |  |
|-------|-------------|--|--|--|
| 编号    | 网络适配器编号。    |  |  |  |
|       | 网络适配器名称,包含: |  |  |  |
| 名称    | • eth0      |  |  |  |
|       | • eth1      |  |  |  |
| MAC地址 | MAC地址。      |  |  |  |
| IP地址  | IP地址。       |  |  |  |

## 表 3-14 系统网络适配器

| 参数    | 描述              |
|-------|-----------------|
| 编号    | 系统网络适配器编号。      |
|       | 系统网络适配器在位状态,包括: |
| 在位    | ● 在位            |
|       | ● 不在位           |
| 位置    | 系统网络适配器位置。      |
| 厂商    | 系统网络适配器厂商。      |
| 型号    | 系统网络适配器型号。      |
| 端口数   | 系统网络适配器端口数。     |
| MAC地址 | 系统网络适配器MAC地址。   |

## 3.3.1.7 安全芯片

界面展示:

在导航栏中选择"信息>系统信息",点击"安全芯片"页签,打开如下图所示界面。

## 图 3-11 安全芯片

| 系统信息         | 系统信息 展示当前系统的设备资产信息 ♀ 系统 |         |             |           |      |                 | 骨 主页 > 系统信息 |      |
|--------------|-------------------------|---------|-------------|-----------|------|-----------------|-------------|------|
| BIOS POST 正在 | 进行,当前                   | 页面信息为旧信 | 息。          |           |      |                 |             |      |
| CPU 内存       | 电源                      | 设备清单    | 硬盘 网卡       | 安全芯片      |      |                 |             |      |
| 安全芯片讨        | 皘                       |         |             |           |      |                 |             |      |
| 序号           | 在位                      | 类型      | Гr          | 商         | 固件版本 | 支持加密协议          | 当前加密协议      | 可信状态 |
| 1            | •                       | TPM     | Nationz Tec | hnologies | 7.51 | SHA1,SHA256,SM3 | SHA1,SHA256 | Yes  |
| ● 在位 ● 不     | 在位                      |         |             |           |      |                 |             |      |

### 参数说明:

表 3-15 安全芯片详情

| 参数     | 描述                  |
|--------|---------------------|
| 序号     | 安全芯片序号。             |
|        | 安全芯片在位状态,包括:        |
| 在位     | ● 在位                |
|        | ● 不在位               |
| 类型     | 安全芯片类型。             |
| 厂商     | 安全芯片厂商。             |
| 固件版本   | 安全芯片固件版本。           |
| 支持加密协议 | 安全芯片支持的加密协议。        |
| 当前加密协议 | 安全芯片当前的加密协议。        |
| 可信状态   | 安全芯片的可信状态,包含可信和不可信。 |

# 3.3.2 FRU 信息

功能描述:

通过 "FRU 信息"界面的功能,您可以获取服务器的 FRU (可替换单元)设备信息。

界面展示:

在导航栏中选择"信息>FRU 信息", 打开如下图所示界面, 包括可用的 FRU 设备、机箱信息、 板子信息和产品信息。BMC 固件升级不会导致 FRU 信息丢失。

## 图 3-12 FRU 信息

| FRU 现场可替换单元 | τØ                 |             |                          |        |                 | 骨 主页 > FRU |
|-------------|--------------------|-------------|--------------------------|--------|-----------------|------------|
| 可用的 FRU 设备  |                    |             |                          |        |                 |            |
| FRU 设备 ID   | 0                  | T           |                          |        |                 |            |
| FRU 设备名称    | BMC_FRU            |             |                          |        |                 |            |
| 机箱信息        |                    | 板子信息        |                          | 产品信息   |                 |            |
| 机箱类型        | Rack Mount Chassis | 制造日期时间(GMT) | Wed Apr 22 16:40:00 2020 | 产品制造商  | Inspur          |            |
| 机箱部分编号      | ChassisPN          | 板子制造商       | Inspur                   | 产品名称   | NF8480M6        |            |
| 机箱序号        | ChassisSN          | 板子产品名称      | NF8480M6                 | 产品部分编号 | 0000000000000   |            |
| 机箱额外        | ChassisExtra       | 板子序号        | 1234567                  | 产品版本   | NULL            |            |
|             |                    | 板子部分编号      | 0000000000000            | 产品序号   | qasdjkjdsflkjlk |            |
|             |                    |             |                          | 资产标签   | 1               | 修改         |

## 参数说明:

表 3-16 FRU 信息

| 类别      | 参数                          |  |  |
|---------|-----------------------------|--|--|
| FRU设备ID | FRU设备ID, 下拉可选。              |  |  |
| FRU设备名称 | FRU设备名称,例如:BMC_FRU。         |  |  |
|         | 机箱类型,例如:Rack Mount Chassis。 |  |  |
| 扣约///   | 机箱部分编号。                     |  |  |
| 加相信忌    | 机箱序号。                       |  |  |
|         | 机箱额外。                       |  |  |
|         | 制造日期时间(GMT)。                |  |  |
|         | 板子制造商:Inspur。               |  |  |
| 板子信息    | 板子产品名称。                     |  |  |
|         | 板子序号。                       |  |  |
|         | 板子部分编号。                     |  |  |
|         | 产品制造商:Inspur。               |  |  |
|         | 产品名称。                       |  |  |
| <br>    | 产品部分编号。                     |  |  |
| )叩侣忌    | 产品版本。                       |  |  |
|         | 产品序号。                       |  |  |
|         | 资产标签。                       |  |  |

# 3.3.3 历史曲线

功能描述:

BMC 提供"历史曲线"功能,管理员可以通过能源监控曲线了解电力和散热资源的实际使用 情况,用户可以查看历史数据。

通过"历史曲线"界面的功能,您可以:

- 查看进风温度近一天/近一个月/近一年的曲线
- 下载进风温度近一天/近一个月/近一年的数据
- 查看整机功率近一天/近一个月/近一年的曲线
- 下载整机功率近一天/近一个月/近一年的数据

### 界面展示:

在导航栏中选择"信息>历史曲线",打开如下图所示界面。

图 3-13 历史曲线

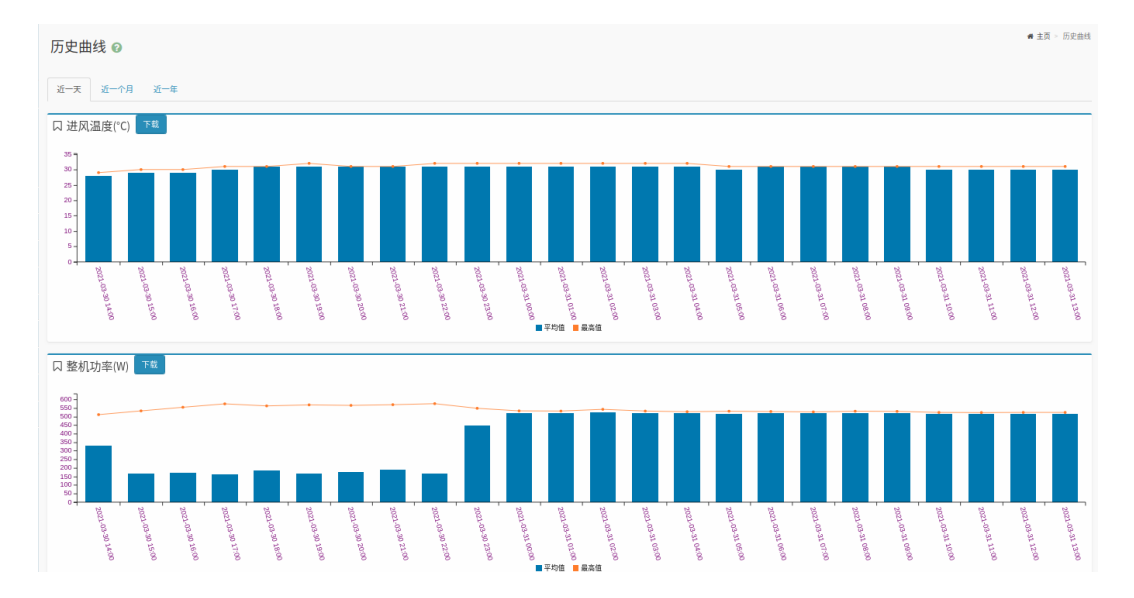

参数说明:

表 3-17 历史曲线

| 参数   | 描述                       |
|------|--------------------------|
| 近一天  | 该页签显示近一天的进风温度曲线和整机功率曲线。  |
| 近一个月 | 该页签显示近一个月的进风温度曲线和整机功率曲线。 |

| 参数  | 描述                        |  |  |
|-----|---------------------------|--|--|
| 近一年 | 该页签显示近一年的进风温度曲线和整机功率曲线。   |  |  |
| 下井  | 点击"下载"按钮,可以下载进风温度曲线/整机功率曲 |  |  |
|     | 线对应的历史数据。                 |  |  |

# 3.4 存储

功能描述:

服务器存储子系统一般由 RAID、SAS 控制器控制扩展硬盘组成,BMC 物理上通过 I<sup>2</sup>C 与 RAID、 SAS 控制器交互,获取控制器、磁盘、阵列等信息,并设置 RAID。

BMC 访问 RAID/SAS 控制器示意图:

图 3-14 BMC 访问 RAID/SAS 控制器示意图

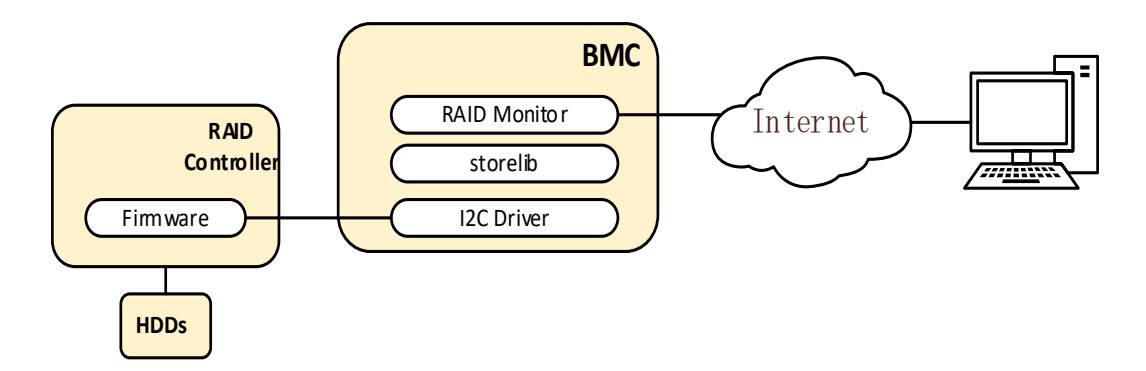

通过"存储"界面的功能,您可以查看当前存储设备的归属状态,进行 RAID 的配置。

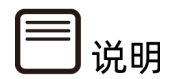

存储信息在系统下电或系统未完成启动时为无效数据。服务器在每次上电并且系统完成启动后,BMC 会重新识别所有物理盘。如果此时物理盘正在重构,则此物理盘会延迟识别, 在完成识别之前,物理盘的信息为无效数据。

界面展示:

在导航栏中选择"存储",选择"视图"页签,打开如下图所示界面,该页面显示了控制器、逻辑盘、物理盘的详细信息。

## 图 3-15 存储视图

| 存储 🛛          |                          |                           |                            |                  | <b>番</b> 主页 > 存储 |
|---------------|--------------------------|---------------------------|----------------------------|------------------|------------------|
| 视图 配置         |                          |                           |                            |                  |                  |
| PCIEO_RAID    | PCIE0_RAID               |                           |                            |                  |                  |
| Disk29        | Product Name             | INSPUR 3508-4GB           | SAS Address                | 500062b206070240 |                  |
| □             | Serial Number            | SP00907010                | Port Count                 | 8                |                  |
| Logical Disk0 | Vendor(ID)               | LSI Logic / Symbios Logic | Drive Count                | 5                |                  |
| Disk1         | SubVendor(ID)            | 7124                      | Virtual Drive Count        | 0                |                  |
| Disk3         | Device(ID)               | MegaRAID Tri-Mode SAS3508 | NVRAM Size(KB)             | 128              |                  |
| Disk5         | SubDevice(ID)            | 61440                     | Memory Size(MB)            | 4096             |                  |
| Disk7         | Host Interface           | PCIE                      | Flash Size(MB)             | 16               |                  |
| Disk9         | Firmware Version         | 5.120.00-2995             | Min Strip Size(KB)         | 64               |                  |
| Disk11        | Coercion Mode            | None                      | Max Strip Size(KB)         | 1024             |                  |
|               | BIOS Version             | 7.12.03.0_0x070C0300      | Spin Down Time(Minutes)    | 30               |                  |
|               | Firmware Package Version | 51.12.0-3133              | Rebuild Rate               | 30               |                  |
|               | Firmware Time            | 3/23/2028 8:48:7          | Back Ground Init(BGI) Rate | 30               |                  |

在导航栏中选择"存储",选择"配置"页签,打开如下图 <u>3-16、图 3-17、图 3-18</u>所示界面。

## 图 3-16 存储配置-控制器

| 存储 🛛                              | 着主贝≥ 停留 |
|-----------------------------------|---------|
| 视图 配置                             |         |
| 控制器 PCIE0_RAID ▼<br>◆ 控制器 逻辑盘 物理盘 |         |
| 控制器                               |         |
| SMART错误时回拷                        | 禁用 ▼    |
| 定数dogu                            | 禁用 ▼    |
|                                   | 日 保存    |

## 图 3-17 存储配置-逻辑盘

| 存储 🕜                             |                        | # ±                                                                                                    | 主页 > 冇 |
|----------------------------------|------------------------|----------------------------------------------------------------------------------------------------|--------|
| 祝图 配置                            |                        |                                                                                                    |        |
| 控制器 PCIE3_RAID ▼<br>控制器 ♥ 逻辑盘 物理 | 盘                      |                                                                                                    |        |
| 逻辑盘                              |                        |                                                                                                    |        |
| 创建虚拟硬盘                           |                        | 其它操作                                                                                                    |        |
| 级别                               | RAID0 V                | Logical Disk0 V                                                                                                    |        |
| 条带大小                             | 64K <b>v</b>           | 开始定位要编盘         実用定位要编盘                                                                                                    |        |
| 读策略                              | Read Write  Read Ahead | では参判的に之所は     電話     では参判的に定     第二     では     の     に     の     に     の     に     の     に     の     に     の     に     の     に     の     に     の     に     の     に     の     に     の     に     の     に     の     に     の     に     の     に     の     に     の     に      の      に      の      に      の      に      の      の       の      の |        |
| 写策略                              | Write Throgh           | の一般物理規定                                                                                                    |        |
| 10策略                             | Direct IO 🔻            | 86                                                                                                    | 菥      |
| 缓存策略                             | Unchanged <b>v</b>     |                                                                                                    |        |
| 初始化类型                            | No Init 🔻              |                                                                                                    |        |
| 所选物理盘大小                          | 100 %                  |                                                                                                    |        |
| 物理盘                              |                        |                                                                                                    |        |
|                                  |                        | 2 保存                                                                                                    |        |

## 图 3-18 存储配置-物理盘

| 存储 📀                              |                                                                    | ● 主页 > 存储   |
|-----------------------------------|--------------------------------------------------------------------|-------------|
| 祝園 配置                             |                                                                    |             |
| 控制器 PCIE3_RAID ▼<br>控制器 逻辑盘 ♥ 物理盘 |                                                                    |             |
| 物理盘                               |                                                                    |             |
| Disk0 V                           |                                                                    |             |
| 固件状态                              | UNCONFIGURED GOOD<br>UNCONFIGURED BAD<br>OFFLINE<br>ONLINE<br>JBOD | 2)保存        |
| 定位操作                              | <ul> <li>开始定位</li> <li>● 停止定位</li> </ul>                           | <b>日</b> 保存 |
| 搬除操作                              | Stop Erase Simple Erase Normal Erase Through Erase                 | 8 保存        |

🗐 说明

硬盘未组 RAID 阵列情况下静止 30min 后进入到 POWERSAVE 模式之后,出现 HDD\_MAX\_TEMP 温度识别不到属于正常现象,可以从系统下通过命令 ipmitool sdr elist 查看。

## 参数说明:

## 表 3-18 存储配置

| 参数                   | 描述                              |  |  |  |
|----------------------|---------------------------------|--|--|--|
| 控制器                  |                                 |  |  |  |
| 控制器                  | 控制器名称。                          |  |  |  |
| SMART错误时             | 启用或禁用SMART错误时回拷。                |  |  |  |
| 回拷                   | 默认禁用。                           |  |  |  |
| JBOD模式               | 启用或禁用JBOD模式。<br>默认启用。           |  |  |  |
| 逻辑盘                  |                                 |  |  |  |
| 创建虚拟逻辑               | 选择级别、条带大小、访问策略、读策略、写策略、IO策略、缓存策 |  |  |  |
| 盘:                   | 略、初始化类型、所选物理盘大小以及物理盘,点击保存。      |  |  |  |
|                      | • 开始定位逻辑盘                       |  |  |  |
|                      | • 关闭定位逻辑盘                       |  |  |  |
| 其他操作                 | • 快速初始化逻辑盘                      |  |  |  |
|                      | • 慢速/全面初始化逻辑盘                   |  |  |  |
|                      | ● 停止初始化逻辑盘                      |  |  |  |
| 物理盘                  | ·                               |  |  |  |
|                      | UNCONFIGURED GOOD               |  |  |  |
|                      | UNCONFIGURED BAD                |  |  |  |
| 固件状态                 | OFFLINE                         |  |  |  |
|                      | ONLINE                          |  |  |  |
|                      | • JBOD                          |  |  |  |
|                      | • 开始定位                          |  |  |  |
| 定位操作<br>             | • 停止定位                          |  |  |  |
|                      | Stop Erase                      |  |  |  |
| <b>坡</b> 阾塭 <i>作</i> |                                 |  |  |  |
| / 涂际採TF              | • Simple Erase                  |  |  |  |
|                      | Normal Erase                    |  |  |  |

| 参数 | 描述            |
|----|---------------|
|    | Through Erase |

## 下表为部分支持的 RAID 和 SAS 示例。

### 表 3-19 部分支持的 RAID 和 SAS 示例

| 类型   | 厂商     | 型号              | SAS速率(Gbps) | FW版本          |
|------|--------|-----------------|-------------|---------------|
| RAID | BRCM   | 9361-8i 2G      | 12Gbps      | 4.680.00-8527 |
| RAID | BRCM   | 9361-8i 1G      | 12Gbps      | 4.680.00-8527 |
| RAID | Inspur | 9361-8i 2G      | 12Gbps      | 4.680.00-8527 |
| RAID | BRCM   | 9361-24i 4G     | 12Gbps      | 4.740.00-8452 |
| RAID | Inspur | 9460-8i 2G      | 12Gbps      | 5.130.00-3170 |
| SAS  | BRCM   | 9300-8e         | 12Gbps      | 16.00.10.00   |
| SAS  | Inspur | 9300-8i         | 12Gbps      | 16.00.10.00   |
| SAS  | Inspur | 9311-8i         | 12Gbps      | 16.00.10.00   |
| RAID | Inspur | 9341-8i         | 12Gbps      | 4.680.01-8526 |
| SAS  | BRCM   | 9305-24i        | 12Gbps      | 16.00.00.00   |
| SAS  | BRCM   | 9305-16i        | 12Gbps      | 16.00.00.00   |
| RAID | BRCM   | 9361-16i 2G     | 12Gbps      | 4.740.00-8452 |
| SAS  | BRCM   | 9400-8i         | 12Gbps      | 08.00.00.00   |
| RAID | BRCM   | 9440-8i         | 12Gbps      | 5.130.01-3170 |
| SAS  | BRCM   | 9400-8e         | 12Gbps      | 08.00.00.00   |
| SAS  | Inspur | 9440-8i         | 12Gbps      | 5.130.01-3170 |
| SAS  | BRCM   | 9400-16i        | 12Gbps      | 08.00.00.00   |
| RAID | BRCM   | 9460-8i 4G      | 12Gbps      | 5.130.00-3170 |
| RAID | BRCM   | 9460-8i 2G      | 12Gbps      | 5.130.00-3170 |
| RAID | BRCM   | 9460-16i 4G     | 12Gbps      | 5.130.00-3170 |
| RAID | Inspur | 8805            | 12Gbps      | 33282         |
| RAID | MCHP   | 3152-8i 2G      | 12Gbps      | 2.66          |
| RAID | Inspur | 3152-8i         | 12Gbps      | 2.66          |
| RAID | Inspur | 3154-8i         | 12Gbps      | 2.66          |
| SAS  | Inspur | SmartHBA2100-8i | 12Gbps      | 2.66          |
| SAS  | Inspur | HBA1100-8i      | 12Gbps      | 2.66          |
| RAID | МСНР   | 3154-24i 4G     | 12Gbps      | 2.66          |

说明

支持的 RAID 和 SAS 列表会随着版本的升级进行更新,本文仅为部分示例。

# 3.5 远程控制

# 3.5.1 控制台重定向

功能描述:

远程控制是指通过 BMC 将主机系统的控制台重定向到用户 PC, 用户登录 BMC 并启用远程 控制 H5Viewer 或者 JViewer, 主机屏幕将在应用程序中显示, 用户 PC 的键盘和鼠标可以用 来控制服务器。

图 3-19 控制台重定向示意图

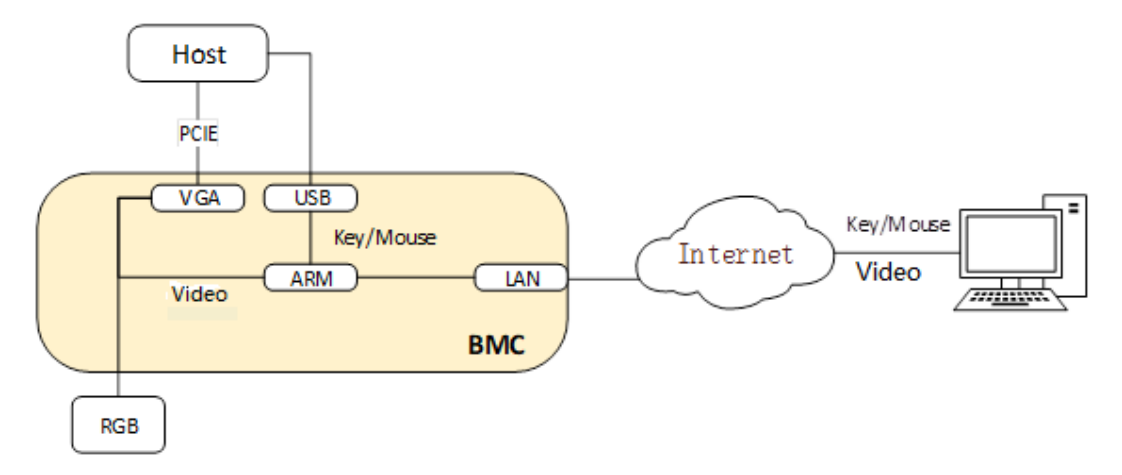

界面展示:

图 3-20 远程控制

在导航栏中选择"远程控制>控制台重定向",打开如下图所示界面。

| 远程控制 <sub>这程 KMM</sub> ❷ | 骨 主页 > 远程控制 |
|--------------------------|-------------|
| H5Viewer                 |             |
| CP 启动 H5Wewer            |             |
| JViewer                  |             |
| ▲ 后动 JNewer              |             |

参数说明:

#### 表 3-20 远程控制

| 参数         | 描述              |
|------------|-----------------|
| 启动H5Viewer | 开启HTML5集成远程控制台。 |
| 启动JViewer  | 下载JViewer启动文件。  |

## 3.5.1.1 H5Viewer

功能描述:

通过使用 H5Viewer 集成远程控制台提供的功能,您可以远程连接到服务器完成远程控制、管理服务器,安装、修复操作系统、安装设备驱动程序等操作。

- 您可以在本地 PC 上利用键盘和鼠标对远程的服务器进行远程实时操作。
- 您可以通过网络服务器以虚拟软驱或光驱的形式实现对本地 PC 的远程访问。从服务器 一侧看,虚拟软驱或光驱与实际插入服务器的(USB, Universal Serial Bus)设备的 使用方法相同。

"KVM"窗口中的菜单以及按钮如下<u>表 3-21、表 3-22</u>所示。

| 表 3-21 H5Viewer 界面菜单 |  |
|----------------------|--|
|                      |  |

| 菜单          | 二级菜单    | 功能描述          |
|-------------|---------|---------------|
|             | 暂停视频    | 暂停视频。         |
|             | 恢复视频    | 恢复视频。         |
|             | 刷新视频    | 刷新视频。         |
| 视频          | 主机显示    | 设置主机是否显示。     |
|             | 显示ON    |               |
|             | 显示OFF   |               |
|             | 截取屏幕画面  | 截取屏幕画面。       |
|             | 显示客户端鼠标 | 设置鼠标模式以及是否在客户 |
|             |         | 端显示鼠标。        |
| 鼠标          | 鼠标模式:   |               |
|             | 绝对鼠标模式  |               |
|             | 相对鼠标模式  |               |
|             | 其他鼠标模式  |               |
|             | Zoom    | 变焦。           |
| "<br>注 (西   | 一般      |               |
| 上<br>此<br>以 | 拉近      |               |
|             | 拉远      |               |

| 菜单                 | 二级菜单               | 功能描述        |
|--------------------|--------------------|-------------|
|                    | 阻挡特权请求             | 权限设置。       |
|                    | 部分权限               |             |
|                    | 没有权限               |             |
|                    | Auto Detect        | 自动检测。       |
|                    | 256 Kbps           |             |
|                    | 512 Kbps           |             |
|                    | 1 Mbps             |             |
|                    | 10 Mbps            |             |
|                    |                    |             |
|                    | YUV 420            |             |
|                    | YUV 444            |             |
|                    | YUV 444+2 color VQ |             |
|                    | YVU 444+4 color VQ |             |
|                    | 0Best Quality      | 画面质量。       |
|                    | 1                  |             |
|                    | 2                  |             |
|                    | 3                  |             |
|                    | 4                  |             |
|                    | 5                  |             |
|                    | 6                  |             |
|                    | 7                  |             |
|                    | 键盘布局               | 选择客户端的键盘类型。 |
| 键盘                 | 英语U.S              |             |
| ш<br>Ш             | 德语                 |             |
|                    | 日本                 |             |
|                    | 长按                 | 发送菜单对应的按键。  |
|                    | 右Ctrl键             |             |
|                    | 右Alt键              |             |
|                    | 右Windows键          |             |
|                    | 左Ctrl键             |             |
|                    | 左Alt键              |             |
|                    | 左Windows键          |             |
| <i>太<b>広</b>扱健</i> |                    |             |
|                    | 按下并放开              |             |
|                    | Ctrl+Alt+Del       |             |
|                    | 左Windows键          |             |
|                    | 右Windows键          |             |
|                    | Context Menu键      |             |
|                    | Print Screen键      |             |

| 菜单     | 二级菜单        | 功能描述             |
|--------|-------------|------------------|
| 快捷键    | 添加快捷键       | 添加用户自定义的快捷键。     |
|        | 录制视频        | 录制视频。            |
|        | 停止录制        | 停止录制。            |
| 视频录制   | 录制设置        | 录制设置:可设置视频长度,    |
|        |             | 影像压缩,以及是否使用规范    |
|        |             | 化的视频分辨率1024×768。 |
|        | 强制系统重启      | 选择对应的菜单可进行电源的    |
|        | 强制关机        | 相应操作。            |
| 山      | 软关机         |                  |
|        | 开机          |                  |
|        | 强制关机再开机     |                  |
|        | 设置启动项       |                  |
| 使用中的用户 | 如:admin(AD) | 显示当前使用H5Viewer的用 |
|        | 100.3.2.32  | 户信息。             |
| 帮助     | 关于H5Viewer  | 显示H5Viewer版本信息。  |

## 表 3-22 H5Viewer 按钮

| 按钮           | 说明             |
|--------------|----------------|
| 停止ким        | 停止KVM。         |
| 启动媒体         | 启动媒体。          |
| C            | 服务器开机。         |
| A            | 主机显示解锁。        |
| Zoom 100 %   | 当前窗口缩放比例为100%。 |
| P            | 显示所有已收到的通知。    |
| ◎ CD 镜像:选择文件 | 选择CD镜像文件。      |

界面展示:

## 在控制台重定向页面点击"启用 H5Viewer"按钮来启动 H5Viewer。

## 图 3-21 H5Viewer

|                                         |                                                                                                    | ◎ CD 把源: 这排文件 (0 KB) |
|-----------------------------------------|----------------------------------------------------------------------------------------------------|----------------------|
| ● 鼠标 · 选项 · 键盘 · 发送按键 · 快捷键 · 视频录制 · 电源 | 使用中的用户。 帮助。                                                                                                    | A 200m 100           |
|                                         | lýg-ProductName 🚯 💬 🛅 📢 11:35 🔅                                                                                |                      |
|                                         |                                                                                                    |                      |
|                                         |                                                                                                    |                      |
|                                         |                                                                                                    |                      |
|                                         |                                                                                                    |                      |
|                                         | and a second second second second second second second second second second second second second second second |                      |
|                                         |                                                                                                    |                      |
|                                         | e la la la la la la la la la la la la la                                                                       |                      |
|                                         |                                                                                                    |                      |
|                                         |                                                                                                    |                      |
|                                         | Password                                                                                                    |                      |
|                                         |                                                                                                    |                      |
|                                         | Guest Session                                                                                                  |                      |
|                                         |                                                                                                    |                      |
|                                         |                                                                                                    |                      |
|                                         |                                                                                                    |                      |
|                                         |                                                                                                    |                      |
|                                         |                                                                                                    |                      |
|                                         | ubuntu <sup>®</sup> 16.04 LTS                                                                                  |                      |
|                                         |                                                                                                    |                      |
| 1                                       |                                                                                                    |                      |
|                                         |                                                                                                    |                      |
|                                         |                                                                                                    |                      |

#### 表 3-23 H5Viewer

| 区域           | 功能          |
|--------------|-------------|
| 地址栏(顶部)      | 显示当前KVM的网址。 |
| 工具栏和菜单区域(上部) | 显示菜单和按钮。    |
| 实时桌面 (中部)    | 显示服务器的实时桌面。 |
| 状态栏(底部)      | 显示一些快捷键按钮。  |

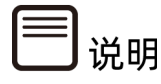

- 1. 支持 H5Viewer 的浏览器要求: Chrome 58 及以上版本、IE 11 及以上版本。
- 2. H5Viewer 不依赖于 JAVA, .NET。

操作步骤:

服务器开机

- 1. 在导航栏中选择"远程控制>控制台重定向"菜单。
- 2. 在打开的界面中点击"H5Viewer"按钮打开 KVM。
- 3. 在 H5Viewer KVM 界面中,选择"电源>开机",服务器开机。

----结束

- 强制关机
- 1. 在导航栏中选择"远程控制>控制台重定向"菜单。
- 2. 在打开的界面中点击"H5Viewer"按钮打开 KVM。
- 3. 在 H5Viewer KVM 界面中,选择"电源>强制关机",服务器强制关机。

----结束

### 软关机

- 1. 在导航栏中选择"远程控制>控制台重定向"菜单。
- 2. 在打开的界面中点击"H5Viewer"按钮打开 KVM。
- 3. 在 H5Viewer KVM 界面中,选择"电源>软关机",服务器软关机。

----结束

#### 强制关机再开机

- 1. 在导航栏中选择"远程控制>控制台重定向"菜单。
- 2. 在打开的界面中点击"H5Viewer"按钮打开 KVM。
- 3. 在 H5Viewer KVM 界面中,选择"电源>强制关机再开机",服务器强制关机再开机。

----结束

#### 强制系统重启

- 1. 在导航栏中选择"远程控制>控制台重定向"菜单。
- 2. 在打开的界面中点击"H5Viewer"按钮打开 KVM。
- 3. 在 H5Viewer KVM 界面中,选择"电源>强制系统重启",服务器强制系统重启。

----结束

#### 设置启动项

- 1. 在导航栏中选择"远程控制>控制台重定向"菜单。
- 2. 在打开的界面中点击"H5Viewer"按钮打开 KVM。
- 3. 在 H5Viewer KVM 界面中,选择"电源>设置启动项"。
- 在设置启动项页面中下拉选中对应启动选项(启动选项包括:无变化、PXE、硬碟 /USB、BIOS 设置),勾选是否仅限下一次引导。
- 5. 重启服务器。

----结束

挂载 CD

- 1. 在导航栏中选择"远程控制>控制台重定向"菜单。
- 2. 在打开的界面中点击"H5Viewer"按钮打开 KVM。
- ◎ CD 镜像: 选择文件 3. 在 H5Viewer KVM 界面中,点击右上角 文件,点击 启动媒体 按钮。

----结束

## 3.5.1.2 JViewer

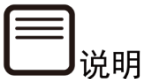

因硬件设计差异,部分机型不支持 JViewer,具体信息请咨询浪潮客服人员。

功能描述:

通过使用 JViewer 集成远程控制台提供的功能,您可以远程连接到服务器完成远程控制、管理服务器,安装、修复操作系统、安装设备驱动程序等操作。

- 您可以在本地 PC 上利用键盘和鼠标对远程的服务器进行远程实时操作。
- 您可以通过网络服务器以虚拟软驱或光驱的形式实现对本地 PC 的远程访问。从服务器一侧看,虚拟软驱或光驱与实际插入服务器的(USB, Universal Serial Bus) 设备的使用方法相同。

"KVM"窗口中的菜单,按钮以及其作用如下<u>表 3-24</u>、<u>表 3-25</u>所示。

在控制台重定向页面点击"启用 JViewer"按钮下载 jviewer.jnlp 文件,通过执行 javaws jviewer.jnlp 命令打开 JViewer。

#### 图 3-22 JViewer

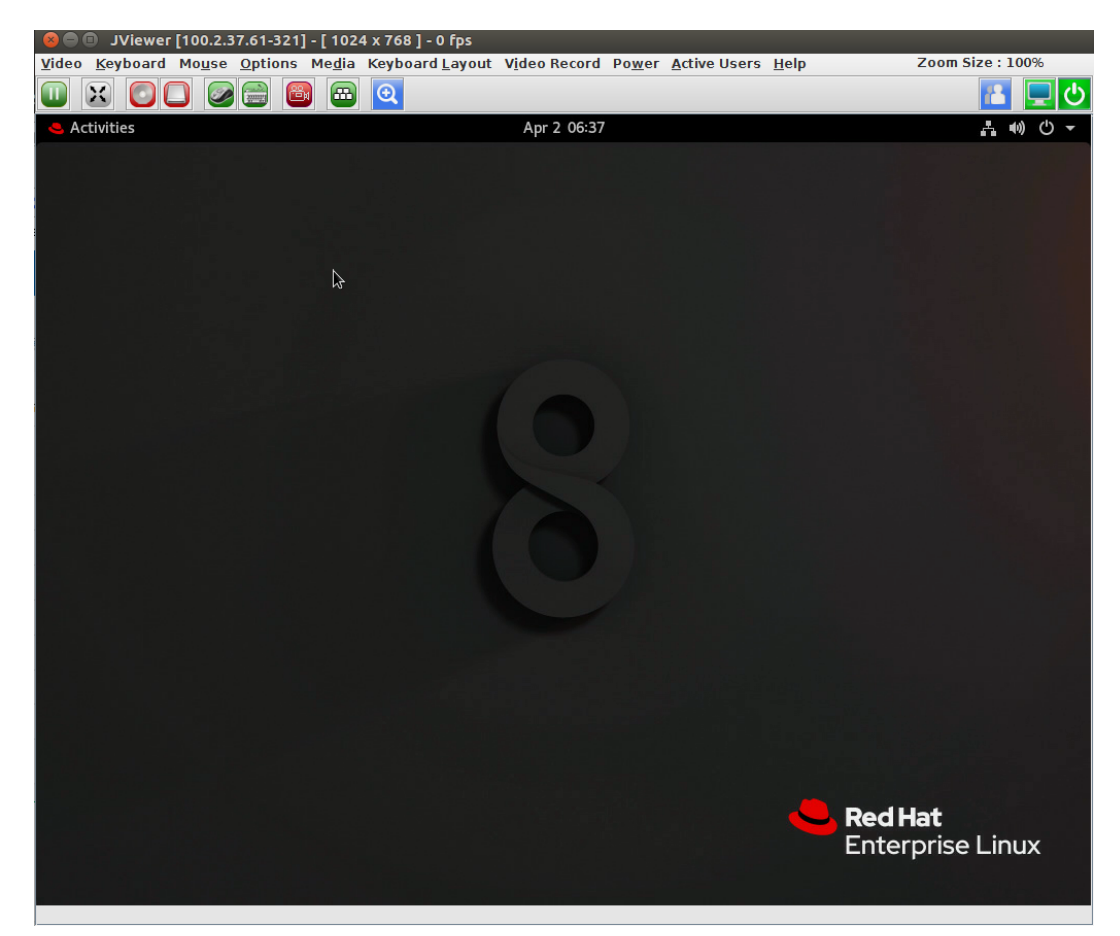

说明

BMC 支持 JViewer,用户需下载并打开 JNLP(Java Application),并准备好 JRE 环境。 支持 Open JDK1.8 及以上版本。

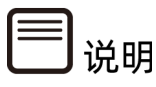

BMC 产品不支持使用代理软件连接 BMC,使用代理软件(如 ngix)连接能打开 BMC 的 Web 界面,但是无法通过 java 控制台打开 JViewer。

参数说明:

## 表 3-24 JViewer 按钮说明

| 按钮             | 说明                       |
|----------------|--------------------------|
|                | 暂停显示KVM界面。               |
| X              | 全屏显示KVM界面。               |
|                | 打开CD/DVD虚拟媒体设置页面。        |
|                | 打开Hard Disk/USB虚拟媒体设置页面。 |
|                | 鼠标显示。                    |
|                | 鼠标不显示。                   |
|                | 打开软键盘。                   |
| 8              | 开始录制视频。                  |
| 8              | 停止录制视频。                  |
| <u></u>        | 快捷键。                     |
| Q              | 变焦开启。                    |
| Q              | 变焦关闭。                    |
| 18             | 活动中的用户信息。                |
|                | 主机显示解锁。                  |
| <mark>ပ</mark> | 当前为关机状态,点击该按钮执行开机操作。     |
| <mark>ပ</mark> | 当前为开机状态,点击该按钮执行关机操作      |

## 表 3-25 JViewer 菜单说明

| 菜单       | 二级菜单                     |
|----------|--------------------------|
|          | Pause Redirection        |
|          | Resume Redirection       |
|          | Refresh Video            |
|          | Turn ON Host Display     |
|          | Turn OFF Host Display    |
|          | Capture Screen           |
|          | Full Screen              |
|          | Compression Mode:        |
|          | YUV 420                  |
|          | YUV 444                  |
|          | YUV 444 + 2 colors VQ    |
| Video    | YVU 444 + 4 colors VQ    |
|          | DCT Quantization Table : |
|          | 0 Best Quality           |
|          | 1                        |
|          | 7                        |
|          | 3                        |
|          | 4                        |
|          | 5                        |
|          | 6                        |
|          | 7 Worst Quality          |
|          |                          |
|          | Exit                     |
|          | Hold Right Ctrl Key      |
|          | Hold Right Alt Key       |
|          | Hold Left Ctrl Key       |
|          | Hold Left Alt Key        |
|          | Left Windows Key:        |
| Keyboard | Hold Down                |
| Keyboard | Press and Release        |
|          | Right Windows Key:       |
|          | Hold Down                |
|          | Press and Release        |
|          | Ctrl+Alt+Del             |

| 菜单              | 二级菜单                      |
|-----------------|---------------------------|
|                 | Context Menu              |
|                 |                           |
|                 | HotKeys:                  |
|                 | Add Hot Keys              |
|                 |                           |
|                 | Full Keyboard Support     |
|                 | Show Cursor               |
|                 | Mouse Calibration         |
| Mouse           | Mouse Mode:               |
|                 | Absolute mouse mode       |
|                 | Relative mouse mode       |
|                 | Other mouse mode          |
|                 | Bandwidth:                |
|                 | Auto Detect               |
|                 | 256 Kbps                  |
|                 | 512 Kbps                  |
|                 | 1 Mbps                    |
|                 | 10 Mbps                   |
|                 | 100 Mbps                  |
|                 | Keyboard/Mouse Encryption |
|                 | Zoom:                     |
|                 | Zoom in                   |
| Options         | Zoom Out                  |
|                 | Actual Size               |
|                 | Fit to Client Resolution  |
|                 | Fit to Host Resolution    |
|                 | Send IPMI Command         |
|                 | GUI Languages:            |
|                 | English - 【EN】            |
|                 |                           |
|                 | Block Privilege Request:  |
|                 | Allow only Video          |
|                 | Deny Access               |
| Media           | Virtual Media Wizard      |
| Keyboard Layout | Auto Detect               |

| 菜单 | 二级菜单                     |
|----|--------------------------|
|    | Host Physical Keyboard : |
|    | Host Platform            |
|    | English (United States)  |
|    | English (United Kingdom) |
|    | French                   |
|    | French (Belgium)         |
|    | German (Germany)         |
|    | German (Switzerland)     |
|    | Japanese                 |
|    | Spanish                  |
|    | Italian                  |
|    | Danish                   |
|    | Finnish                  |
|    | Norwegian (Norway)       |
|    | Portuguese (Portugal)    |
|    | Swedish                  |
|    | Dutch (Netherland)       |
|    | Dutch (Belgium)          |
|    | Tukish - F               |
|    | Tukish - G               |
|    | SoftKeyboard :           |
|    | English (United States)  |
|    | English (United Kingdom) |
|    | Spanish                  |
|    | French                   |
|    | German (Germany)         |
|    | Italian                  |
|    | Danish                   |
|    | Finnish                  |
|    | German (Switzerland)     |
|    | Norwegian (Norway)       |
|    | Portuguese (Portugal)    |
|    | Swedish                  |
|    | Hebrew                   |
|    | French (Belgium)         |
|    | Dutch (Netherland)       |
|    | Dutch (Belgium)          |
|    | Russsian (Russia)        |

| 菜单           | 二级菜单                                     |
|--------------|------------------------------------------|
|              | Japanese (QWERTY)                        |
|              | Japanese (Hiragana)                      |
|              | Japanese (Katakana)                      |
|              | Tukish - F                               |
|              | Tukish - G                               |
| Video Record | Start Record                             |
|              | Stop Record                              |
|              | Settings                                 |
|              | Forced System Reset                      |
|              | Forced Power Off                         |
| Power        | Soft Shutdown                            |
|              | Power On                                 |
|              | Power Cycle                              |
|              | Set Boot Options                         |
| Active Users | Eg: admin (ADMINISTRATOR) : 100.2.76.103 |
| Help         | About JViewer                            |

操作步骤:

服务器开机

- 1. 在导航栏中选择"远程控制>控制台重定向"菜单。
- 2. 在打开的界面中点击"JViewer"按钮下载 JViewer 启动文件,默认文件名为 jviewer.jnlp。
- 打开命令行终端,进入 jnlp 文件下载目录,执行 javaws jviewer.jnlp 命令打开 JViewer KVM 界面。
- 4. 在 JViewer KVM 界面中,选择 "Power>Power On", 服务器开机。

----结束

强制关机

- 1. 在导航栏中选择"远程控制>控制台重定向"菜单。
- 2. 在打开的界面中点击"JViewer"按钮下载 JViewer 启动文件,默认文件名为 jviewer.jnlp。
- 打开命令行终端,进入 jnlp 文件下载目录,执行 javaws jviewer.jnlp 命令打开 JViewer KVM 界面。

4. 在 JViewer KVM 界面中,选择 "Power>Forced Power Off", 服务器强制关机。

----结束

#### 软关机

- 1. 在导航栏中选择"远程控制>控制台重定向"菜单。
- 在打开的界面中点击 "JViewer" 按钮下载 JViewer 启动文件,默认文件名为 jviewer.jnlp。
- 3. 打开命令行终端,进入 jnlp 文件下载目录,执行 javaws jviewer.jnlp 命令打开 JViewer KVM 界面。
- 4. 在 JViewer KVM 界面中,选择 "Power>Soft Shutdown",服务器软关机。

----结束

强制关机再开机

- 1. 在导航栏中选择"远程控制>控制台重定向"菜单。
- 在打开的界面中点击 "JViewer" 按钮下载 JViewer 启动文件,默认文件名为 jviewer.jnlp。
- 打开命令行终端,进入 jnlp 文件下载目录,执行 javaws jviewer.jnlp 命令打开 JViewer KVM 界面。
- 4. 在 JViewer KVM 界面中,选择"Power>Power Cycle",服务器强制关机再开机。

----结束

强制系统重启

- 1. 在导航栏中选择"远程控制>控制台重定向"菜单。
- 在打开的界面中点击 "JViewer" 按钮下载 JViewer 启动文件,默认文件名为 jviewer.jnlp。
- 3. 打开命令行终端,进入 jnlp 文件下载目录,执行 javaws jviewer.jnlp 命令打开 JViewer KVM 界面。
- 4. 在 JViewer KVM 界面中,选择 "Power>Forced System Reset",服务器强制重 启系统。

----结束

设置启动项

- 1. 在导航栏中选择"远程控制>控制台重定向"菜单。
- 在打开的界面中点击 "JViewer" 按钮下载 JViewer 启动文件,默认文件名为 jviewer.jnlp。
- 打开命令行终端,进入 jnlp 文件下载目录,执行 javaws jviewer.jnlp 命令打开 JViewer KVM 界面。
- 4. 在 JViewer KVM 界面中,选择 "Power>Set Boot Options"。
- 5. 在设置启动项页面中下拉选中对应启动选项(启动选项包括: No Change,PXE, Hard Disk/USB,BIOS Setup),勾选是否 "Next Boot Only"选项。
- 6. 重启服务器。
- ----结束

挂载 CD

- 1. 在导航栏中选择"远程控制>控制台重定向"菜单。
- 在打开的界面中点击 "JViewer" 按钮下载 JViewer 启动文件, 默认文件名为 jviewer.jnlp。
- 3. 打开命令行终端,进入 jnlp 文件下载目录,执行 javaws jviewer.jnlp 命令打开 JViewer KVM 界面。
- 4. 在 JViewer KVM 界面中, 点击按钮 JViewer KVM 界面中, 点击按钮 JViewer KVM Radia JViewer KVM Radia JViewer KVM
- 5. 浏览选择镜像文件,点击 Connect 按钮,检查 CD/DVD Redirection Status 为 Connected 即为挂载成功。

----结束

# 3.5.2 镜像重定向

功能描述:

通过"镜像重定向"界面的功能,您可以查看 BMC 可使用的镜像,对镜像文件执行如下操作:

- 开始重导向
- 停止重导向
- 清除重导向

镜像重定向功能特性如下:

- 必须要有管理员权限才可以开始重导向或清除重导向。
- 支持的 CD/DVD 格式: ISO9660、UDF(v1.02-v2.60)。
- 支持的 CD/DVD 镜像类型: \*.iso、 \*.nrg。
- 支持的镜像类型: \*.img、 \*.ima。

界面展示:

在导航栏中选择"远程控制>镜像重定向",打开如下图 3-23、图 3-24 所示界面。

## 图 3-23 镜像重定向

| 镜像重定向 | ● 主页 > 铁像垂定向 |
|-------|--------------|
| 远程镜像  |              |

#### 图 3-24 远程镜像

| 远程镜像 模拟 CD/DN | /D/HDD 网络中的镜像通过BMC作为媒体托管 |      |    | <b>#</b> 主页 | > 镜像重定向 > 远程镜像 |
|---------------|--------------------------|------|----|-------------|----------------|
|               |                          |      |    |             | 0              |
|               |                          |      |    |             | ○ 刷新镜像文件清单     |
| 媒体类型          | 媒体个数                     | 镜像名称 | 状态 | 会话索引        |                |

#### 参数说明:

#### 表 3-26 远程镜像

| 参数   | 描述                   |
|------|----------------------|
| 媒体类型 | 媒体类型,如 CD/DVD、硬盘和所有。 |
| 媒体个数 | 媒体个数。                |
| 镜像名称 | 镜像名称。                |
| 状态   | 媒体重定向状态。             |

| 参数   | 描述    |
|------|-------|
| 会话索引 | 会话索引。 |

# 3.5.3 媒体重定向设置

功能描述:

通过"媒体重定向设置"界面的功能,您可以配置重定向功能,包括:

- 一般设置
- VMedia 实体装置设置
- 远程会话
- 主动重定向

界面展示:

在导航栏中选择"远程控制>媒体重定向设置",打开如下图 3-25\_所示界面。

# 图 3-25 媒体重定向设置

| 媒体重定向            |                       |      | <b>希</b> 主页 > 媒体重定向 |
|------------------|-----------------------|------|---------------------|
| <b>一</b><br>一般设置 | <b>以</b> Media 实体装置设置 | でない。 | 主动重定向               |

参数说明:

### 表 3-27 媒体重定向

| 参数           | 描述                           |
|--------------|------------------------------|
| 一般设置         | 设置远程媒体支持,挂载CD/DVD,硬盘等。       |
| VMedia实体装置设置 | 设置支持的实体装置数量,包括CD/DVD实体装置数,   |
|              | HD实体装置数,远程KVM CD/DVD实体装置数,远程 |
|              | KVM HD实体装置数。媒体加密设置,省电模式设置。   |
| 远程会话         | 设置KVM客户端类型,启用Java KVM加密设置,键盘 |
|              | 语言设置,服务器监视功能设置。              |
| 主动重定向        | 显示当前正在重定向的媒体列表。              |

## 3.5.3.1 一般设置

界面展示:

在导航栏中选择"远程控制>媒体重定向设置", 点击"一般设置"打开如下<u>图 3-26、图 3-27</u> 所示界面。

图 3-26 一般设置挂载 CD/DVD

| 一般设置                           |   |
|--------------------------------|---|
| ✔ 远程媒体支持                       |   |
| ✓ 挂载 CD/DVD                    |   |
| D/DVD 镜像的服务器地址                 |   |
| general:server_ip_or_host_name |   |
| <b>贤务器中的路径</b>                 |   |
| general:eg_optbmcnfs           |   |
| 共享类型为 CD/DVD                   | _ |
| nfs cifs                       |   |
| 网域名称                           | 7 |
| 1户                             |   |
| <b>容</b> 码                     |   |
|                                |   |
| 硬盘/软盘设置相同                      |   |
| 挂载硬盘                           |   |
| 图 保存                           |   |
|                                |   |

| 一般设置                           |      |
|--------------------------------|------|
|                                | 0    |
| ✓ 远程媒体支持                       |      |
| 挂载 CD/DVD                      |      |
| ✓ 挂载硬盘                         |      |
| 硬盘镜像的服务器地址                     |      |
| general:server_ip_or_host_name |      |
| 服务器中的路径                        |      |
| 其享类型为硬盘       nfs     cifs     |      |
| 网域名称                           |      |
| 用户                             |      |
| 密码                             |      |
|                                |      |
|                                | B 保存 |

## 参数说明:

## 表 3-28 一般设置

| 参数     | 描述                             |  |
|--------|--------------------------------|--|
| 远程媒体支持 | 勾选,启用远程媒体支持。                   |  |
|        | 勾选,启用挂载CD/DVD。                 |  |
|        | 挂载CD/DVD,需指定:CD/DVD镜像的服务器地址、服务 |  |
|        | 器中的路径、共享类型、网域名称、用户、密码以及硬盘/     |  |
|        | 软盘设置是否相同。                      |  |
| 参数   | 描述                         |
|------|----------------------------|
|      | 勾选,启用挂载硬盘。                 |
| 挂载硬盘 | 挂载硬盘需指定:硬盘镜像的服务器地址,服务器中的路径 |
|      | 和共享类型。                     |

### 3.5.3.2 VMedia 实体装置设置

界面展示:

在导航栏中选择"远程控制>媒体重定向设置",点击"VMedia 实体装置设置"打开如下图 所示界面。

图 3-28 VMedia 实体装置设置

VMedia 实体装置设置

|                     | 0    |
|---------------------|------|
| CD/DVD 实体装置         |      |
| 1                   | •    |
| HD实体装置              |      |
| 1                   | •    |
| 远程 KVM CD/DVD 实体装置  |      |
| 1                   | -    |
| 远程 KVM HD 实体装置      |      |
| 1                   | •    |
| 模拟 SD 媒体作为主机 USB 磁盘 |      |
| 加密媒体重定向封包           |      |
| 省电模式                |      |
|                     | 🖹 保存 |
|                     |      |

参数说明:

表 3-29 VMedia 实体装置设置

| 参数               | 描述                        |
|------------------|---------------------------|
|                  | 下拉选择支持虚拟媒体重定向的CD/DVD驱动器   |
|                  | 的数目。                      |
| HD实体装置           | 选择支持虚拟媒体重定向的硬盘驱动器的数目。     |
|                  | 下拉选择支持虚拟媒体重定向的远程KVM       |
| 远程KVM CD/DVD实体装置 | CD/DVD驱动器的数目,html5最大支持数量为 |
|                  | 2, java最大支持数量为5。          |
|                  | 选择支持虚拟媒体重定向的远程KVM硬盘驱动器    |
|                  | 的数目。                      |
| 模拟SD媒体作为主机USB磁盘  | 启用或禁用SD卡媒体支持。             |
|                  | 勾选,启用加密媒体重定向封包即BMC媒体加密    |
|                  | 支持。                       |
| 加密媒体重定向封包        | 请注意如果媒体重定向设置可用,则允许更改此     |
|                  | 字段。当不允许非安全通信时,无法禁用媒体加     |
|                  | 密。                        |
| 省电模式             | 勾选,启用BMC省电模式。             |

### 3.5.3.3 远程会话

界面展示:

在导航栏中选择"远程控制>媒体重定向设置",点击"远程会话"打开如下图所示界面。

远程会话

|                      | 0    |
|----------------------|------|
| WM客户端类型              |      |
| JViewer/H5Viewer VNC |      |
| 启用Java KVM加密         |      |
| 建盘语言                 |      |
| 自动检测 (AD)            | •    |
| ✓ 服务器监视关闭功能状态        |      |
| KVM启动时自动关闭服务器监视      |      |
|                      | 四 保存 |

#### 参数说明:

表 3-30 远程会话

| 参数              | 描述                           |
|-----------------|------------------------------|
| NM家口端米型         | KVM客户端类型,包括JViewer/H5Viewer和 |
|                 | VNC。                         |
| 启用Java KVM加密    | 使用JViewer时启用KVM加密。           |
| 键盘语言            | 下拉选择键盘语言。                    |
| 服务器监视关闭功能状态     | 勾选,启用关闭服务器监视功能。              |
| KVM启动时自动关闭服务器监视 | 勾选,KVM启动时自动关闭服务器监视。          |

### 3.5.3.4 主动重定向

界面展示:

在导航栏中选择"远程控制>媒体重定向设置",点击"主动重定向"打开如下图所示界面。

#### 图 3-30 主动重定向

| 主动重定向      |        |         |        |         | ♣ 主页 > 媒体重定向 > 主动重定向 |
|------------|--------|---------|--------|---------|----------------------|
|            |        |         |        |         | 0                    |
| 没有媒体要被重导向. |        |         |        |         |                      |
| 媒体类型 ≑     | 媒体实体 ≎ | 客户端类型 ≑ | 映像名称 ≑ | 重定向状态 ≑ | 用户端IP ≑              |
|            |        |         |        |         | 7127 -10             |

参数说明:

表 3-31 主动重定向

| 参数    | 描述                  |
|-------|---------------------|
| 媒体类型  | 媒体类型,如CD/DVD、硬盘和所有。 |
| 媒体实体  | 总共媒体实体的计数。          |
| 客户端类型 | 客户端类型。              |
| 映像名称  | 本服务器上默认的映像名称。       |
| 重定向状态 | 媒体重定向状态。            |
| 用户端IP | 用户端IP。              |

# 3.5.4 服务器定位 UID

功能描述:

通过"服务器定位 UID"界面的功能,您可以通过执行点亮和熄灭定位灯的操作来定位服务器。

界面展示:

在导航栏中选择"远程控制>服务器定位 UID",打开如下图所示界面。

| 服务器定位 UID灯控制 |                  |
|--------------|------------------|
| UID灯控制       | 0                |
| UID灯状态       |                  |
| •            |                  |
|              | 点亮UID灯    熄灭UID灯 |

参数说明:

表 3-32 服务器定位 UID

| 参数     | 描述            |  |
|--------|---------------|--|
| 山内灯的建态 | ● 当前服务器UID灯亮。 |  |
|        | ● 当前服务器UID灯灭。 |  |
| 点亮UID灯 | 点亮当前服务器UID灯。  |  |
| 熄灭UID灯 | 熄灭当前服务器UID灯。  |  |

# 3.6 日志和告警

功能描述:

日志和告警提供主要设备状态变化的历史记录以及当前系统的告警情况,用于故障诊断和分析。

# 3.6.1 系统事件日志

功能描述:

通过"系统事件日志"界面的功能,您可以查看 BMC 系统事件日志,下载系统事件日志和清

除系统事件日志。系统事件日志特性如下:

- 最多支持 3639 个条目。
- 支持循环模式。当 SEL 已满时, 最旧的日志将被丢弃, 新产生日志被保留。
- 操作清除 SEL 时, 1 条 "SEL 被清除"的日志将被记录在 SEL 中。
- 支持通过 Web 或 IPMI CMD 导出 SEL。
- 支持通过 SNMP Trap、Syslog 通知事件到远程客户端。

# 

用户也可以通过 IPMI CMD 获取系统事件日志。

#### 界面展示:

在导航栏中选择"日志和告警>系统事件日志",打开如下图所示界面。

图 3-32 系统事件日志

| 系统事件日志 所有的传感器事件日志 |                           |               |                                  |                                                |
|-------------------|---------------------------|---------------|----------------------------------|------------------------------------------------|
|                   |                           |               |                                  | 0                                              |
|                   |                           |               |                                  |                                                |
| 日期筛选              | 开始日期 📀 -                  | 结束日期 ④        | <b>类型筛选</b> 所有事件 •               | 所有传感器                                          |
|                   |                           |               |                                  | <b>會清除事件日志 上</b> 下载事件日志                        |
| 事件ID              | 时间戳                       | 传感器名称         | 传感器类型                            | 描述                                             |
| 24                | 2020-06-08T13:54:15+08:00 | ACPI_PWR      | system_acpi_power_state          | s4_or_s5_soft_off-asserted                     |
| 23                | 2020-06-08T13:51:18+08:00 | FAN_Redundant | fan                              | redundancy_lost-deasserted                     |
| 22                | 2020-06-08T13:50:54+08:00 | POST_Status   | bios_post_progress               | error-asserted                                 |
| 21                | 2020-06-08T13:50:52+08:00 | POST_Status   | bios_post_progress               | error-asserted                                 |
| 20                | 2020-06-08T13:50:52+08:00 | ACPI_PWR      | system_acpi_power_state          | s0_or_g0_working-asserted                      |
| 19                | 2020-06-08T13:50:51+08:00 | SysRestart    | system_boot_or_restart_initiated | initiated_by_power_up-asserted                 |
| 18                | 2020-06-08T13:46:53+08:00 | Sys_Health    | chassis                          | transition_to_non_critical_from_ok-asserted    |
| 17                | 2020-06-08T13:46:10+08:00 | PSU_Redundant | power_supply                     | redundancy_lost-asserted                       |
| 16                | 2020-06-08T13:46:00+08:00 | BMC_Status    | management_subsystem_health      | sensor_access_degraded_or_unavailable-asserted |
| 15                | 2020-06-08T13:45:55+08:00 | PSU_Mismatch  | power_supply                     | configuration_error-asserted                   |
|                   |                           |               |                                  |                                                |

#### 参数说明:

#### 表 3-33 SEL 特性

| 参数   | 描述         |
|------|------------|
| 事件ID | SEL中的事件ID。 |
| 时间戳  | 事件日志生成时间。  |

| 参数     | 描述                                      |  |  |
|--------|-----------------------------------------|--|--|
| 住成哭夕む  | 传感器名称,可通过ipmitool sdr elist查看该设备上所有传感器名 |  |  |
| 16您岙石协 | 称。                                      |  |  |
|        | IPMI 2.0中定义的传感器类型,包含:                   |  |  |
|        | Temperature //温度传感器                     |  |  |
|        | Voltage //电压传感器                         |  |  |
| 住民男業型  | Processor //CPU状态传感器                    |  |  |
| 16感奋突空 | Power Unit //PSU状态传感器                   |  |  |
|        | Memory //内存状态传感器                        |  |  |
|        | Drive Slot //硬盘状态传感器                    |  |  |
|        | Critical Interrupt //PCIe状态传感器          |  |  |
| 描述     | 事件详细信息。                                 |  |  |

#### 表 3-34 系统事件日志操作说明

| 参数     | 描述                             |  |  |  |
|--------|--------------------------------|--|--|--|
|        | 选择事件类型、传感器和起止日期以进行过滤搜索。        |  |  |  |
| 筛选     | 动作:您可以用过滤器选项(事件类型、传感器名称、起止时间), |  |  |  |
|        | 查看设备中记录的特定事件。                  |  |  |  |
| 下载事件日志 | 点击该按钮可下载事件日志到本地。               |  |  |  |
| 清除事件日志 | 点击该按钮将删除所有现有传感器日志记录。           |  |  |  |

## 3.6.2 日志设置

功能描述:

通过"日志设置"界面的功能,您可以配置 Syslog 日志设置,使 BMC 系统向第三方服务器 以 Syslog 报文方式发送日志。

界面展示:

在导航栏中选择"日志和告警>日志设置",打开如下<u>图 3-33</u>所示界面,点击"Syslog 日志 设置",打开如下<u>图 3-34</u>所示界面。

#### 图 3-33 日志设置

日志设置 \* 主页 > 日志设置

### 图 3-34 Syslog 设置

| iyslog i                     | <u>  全置</u>         |            |       |                 | ♣ 主页 > 日志设置 > Syslog 设置 |
|------------------------------|---------------------|------------|-------|-----------------|-------------------------|
| Syslog                       | 设置                  |            | 0     |                 |                         |
| Syslog告<br>远梢                | 警设置<br>日志           |            |       |                 |                         |
| 告警级别                         | 高于此告警               | 吸别的事件将被发送) |       |                 |                         |
| Warnin                       | g                   |            | •     |                 |                         |
| 6输协议<br>✓ UDF<br>UDF<br>设置Sy | ・ ) TCP<br>rslog服务: | 器和报文格式     | 29 保存 |                 | 0                       |
| 序号                           | 启用                  | 服务器地址      | 端口    | 日志类型            | 操作                      |
| 0                            |                     |            | 514   | idl日志 🗸 audit日志 | 保存测试                    |
| 1                            |                     |            | 514   | idl日志 🗸 audit日志 | 保存测试                    |
| 2                            |                     |            | 514   | idl日志 🗸 audit日志 | 保存测试                    |
| 3                            |                     |            | 514   | 志日bia valit日志   | 保存》试                    |

### 参数说明:

### 表 3-35 Syslog 设置

| 参数   | 描述                                                                                                    |  |  |
|------|----------------------------------------------------------------------------------------------------|--|--|
|      | Syslog告警日志存储位置,可选择是否存储远程日志。                                                                                                    |  |  |
| 远程日志 | 使用远程日志时,BMC将日志存放在远程Syslog服务器中和本地                                                                                                    |  |  |
|      | 日志文件中。不使用远程日志时,仅会存放在本地日志文件中。                                                                                                    |  |  |
| 告警级别 | 高于此告警级别的时间将被发送,可选为: <ul> <li>Info:发送Info、Warning和Critical级别的告警信息</li> <li>Warning:发送Warning,Critical级别的告警信息</li> <li>Critical:仅发送Critical级别的告警信息</li> </ul> |  |  |
| 传输协议 | Syslog报文在BMC系统和Syslog服务器之间传输时使用的传输协议,可选为:                                                                                                    |  |  |

| 参数 | 描述                                                                |
|----|-------------------------------------------------------------------|
|    | <ul> <li>UDP:面向非连接的协议,在正式收发数据前,收发方不建<br/>立连接,直接传输正式的数据</li> </ul> |
|    | <ul> <li>TCP:面向连接的协议,在正式收发数据前,必须在收发方</li> <li>建立可靠的连接</li> </ul>  |

表 3-36 Syslog 服务器和报文格式

| 参数         | 描述                             |  |  |
|------------|--------------------------------|--|--|
| 序号         | 序号。                            |  |  |
| 启用         | 启用或关闭自动上报Syslog报文功能。           |  |  |
| 服务器地址      | Syslog服务器地址信息。                 |  |  |
| 端口         | Syslog服务器端口号。                  |  |  |
| 日志类型       | 需要使用Syslog报文上报的日志类型。可选为:Idl日志、 |  |  |
|            | audit日志中的一项或两项。                |  |  |
| <b>挹</b> 作 | • 保存:保存该Syslog服务器和报文相关信息       |  |  |
|            | • 测试:测试已设置的Syslog通道是否可以成功发送报文  |  |  |

### 3.6.3 审计日志

功能描述:

通过"审计日志"界面的功能,您可以查看系统审计日志。BMC 审计日志特性如下:

- 通过 SSH、Web、IPMI、Redfish 接口登录系统进行管理的关键行为会被记录,其范围包括但不限于登录、注销、用户管理、密码管理、授权管理、核心安全配置(如访问控制策略、自动更新策略、安全监控策略、审计功能等)的变更、固件更新和恢复等。
- 审计日志支持的大小是 200K,如果超过 200K,较老的日志将会被备份到 BMC 中。
   当前的审计日志可通过 Web 进行查看,较老的审计日志可通过一键收集日志功能
   下载。

界面展示:

在导航栏中选择"日志和告警>审计日志",打开如下图所示界面。

#### 图 3-35 审计日志

| Management System                                    |          |       |                           |              |       |             | China - 中文 (简体) 🚽 O 刷新 👤 admin                                                                                                    |
|------------------------------------------------------|----------|-------|---------------------------|--------------|-------|-------------|----------------------------------------------------------------------------------------------------|
| <u>固件信息</u><br>4.08.08<br>Jun 3 2020 17:56:30 CST    |          | 审计日   | 3志 所有的审计日志                |              |       |             | <b>《</b> 主页 - 甲计日志                                                                                                    |
| 备 系统概要                                               |          |       |                           |              |       |             | Θ                                                                                                    |
| ❸ 信息                                                 | >        |       |                           |              |       |             |                                                                                                    |
| 8 存储                                                 |          | 按日期簿  | 选 开始日期                    | <b>O</b> - i | 吉東日期  | e           | 0                                                                                                    |
| 🖵 远程控制                                               | >        | ctr E | 产生时间                      | 款件接口         | 田白    | DIDIDI和住住口  | Audit Log: 43 out of 43 event entries                                                                                                |
| 山 日志和告警                                              | ~        | 43    | 2020-06-04T09:09:16+08:00 | WEB          | admin | 100.3.2.12  | I orin Success from IP:100.3.2.12 user:admin                                                                                         |
| » 一键收集日志                                             |          | 42    | 2020-06-04T08:51:02+08:00 | WEB          | admin | 100.2.52.83 | Logout Success from IP:100.2.52.83 user:admin                                                                                        |
| » 当前告警                                               |          | 41    | 2020-06-04T07:55:47+08:00 | WEB          | admin | 100.2.52.83 | Login Success from IP:100.2.52.83 user:admin                                                                                         |
| <ul> <li>&gt; IDL 日志</li> <li>&gt; 系統事件日志</li> </ul> |          | 40    | 2020-06-03T19:06:40+08:00 | WEB          | admin | 100.3.2.12  | Logout Success from IP:100.3.2.12 user:admin                                                                                         |
| » 审计日志                                               |          | 39    | 2020-06-03T18:18:42+08:00 | WEB          | admin | 100.3.2.12  | Login Success from IP:100.3.2.12 user:admin                                                                                          |
| » 日志设置                                               |          | 38    | 2020-06-03T18:04:36+08:00 | WEB          | admin | 100.2.52.83 | Operation:Upload HPM image successed                                                                                                 |
| » SNMP Trap 设置                                       |          | 37    | 2020-06-03T17:56:42+08:00 | WEB          | admin | 100.2.52.83 | Login Success from IP:100.2.52.83 user:admin                                                                                         |
| ■ 传感器                                                |          | 36    | 2020-06-03T17:44:07+08:00 | IPMI         | NA    | HOST        | Operation:Set ACPI Power State NetFn:0x6 CMD:0x6 Req:0x80 0x80 Rsp:0. Success.                                                       |
| Ů 电源和功耗                                              | >        | 35    | 2020-06-03T17:43:58+08:00 | IPMI         | NA    | HOST        | Operation:Add SEL Entry NetFn:0xa CMD:0x44 Req:0x47 0 0x2 0x5d 0xe1 0xd7 0x5e 0x20 0 0x4 0x13 0xd5 0x6f 0xab 0x65 0 Rsp:0. Success.  |
| ○ 风扇管理                                               |          | 34    | 2020-06-03T17:43:56+08:00 | IPMI         | NA    | HOST        | Operation:Add SEL Entry NetFn:0xa CMD:0x44 Req:0x46 0 0x2 0x5c 0xe1 0xd7 0x5e 0x20 0 0x4 0x1d 0xe8 0x3 0x1 0 0 Rsp:0. Success.       |
| 111 买给边贸                                             | >        | 33    | 2020-06-03T17:43:52+08:00 | IPMI         | NA    | HOST        | Operation:Config Preserve Setup Options NetFn:0x3c CMD:0x4a Req:0x2 Rsp:0. Success.                                                  |
| 111 米坑坟里                                             |          | 32    | 2020-06-03T17:43:52+08:00 | IPMI         | NA    | HOST        | Operation:Config Preserve Setup Options NetFn:0x3c CMD:0x4a Rep:0x2 Rsp:0. Success.                                                  |
| 旦 BMC设置                                              | >        | 31    | 2020-06-03T17:42:45+08:00 | IPMI         | NA    | HOST        | Operation:Add SEL Entry NetFn:0xa CMD:0x44 Req:0x45 0 0x2 0x15 0xe1 0xd7 0x5e 0x20 0 0x4 0xf 0xea 0x6f 0xc0 0xa4 0x3 Rsp:0. Success. |
| ▲ 故障诊断                                               | >        | 30    | 2020-06-03T17:42:42+08:00 | IPMI         | NA    | HOST        | Operation:Add SEL Entry NetFn:0xa CMD:0x44 Req:0x42 0 0x2 0x12 0xe1 0xd7 0x5e 0x20 0 0x4 0xf 0xea 0x6f 0xc0 0xa4 0x3 Rsp:0. Success. |
| ▲ 页弦编tà                                              | <b>、</b> | 29    | 2020-06-03T17:42:40+08:00 | IPMI         | admin | 100.2.76.63 | Dedicated LAN, Operation:Power On NetFn:0 CMD:0x2 Rep:0x1 Rsp:0. Success.                                                            |

#### 参数说明:

#### 表 3-37 审计日志特性

| 参数      | 描述                              |  |  |  |
|---------|---------------------------------|--|--|--|
| 序号      | 审计日志序号,序号越小的操作发生越早。             |  |  |  |
| 产生时间    | 审计日志产生时间。                       |  |  |  |
| 软件接口    | 软件接口,包括                         |  |  |  |
|         | • Web                           |  |  |  |
|         | • CLI                           |  |  |  |
|         | • IPMI                          |  |  |  |
|         | • KVM                           |  |  |  |
|         | VMEDIA_CD                       |  |  |  |
|         | VMEDIA_HD                       |  |  |  |
| 用户      | 用户,记录日志事件操作用户,如admin、sysadmin或者 |  |  |  |
|         | NA等。                            |  |  |  |
| IP或硬件接口 | IP或硬件接口,硬件接口包括SERIAL、HOST、IPMB、 |  |  |  |
|         | USB和SSIF。                       |  |  |  |
| 事件描述    | 事件详细信息。                         |  |  |  |

#### 表 3-38 审计日志和系统日志具体配置参数

| 参数 | 描述                           |
|----|------------------------------|
|    | 选择起止日期以进行过滤搜索。               |
| 筛选 | 动作:您可以用过滤器选项(起止时间),查看设备中记录的特 |
|    | 定事件。                         |

### 3.6.4 IDL 日志

功能描述:

通过 "IDL 日志" 界面的功能, 您可以查看此设备上的 BMC IDL 日志列表。通过点击相应告 警事件右侧的处理建议按钮, 可以查看对该告警事件的处理建议。

界面展示:

在导航栏中选择"日志和告警>IDL 日志",打开如下<u>图 3-36</u>所示界面,点击界面上<sup>20</sup>可 打开如下<u>图 3-37</u>所示告警事件处理界面。

图 3-36 IDL 日志

| IDLE | ]志 故障   | 诊断日志 🖓      |                                                                                                    |                           |            |                 | 骨 主页 > | IDL日志 |
|------|---------|-------------|----------------------------------------------------------------------------------------------------|---------------------------|------------|-----------------|--------|-------|
| 日期筛选 | ₩ (开始日) | 明           | ◎ · 结束日期 ② 级别筛选 所有事件 ▼ 设备类型筛选 所有事件                                                                       | ▼ 关键字搜索 输入关键              | 建字         |                 |        |       |
| 序号   | 级别      | 设备类型        | 事件描述                                                                                                    | 产生时间                      | □清秋<br>事件码 | NDL日志 🛃<br>主机名  | 下载日志   | ž     |
| 27   | Info    | ACPI STATUS | ACPI_PWR S4/S5 - soft-off - Assert                                                                       | 2021-12-15T04:00:38+08:00 | 22FF0600   | qasdjkjdsflkjlk | •      |       |
| 26   | Info    | SYS RESTART | BIOS_Boot_Up State Asserted - Assert                                                                     | 2021-12-15T03:52:09+08:00 | 1D01A000   | qasdjkjdsflkjlk | 0      |       |
| 25   | Warning | FAN         | FAN11_Status Transition to Non-Critical from OK Fan real speed: 0 rpm, expected speed: 15300 rpm - Asser | 2021-12-15T03:51:25+08:00 | 040BA101   | qasdjkjdsflkjlk | 8      |       |
| 24   | Warning | FAN         | FAN10_Status Transition to Non-Critical from OK Fan real speed: 0 rpm, expected speed: 15300 rpm - Asser | 2021-12-15T03:51:25+08:00 | 040AA101   | qasdjkjdsflkjlk | •      |       |
| 23   | Warning | FAN         | FAN9_Status Transition to Non-Critical from OK Fan real speed: 0 rpm, expected speed: 15300 rpm - Assert | 2021-12-15T03:51:25+08:00 | 0409A101   | qasdjkjdsflkjlk | •      |       |
| 22   | Warning | FAN         | FAN7_Status Transition to Non-Critical from OK Fan real speed: 0 rpm, expected speed: 15300 rpm - Assert | 2021-12-15T03:51:25+08:00 | 0407A101   | qasdjkjdsflkjlk | •      |       |
| 21   | Warning | FAN         | FAN6_Status Transition to Non-Critical from OK Fan real speed: 0 rpm, expected speed: 15300 rpm - Assert | 2021-12-15T03:51:25+08:00 | 0406A101   | qasdjkjdsflkjlk | •      |       |

#### 图 3-37 IDL 告警事件处理建议

### 处理建议

Step1:Check whether the alarmed fan module is pulled out. Step2:Reset the related fan module, check whether the alarm disappears. Step3:Replace the failed fan, check whether the alarm disappears. Step4:Please contact inspur FAE.

确定

#### 参数说明:

#### 表 3-39 IDL 日志配置参数

| 参数   | 描述                  |  |  |  |
|------|---------------------|--|--|--|
| 序号   | IDL日志中的事件ID。        |  |  |  |
| 级别   | 事件错误等级,包括信息、告警和严重。  |  |  |  |
|      | 告警事件关联的实体部件,部件类型如下: |  |  |  |
|      | • FAN               |  |  |  |
|      | INTRUSION           |  |  |  |
|      | • CPU               |  |  |  |
|      | • PSU               |  |  |  |
|      | ADDIN CARD          |  |  |  |
|      | MEMORY              |  |  |  |
| 设备类型 | • DISK              |  |  |  |
|      | SYS FW PROGRESS     |  |  |  |
|      | EVENT LOG           |  |  |  |
|      | • WATCHDOG1         |  |  |  |
|      | SYSTEM EVENT        |  |  |  |
|      | POWER BUTTON        |  |  |  |
|      | MAINBOARD           |  |  |  |

| 参数   | 描述                                        |  |  |  |
|------|-------------------------------------------|--|--|--|
|      | • PCle                                    |  |  |  |
|      | • BMC                                     |  |  |  |
|      | • PCH                                     |  |  |  |
|      | • CABLE                                   |  |  |  |
|      | SYS RESTART                               |  |  |  |
|      | BOOT ERROR                                |  |  |  |
|      | BIOS BOOT                                 |  |  |  |
|      | OS STATUS                                 |  |  |  |
|      | ACPI STATUS                               |  |  |  |
|      | IPMI WATCHDOG                             |  |  |  |
|      | • LAN                                     |  |  |  |
|      | SUB SYSTEM                                |  |  |  |
|      | BIOS OPTIONS                              |  |  |  |
|      | • GPU                                     |  |  |  |
|      | • RAID                                    |  |  |  |
|      | FW UPDATE                                 |  |  |  |
|      | • Cable                                   |  |  |  |
|      | • SYSTEM                                  |  |  |  |
|      | SNMP TEST                                 |  |  |  |
|      | SMTP TEST                                 |  |  |  |
| 事件描述 | 告警事件的详细描述。                                |  |  |  |
| 产生时间 | IDL日志产生时间。                                |  |  |  |
| 事件码  | 告警事件的唯一故障编码,长度为8个字节。参考 <u>表3-41 IDL事件</u> |  |  |  |
|      | <u>码说明</u> 。                              |  |  |  |
| 主机名  | 服务器系统主机名。                                 |  |  |  |
| 处理建议 | 针对此告警事件的处理建议。                             |  |  |  |

#### 表 3-40 IDL 日志操作说明

| 参数   | 描述                             |
|------|--------------------------------|
|      | 选择严重性和起止日期以进行过滤搜索。             |
| 过滤   | 动作:您可以用过滤器选项(事件严重性级别、时间,关键字),查 |
|      | 看设备中记录的特定事件。                   |
| 下载日志 | 下载IDL日志到本地。                    |
| 清除日志 | 点击清除日志按钮将清除该BMC上所有IDL日志信息。     |

#### 表 3-41 IDL 事件码说明

| 字节  | 含义                              |  |  |  |  |  |
|-----|---------------------------------|--|--|--|--|--|
|     | 部件类型。<br>16进制数与部件对应关系,例如:       |  |  |  |  |  |
|     | • 04: FAN                       |  |  |  |  |  |
|     | • 05: INTRUSION                 |  |  |  |  |  |
| 6-7 | • 07: CPU                       |  |  |  |  |  |
|     | • 08: PSU                       |  |  |  |  |  |
|     | • 0B: ADDIN_CARD                |  |  |  |  |  |
|     | • 0C: MEMORY                    |  |  |  |  |  |
|     | • 0D: DISK                      |  |  |  |  |  |
| 4-5 | 部件的序号,指在此部件类型中的序号。              |  |  |  |  |  |
| 2-3 | 事件的偏移量,表示事件类型,具体可参考IPMI协议,不同类型的 |  |  |  |  |  |
|     | sensor的不同事件都规定了对应的offset。       |  |  |  |  |  |
|     | 告警级别。                           |  |  |  |  |  |
|     | 16进制数与告警级别对应关系:                 |  |  |  |  |  |
|     | • 00: INFO                      |  |  |  |  |  |
| 0-1 | • 01: WARNING                   |  |  |  |  |  |
|     | • 02: CRITICAL                  |  |  |  |  |  |
|     | • 03: ALERT                     |  |  |  |  |  |

## 3.6.5 一键收集日志

功能描述:

通过"一键收集日志"界面的功能,您可以一键收集所有故障诊断分析需要的信息,包括日志、运行数据、BMC 配置、部件等。点击一键收集日志按钮后,大概需要 1~2 分钟时间完成日志收集。

界面展示:

在导航栏中选择"日志和告警>一键收集日志",打开如下图所示界面。

图 3-38 一键收集日志

| Management Syste                                                                                    | n E | =                              |  | China - 中文 (简体) | China - 中文 (简体) 👻 😋 別新 | China - 中文 (简体) → 🔮 別新 👤 ə | China - 中文 (简体) 🚽 O別新 💄 admin |
|----------------------------------------------------------------------------------------------------|-----|--------------------------------|--|-----------------|------------------------|----------------------------|-------------------------------|
| <u>固件信息</u><br>4.08.05<br>Jun 4 2020 11:35:14 CST                                                   |     | 一键收集日志                         |  |                 | n,<br>⊒± №             | # 主页 - 一页                  | <b>希</b> 主页 > 一碳改振日           |
| 骨 系统概要                                                                                              |     | 只有管理员权限的用户才可以收集日志。             |  |                 |                        |                            | e<br>e                        |
| ❸ 信息                                                                                                | >   | NOTE:一键收集日志会花费1-2分钟时间,请耐心等候。。。 |  |                 |                        |                            |                               |
| 鲁 存储                                                                                                |     |                                |  |                 |                        |                            |                               |
| ➡ 远程控制                                                                                              | >   |                                |  |                 |                        |                            |                               |
| LAL 日本和名野<br>・ <b>一提攻集日志</b><br>・ 当前告望<br>・ 101日志<br>・ 第代事件日志<br>・ 日志设置<br>・ SXMUP Trap 设置<br>で 作感感 | ~   |                                |  |                 |                        |                            |                               |
| 也 电源和功耗                                                                                             | >   |                                |  |                 |                        |                            |                               |
| Q 风扇管理                                                                                              |     |                                |  |                 |                        |                            |                               |
| ₩ 系统设置                                                                                              | >   |                                |  |                 |                        |                            |                               |
| 旦 BMC设置                                                                                             | >   |                                |  |                 |                        |                            |                               |
| ▲ 故障诊断                                                                                              | >   |                                |  |                 |                        |                            |                               |

一键收集日志的进度可以通过 ipmitool 命令进行查询。例如:

ipmitool -I lanplus -H 100.2.76.17 -U admin -P admin raw 0x3C 0x44

图 3-39 一键收集日志状态查询

| 1001 | t@1' | iye | :~# | ip | mite | ool | -I | la | nplu | us - | -H | 100 | .2. | 76. | 17 | - U | admin | -P | admin | гам | 0x3c | 0x44 |
|------|------|-----|-----|----|------|-----|----|----|------|------|----|-----|-----|-----|----|-----|-------|----|-------|-----|------|------|
| 00   | fa   | 64  | 08  | 02 | bf   | 39  | 94 | 00 | 02   | 02   | 09 | 00  | 00  | 00  | Øb |     |       |    |       |     |      |      |
| 52   | 44   | 31  | 5f  | 46 | 52   | 55  | 5d | 52 | 55   | CÓ   | 02 | CC  | 50  | 57  | 52 |     |       |    |       |     |      |      |
| 5f   | 43   | 17  | 00  | 00 | 00   | 00  | 00 | 00 | 00   | 00   | 00 | 00  | 00  | 00  | 00 |     |       |    |       |     |      |      |
| 00   | 00   | 00  | 00  | 00 | 00   | 88  | 00 | 00 | 00   | 00   | 00 | 00  | 00  | 00  | 00 |     |       |    |       |     |      |      |
| 00   | 00   | 00  | 00  | 00 | 60   | 88  | 00 | 00 | 00   | 00   | 00 | 00  | 60  | 00  | 00 |     |       |    |       |     |      |      |
| 00   | 00   | 00  | 00  | 00 | 00   | 00  | 00 | 00 | 00   | 00   | 00 | 00  | 00  | 00  | 00 |     |       |    |       |     |      |      |
| 00   | 00   | 00  | 00  | 60 | 00   | 00  | 00 | 00 | 00   | 00   | 00 | 90  | 00  | 00  | 00 |     |       |    |       |     |      |      |
| 00   | 00   | 00  | 00  | 00 | 00   | 00  | 00 | 00 | 00   | 00   | 00 | 00  | 00  | 00  | 00 |     |       |    |       |     |      |      |
| 00   | 00   |     |     |    |      |     |    |    |      |      |    |     |     |     |    |     |       |    |       |     |      |      |

参数说明:

表 3-42 一键收集日志进度显示命令说明

| Get Onekeylog F | Rate      |                            |
|-----------------|-----------|----------------------------|
|                 | Byte      | Data Field                 |
| NetFn           | 0x3C      |                            |
| Cmd             | 0x44      |                            |
| Request Data    | /无        |                            |
|                 |           | completecode.              |
|                 | Byte0     | 00h = ok, normal, complete |
|                 |           | C1h = command is invalid。  |
|                 | Byte1     | rate 收集进度,以16进制显示。         |
|                 |           | status 收集状态。               |
|                 |           | Oxfc 收集完成。                 |
| Response Data   |           | 0xfe 收集中。                  |
|                 | Byte2     | 0xfb 压缩文件失败。               |
|                 |           | 0xfa 未开始。                  |
|                 |           | 0xfd 开始收集。                 |
|                 |           | 0xf1 删除旧文件夹失败。             |
|                 |           | file_name。                 |
|                 | Byte2-129 | ASCII码标识的文件名。              |

等日志收集结束后,下载的内容如下表,包括日志、运行数据、配置和部件。

#### 表 3-43 一键日志收集内容列表

| 分类 | 信息项   | 一键日志文件中的路径                                     |  |  |  |
|----|-------|------------------------------------------------|--|--|--|
| 日志 | SEL日志 | onekeylog/log/selelist.csv                     |  |  |  |
|    | 审计日志  | onekeylog/log/audit.log, audit.log1            |  |  |  |
|    | IDL日志 | onekeylog/log/idl.log                          |  |  |  |
|    | 系统日志  | onekeylog/log/info.log, info.log1              |  |  |  |
|    |       | onekeylog/log/warning.log, warning.log1        |  |  |  |
|    |       | onekeylog/log/err.log, onekeylog/log/err.log.1 |  |  |  |
|    |       | onekeylog/log/crit.log                         |  |  |  |
|    |       | onekeylog/log/alert.log                        |  |  |  |
|    |       | onekeylog/log/emerg.log                        |  |  |  |
|    | 调试日志  | onekeylog/log/inspur_debug.log,                |  |  |  |
|    |       | inspur_debug.log.1                             |  |  |  |
|    | 维护日志  | onekeylog/log/maintenance.log,                 |  |  |  |
|    |       | maintenance.log.1                              |  |  |  |

| 分类  | 信息项           | 一键日志文件中的路径                                   |
|-----|---------------|----------------------------------------------|
|     | 电源黑匣子         | onekeylog/log/psuFaultHistory.log            |
|     | RAID卡日志       | onekeylog/log/raid%d.log(%d=0~7的范围)          |
|     | 系统串口日志        | onekeylog/sollog/solHostCaptured.log,        |
|     |               | onekeylog/sollog/solHostCaptured.log.1       |
|     | BMC Uart日志    | onekeylog/sollog/BMCUart.log,                |
|     |               | onekeylog/sollog/BMCUart.log.1               |
|     | 网卡日志          | onekeylog/sollog/NetCard.log,                |
|     |               | onekeylog/sollog/NetCard.log.1               |
|     | 宕机截屏<br>      | onekeylog/log/CaptureScreen/IERR/IERR_Captur |
|     | │             | onekevlog/log/CaptureScreen/MCERR/MCE_Error  |
|     |               | 2 Capture1.jpeg MCE_Error2_Capture2.jpeg     |
|     | Linux内核日志     | onekeylog/log/dmesg                          |
|     | BMC SEL日志     | onekeylog/log/BMC1/SEL.dat                   |
|     | Flash状态日志     | onekeylog/log/flash_status                   |
|     | SNMP Trap统计日志 | onekeylog/log/index.log                      |
|     | Notice日志      | onekeylog/log/notice.log,                    |
|     |               | onekeylog/log/notice.log.1                   |
|     | 故障诊断后的解析日     | onekeylog/log/ErrorAnalyReport.json          |
|     | 志             | onekeylog/log/RegRawData.json                |
|     | CPLD寄存器       | onekeylog/runningdata/cpldinfo.log           |
|     | MCA寄存器        | onekeylog/runningdata/RegRawData.json        |
|     | 80码           | onekeylog/runningdata/rundatainfo.log        |
|     | BMC时间         | onekeylog/runningdata/rundatainfo.log        |
|     | BMC CPU使用率    | onekeylog/runningdata/rundatainfo.log        |
|     | BMC 内存使用率     | onekeylog/runningdata/rundatainfo.log        |
| 运行数 | BMC FLASH使用率  | onekeylog/runningdata/rundatainfo.log        |
| 据   | 电压、温度、电流、     | onekeylog/runningdata/rundatainfo.log        |
|     | 转速、功率         |                                              |
|     | 传感器信息         | onekeylog/runningdata/rundatainfo.log        |
|     | 进程信息          | onekeylog/runningdata/rundatainfo.log        |
|     | 内存信息          | onekeylog/runningdata/meminfo.log            |
|     | 风扇信息          | onekeylog/runningdata/faninfo.log            |
|     | 中断信息          | onekeylog/runningdata/interrupts             |

| 分类 | 信息项                        | 一键日志文件中的路径                                     |
|----|----------------------------|------------------------------------------------|
|    | I <sup>2</sup> C通道信息       | onekeylog/runningdata/rundatainfo.log          |
|    | I <sup>2</sup> C从设备EEPROM、 | onekeylog/runningdata/rundatainfo.log          |
|    | 寄存器获取实时数据                  |                                                |
|    | 功率统计                       | onekeylog/runningdata/rundatainfo.log          |
|    | SMBIOS                     | onekeylog/runningdata/smbios.dmp               |
|    | 运行中创建的文件                   | onekeylog/runningdata/var/                     |
|    | 在线会话信息                     | onekeylog/runningdata/racsessioninfo           |
|    | 当前BMC网络信息                  | onekeylog/runningdata/rundatainfo.log          |
|    | 当前BMC路由信息                  | onekeylog/runningdata/rundatainfo.log          |
|    | 网口收发包信息                    | onekeylog/runningdata/rundatainfo.log          |
|    | BMC累计运行时间                  | onekeylog/runningdata/rundatainfo.log          |
|    | 驱动信息                       | onekeylog/runningdata/rundatainfo.log          |
|    | 用户信息                       | onekeylog/configuration/config.log             |
|    | DNS                        | onekeylog/configuration/conf/dns.conf          |
|    | BMC网络                      | onekeylog/configuration/config.log             |
|    | sshd配置                     | onekeylog/configuration/conf/ssh_server_config |
|    | 服务                         | onekeylog/configuration/conf/ncml.conf         |
|    | (SSH/Web/KVM/IP            |                                                |
|    | MI LAN等)配置                 |                                                |
| 配置 | BIOS菜单项配置                  | onekeylog/configuration/conf/redfish/bios/     |
|    |                            | BiosAttributeRegistry0.24.00.0.24.0.json       |
|    | <br>_ 功率封顶配置               | onekeylog/configuration/conf/redfish/bios      |
|    |                            | /bios_current_settings.json                    |
|    | email配置                    | onekeylog/configuration/conf/redfish/bios/     |
|    |                            | /bios_future_settings.json"                    |
|    |                            |                                                |
|    | SMTP配置文件                   | onekeylog/configuration/conf/SmtpCfg.json      |
|    | syslog配置                   | onekeylog/configuration/conf/syslog.conf       |
|    | СРО                        | onekeylog/configuration/conf/dhcp.preip_4      |
| 部件 | 内存                         | onekeylog/configuration/conf/dhcp6c.confonek   |
|    |                            | eylog/configuration/conf/dhcp6c_duid           |

| 分类 | 信息项         | 一键日志文件中的路径                             |
|----|-------------|----------------------------------------|
|    | 硬盘          | onekeylog/configuration/conf/dcmi.conf |
|    | 电源          | onekeylog/component/component.log      |
|    | 风扇          | onekeylog/component/component.log      |
|    | PCle卡       | onekeylog/component/component.log      |
|    | RAID卡       | onekeylog/component/component.log      |
|    | 网卡          | onekeylog/component/component.log      |
|    | ВМС         | onekeylog/component/component.log      |
|    | 主板          | onekeylog/component/component.log      |
|    | 硬盘背板        | onekeylog/component/component.log      |
|    | PCle Riser卡 | onekeylog/component/component.log      |
|    | 固件版本信息      | onekeylog/component/component.log      |

一键收集日志包含的内容因机型差别会存在差异。

## 3.6.6 当前告警

功能描述:

当系统日志中产生告警信息, 会添加告警日志。通过"当前告警"界面的功能, 您可以查看该 系统中的未解除告警信息, 点击每条日志后侧 空按钮可获取关于本条日志的处理建议以及 相应的操作步骤。

界面展示:

在导航栏中选择"日志和告警>当前告警",打开如下图所示界面。

#### 图 3-40 当前告警

#### 当前告警

| 级别       | 序号 | 设备类型            | 事件描述                                                                                                    | 产生时间                      | 事件码      | 处理建议 |
|----------|----|-----------------|----------------------------------------------------------------------------------------------------|---------------------------|----------|------|
| Critical | 5  | SYS FW PROGRESS | POST_Status System Firmware Error (POST Error) Boot Error: (null), sockedID=0x00, UPI port=0x03             | 2020-06-08T13:50:54+08:00 | 0FFF0002 | 0    |
| Critical | 4  | SYS FW PROGRESS | POST_Status System Firmware Error (POST Error) Boot Error: (null), sockedID=0x00, UPI port=0x03             | 2020-06-08T13:50:52+08:00 | 0FFF0002 | 0    |
| Warning  | 3  | PSU             | PSU_Redundant Redundancy Lost                                                                               | 2020-06-08T13:46:10+08:00 | 08112201 | 0    |
| Warning  | 2  | SUB SYSTEM      | BMC_Status Detect sensor lose efficacy, sensor access degraded or unavailable Sensor Inlet_Temp No Reading! | 2020-06-08T13:46:00+08:00 | 28000001 | •    |
| Critical | 1  | PSU             | PSU_Mismatch Power Supply Configuration error Occured                                                       | 2020-06-08T13:45:55+08:00 | 08100602 | 0    |

骨 主页 > 当前告警

0

#### 参数说明:

### 表 3-44 当前告警

| 参数   | 描述                                      |  |  |  |  |
|------|-----------------------------------------|--|--|--|--|
|      | • LAN                                   |  |  |  |  |
|      | SUB SYSTEM                              |  |  |  |  |
|      | BIOS OPTIONS                            |  |  |  |  |
|      | • GPU                                   |  |  |  |  |
|      | • RAID                                  |  |  |  |  |
|      | FW UPDATE                               |  |  |  |  |
|      | • Cable                                 |  |  |  |  |
|      | • SYSTEM                                |  |  |  |  |
|      | SNMP TEST                               |  |  |  |  |
|      | SMTP TEST                               |  |  |  |  |
| 事件描述 | 告警事件的详细描述。                              |  |  |  |  |
| 产生时间 | 告警信息的产生时间。                              |  |  |  |  |
| 事件码  | 告警事件的唯一故障编码。可参考 <u>表3-41 IDL事件码说明</u> 。 |  |  |  |  |
| 处理建议 | 针对此告警事件的处理建议。                           |  |  |  |  |

# 3.6.7 SNMP Trap 设置

功能描述:

通过"SNMPTrap设置"界面的功能,您可以:

- 启用 SNMPTrap。
- 设置告警策略。

操作步骤:

1. 在导航栏中选择"日志和告警>SNMP Trap 设置",打开如下图所示界面。

#### 图 3-41 SNMP Trap 设置

| Trap 设置              | 0 |
|----------------------|---|
| ✓ 启用SNMP Trap        |   |
| Trap版本               |   |
| VI                   | • |
| 告警级别(高于此告警级别的事件将被发送) |   |
| Info                 | • |
| 团体名                  |   |
|                      |   |
| 主机标识                 |   |
| HostName             | • |
| 用户名                  |   |
|                      |   |
| 认证协议                 |   |
|                      | • |
| 认证密码                 |   |
|                      |   |
| 加密协议                 |   |
|                      | • |
| 加密密码                 |   |
|                      |   |
| 引擎号                  |   |
|                      |   |
| 设备类型                 |   |
| All                  | • |
| 四 保行                 | 存 |

- 2. 勾选启用 SNMP Trap 选项,选择 Trap 版本、选择告警级别和团体名等。
- 3. 设置告警策略,点击启用按钮,设置 Syslog 服务器的 IP 为目的地,端口,点击保存。

#### 图 3-42 告警策略设置

| 告警策略 | 告警策略设置 |           |     |       |  |  |
|------|--------|-----------|-----|-------|--|--|
| ID   | 启用     | 目的地       | 地口  | 动作    |  |  |
| 0    | ~      | 100.3.7.4 | 162 | 保存 测试 |  |  |
| 1    |        |           | 162 | 保存 测试 |  |  |
| 2    |        |           | 162 | 保存 测试 |  |  |
| 3    |        |           | 162 | 保存测试  |  |  |

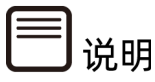

- 1. SNMP 默认端口号为 162。
- BMC 支持 SNMP Trap。用户需打开 Trap 接收器,在 BMC Web GUI 中设置 Trap 目标 IP 地址,当 BMC 检测到事件发生时,BMC 将自动发送事件给 Trap 接收器。

## 3.6.8 邮箱告警

功能描述:

通过"邮箱告警"界面的功能,您可以开启或者关闭 SMTP 邮件告警功能,并配置相关信息。

界面展示:

在导航栏中选择"日志和告警>邮箱告警",打开如下图 3-43、图 3-44所示界面。

#### 图 3-43 SMTP 设置

| ✓ 启动SMTP邮件告警             |
|--------------------------|
| SMTP服务器地址                |
|                          |
| SMTP服务器端口                |
| 25                       |
| SMTP服务器安全端口              |
| 465                      |
| 发件人身份认证                  |
| 发件人电子邮件 ID               |
|                          |
| 发件人用户名                   |
|                          |
| 发件人密码                    |
|                          |
| 启用SMTP SSLTLS            |
| 启用SMTP STARTTLS          |
| 邮件主题                     |
|                          |
| 主题附加<br>主机名 单板序列号 产品资产标签 |
| 告警发送级别(高于此告警级别的事件将被发送)   |
| Info 🗸                   |
| 四 保存                     |

### 图 3-44 告警邮件地址设置

| 设置接收告警的邮件地址 |  |     |  |       |    |  |
|-------------|--|-----|--|-------|----|--|
| 邮件地址1:      |  | 描述: |  | 测试 保存 | 后用 |  |
| 邮件地址2:      |  | 描述: |  | 测试 保存 | 后用 |  |
| 邮件地址3:      |  | 描述: |  | 测试 保存 | 后用 |  |
| 邮件地址4:      |  | 描述: |  | 测试 保存 | 后用 |  |

参数说明:

#### 表 3-45 邮箱告警

| 参数         | 描述                                      |
|------------|-----------------------------------------|
| 启动SMTP邮件告警 | 勾选,开启SMTP邮件告警功能,需指定如下参数:                |
|            | SMTP服务器地址、SMTP服务器端口、SMTP服务器安全端口、是       |
|            | 否启用发件人身份认证、发件人电子邮件ID、发件人用户名、发           |
|            | 件人密码、是否启用SMTP SSLTLS、是否启用SMTP STARTTLS、 |
|            | 邮件主题、主题附加、告警发送级别等信息。                    |
| 邮件地址       | 接收告警信息的邮件地址。                            |
| 描述         | SMTP邮件告警地址描述。                           |

#### 表 3-46 邮箱告警操作说明

| 参数 | 描述                  |
|----|---------------------|
| 测试 | 测试该邮件地址是否能正常接收告警信息。 |
| 保存 | 保存配置的邮件地址以及描述信息。    |
| 启用 | 启用该邮件地址接收告警信息。      |

## 3.7 传感器

功能描述:

通过"传感器"界面的功能,您可以查看当前系统支持的所有传感器的相关信息,并可以通 过双击门限传感器界面中的传感器行跳转到修改传感器阈值界面进行设置。传感器界面包含 门限传感器页签和离散传感器页签。

界面展示:

在导航栏中选择"传感器",选择"门限传感器"页签,打开如下图所示界面。

#### 图 3-45 门限传感器

传感器读数 活动中传感器状态读取 😮

💣 主页 > 传感器读数

门限传感器 离散传感器

| 门限传感器           |            |    |       |       |       |       |       |       |       |
|-----------------|------------|----|-------|-------|-------|-------|-------|-------|-------|
| 名称              | 当前值        | 状态 | 不可逆低阈 | 严重低阈  | 非严重低阈 | 非严重高阈 | 严重高阈  | 不可逆高阈 | 单位    |
| Inlet_Temp      | No Reading | ٠  | N/A   | N/A   | N/A   | 50    | 55    | N/A   | deg_c |
| Outlet_Temp     | 33         | ٢  | N/A   | N/A   | N/A   | 75    | N/A   | N/A   | deg_c |
| CPU0_Temp       | Disabled   |    | N/A   | N/A   | N/A   | N/A   | N/A   | N/A   | deg_c |
| CPU1_Temp       | Disabled   |    | N/A   | N/A   | N/A   | N/A   | N/A   | N/A   | deg_c |
| CPU0_DTS        | Disabled   | •  | N/A   | 0     | 3     | N/A   | N/A   | N/A   | deg_c |
| CPU1_DTS        | Disabled   | •  | N/A   | 0     | 3     | N/A   | N/A   | N/A   | deg_c |
| CPU0_DDR_DIMM_T | Disabled   |    | N/A   | N/A   | N/A   | 83    | 85    | N/A   | deg_c |
| CPU0_BPS_DIMM_T | Disabled   | •  | N/A   | N/A   | N/A   | 82    | 83    | N/A   | deg_c |
| CPU1_DDR_DIMM_T | Disabled   |    | N/A   | N/A   | N/A   | 83    | 85    | N/A   | deg_c |
| CPU1_BPS_DIMM_T | Disabled   | •  | N/A   | N/A   | N/A   | 82    | 83    | N/A   | deg_c |
| PCH_Temp        | Disabled   |    | N/A   | N/A   | N/A   | 105   | 107   | N/A   | deg_c |
| PCIe_NIC_Temp   | Disabled   | •  | N/A   | N/A   | N/A   | 103   | N/A   | N/A   | deg_c |
| RAID_Temp       | Disabled   |    | N/A   | N/A   | N/A   | 103   | 105   | N/A   | deg_c |
| GPU_MAX_Temp    | Disabled   |    | N/A   | N/A   | N/A   | 83    | 87    | N/A   | deg_c |
| OCP_NIC_Temp    | Disabled   | •  | N/A   | N/A   | N/A   | 103   | N/A   | N/A   | deg_c |
| OCP_RAID_Temp   | Disabled   | •  | N/A   | N/A   | N/A   | 103   | N/A   | N/A   | deg_c |
| PSU0_Inlet_Temp | 29         | ۲  | N/A   | N/A   | N/A   | N/A   | N/A   | N/A   | deg_c |
| PSU1_Inlet_Temp | Disabled   | •  | N/A   | N/A   | N/A   | N/A   | N/A   | N/A   | deg_c |
| CPU0_Vcore      | Disabled   |    | N/A   | 1.152 | 1.224 | 2.196 | 2.295 | N/A   | volts |

#### 参数说明:

#### 表 3-47 门限传感器

| 参数    | 描述         |
|-------|------------|
| 名称    | 传感器名称。     |
| 当前值   | 传感器当前读值。   |
| 状态    | 传感器状态。     |
| 不可逆低阈 | 传感器不可逆低阈值。 |
| 严重低阈  | 传感器严重低阈值。  |
| 非严重低阈 | 传感器非严重低阈值。 |
| 非严重高阈 | 传感器非严重高阈值。 |
| 严重高阈  | 传感器严重高阈值。  |
| 不可逆高阈 | 传感器不可逆高阈值。 |
| 单位    | 传感器读值单位。   |

#### 界面展示:

在导航栏中选择"传感器",选择"离散传感器"页签,打开如下图所示界面。

#### 图 3-46 离散传感器

| 专感器读数 活动中传感器状态读取 ☯ | ▲ 主页 > 传感器读 |
|--------------------|-------------|
| 门限传感器 离散传感器        |             |
| 离散传感器              |             |
| 名称                 | 状态          |
| CPU0_Status        | 0x8080      |
| CPU1_Status        | 0x8080      |
| CPU_Config         | Disabled    |
| BMC_Boot_Up        | 0x8004      |
| SEL_Status         | 0x8000      |
| PSU0_Status        | 0x8001      |
| PSU1_Status        | 0x8000      |
| PSU_Mismatch       | 0x8000      |
| PSU_Redundant      | 0x8002      |
| ACPI_PWR           | 0x8040      |
| Power_Button       | 0x8000      |
| UID_Button         | 0x8000      |
| FAN0_Status        | Disabled    |
| FAN2_Status        | Disabled    |
| FAN3_Status        | Disabled    |
| FAN4_Status        | Disabled    |
| FAN5_Status        | Disabled    |
| FAN7_Status        | Disabled    |
| FAN_Redundant      | 0x8002      |

#### 参数说明:

#### 表 3-48 离散传感器

| 参数 | 描述     |
|----|--------|
| 名称 | 传感器名称。 |
| 状态 | 传感器状态。 |

## 3.8 电源

### 3.8.1 电源控制

功能描述:

通过"电源控制"界面的功能,您可以执行如下操作:

- 开机
- 强制关机
- 强制关机再开机
- 强制系统重启
- 触发 NMI
- 软关机

界面展示:

在导航栏中选择"电源>电源控制",打开如下图所示界面。

图 3-47 电源控制

申源拉作
②
土机当前关闭
③ 强制关机
④ 开机
④ 强制关机再开机
④ 强制系统重启
● 触发NMI
● 軟关机

参数说明:

表 3-49 电源控制

| 参数      | 描述                |
|---------|-------------------|
| 开机      | 开机,效果同短按电源键。      |
| 强制关机    | 强制关机,效果同长按电源键。    |
| 强制关机再开机 | 关机,延时10s,开机。      |
| 强制系统重启  | 效果同按下复位按钮(如果有的话)。 |
| 触发NMI   | 触发NMI(不可屏蔽中断)。    |
| 软关机     | 有序关机,效果同短按电源键。    |

# 3.9 风扇管理

功能描述:

通过"风扇管理"界面的功能,您可以查看风扇模块的在位情况、状态、当前转速、占空比等 信息,可以设置风扇控制模式,手动控制风扇模式下还可以为每个风扇模块预定义转速。

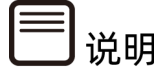

多节点服务器风扇管理请参考《浪潮英信服务器 CMC 用户手册》。

#### 界面展示:

在导航栏中选择"风扇管理",打开如下图所示界面。

#### 图 3-48 风扇管理

| 式                 |      |    |           |     |                                    |
|-------------------|------|----|-----------|-----|------------------------------------|
| 制风扇 🔞 自动控制风扇      |      |    |           |     |                                    |
| 编号                | 规格   | 状态 | 当前转速(rpm) | 占空比 | 转速控制                               |
| System Fan0 Front | 8056 | •  | 10450     | 78% | 低速(20%) 中速(50%) 高速(75%) 满速(100%)   |
| System Fan0 Rear  | 8056 | ٢  | 10375     | 78% | 低速(20%) 中途(50%) 高速(75%) 满速(100%)   |
| System Fan1 Front | 8056 | ٢  | 10528     | 78% | 低速(20%) 中速(50%) 高速(75%) 满速(100%)   |
| System Fan1 Rear  | 8056 | ٢  | 10406     | 78% | 低速(20%) 中途(50%) 高速(75%) 满速(100%)   |
| System Fan2 Front | 8056 | ٢  | 8747      | 65% | 低速(20%) 中速(50%) 高速(75%) 満速(100%)   |
| System Fan2 Rear  | 8056 | ٢  | 8735      | 65% | (哲達)(20%) 中達(50%) 高速(75%) 満達(100%) |
| System Fan3 Front | 8056 | ٢  | 8785      | 65% | 低速(20%) 中速(50%) 高速(75%) 満速(100%)   |
| System Fan3 Rear  | 8056 | 0  | 8734      | 65% | 低速(20%) 中速(50%) 高速(75%) 满速(100%)   |

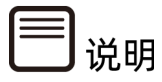

MCU 或 CPLD 将通过接收 BMC 看门狗信号来监控 BMC 风扇控制任务。如果 MCU 或 CPLD 在 4 分钟内不能收到看门狗信号,说明风扇控制任务异常,所有风扇都将被设置为安全转 速以避免系统过热。

参数说明:

表 3-50 风扇管理

| 参数                | 描述                          |  |  |
|-------------------|-----------------------------|--|--|
| 控制模式              | 手动控制风扇或自动控制风扇。              |  |  |
|                   | 手动控制风扇模式下,您可以手动调节每颗风扇的风扇转速。 |  |  |
| 编号                | 风扇编号。                       |  |  |
| 规格                | 风扇硬件规格,如8056、8038等。         |  |  |
|                   | 风扇状态,包括:                    |  |  |
|                   | ● 在位/正常                     |  |  |
| 1人心               |                             |  |  |
|                   | ● 不在位/灯灭                    |  |  |
| 当前转速      当前风扇转速。 |                             |  |  |
| 占空比               | 当前风扇占空比。                    |  |  |
|                   | 手动控制风扇模式下,可以设置转速控制,可设置为:    |  |  |
|                   | • 低速20%                     |  |  |
| 转速控制              | • 中速50%                     |  |  |
|                   | • 高速75%                     |  |  |
|                   | • 满速100%                    |  |  |

# 3.10 系统设置

# 3.10.1 BIOS 启动选项

功能描述:

通过"BIOS 启动"界面的功能,您可以:

- 设置 BIOS 启动选项
- 设置 BIOS 启动选项的时效性

```
界面展示:
```

在导航栏中选择"系统设置>BIOS 启动选项",打开如下图所示界面。

图 3-49 BIOS 启动选项

BIOS 启动选项

|              | 0 |
|--------------|---|
| 时效性          |   |
| ✓ 仅用于下次启动    |   |
| 应用于未来所有启动    |   |
| 启动选项         |   |
| ✓ 无操作        |   |
| 预启动执行环境(PXE) |   |
| 从默认硬盘启动      |   |
|              |   |

#### 参数说明:

#### 表 3-51 BIOS 启动选项

| 参数   | 选项            |
|------|---------------|
|      | 仅用于下次启动       |
|      | 应用于未来所有启动     |
|      | 无操作           |
| 白动进行 | 预启动执行环境(PXE)  |
| 石砌远坝 | 从默认硬盘启动       |
|      | 启动时进入BIOS设置界面 |

### 3.11 BMC 设置

### 3.11.1 网络

### 3.11.1.1 网络设置

功能描述:

通过"网络设置"界面的功能,您可以查询和设置 BMC 管理网络配置情况,包括:

- NCSI 模式
- 网络绑定的接口和模式
- 网络 IP 设置
- VLAN 属性

网络设置相关特性如下:

- BMC 支持 BMC 专用 LAN 控制器和 BMC 系统共享的 LAN 控制器。
- 最大带宽: 专用网卡 --1000M, 共享网卡 --100M。
- BMC 网络接口兼容支持 IPV4 和 IPV6, 支持 DHCP 或手动设置 IP 地址。
- MAC 地址保存在 EEPROM 中。
- 支持 VLAN。
- BMC 网络分为管理网络绑定自适应模式和共享口/专口独立模式,默认网络模式为管理 网络绑定自适应模式。
  - 管理网络绑定自适应模式:专口、共享口共用一个 MAC 地址,只要专口网线在位则 专口通,共享口被禁用。
  - 共享口/专口独立模式:专口、共享口分别用自己的 MAC 地址,两个网口互不影响。
- 默认情况下, IPMI LAN 通道分配如下:

表 3-52 BMC LAN 接口

| 通道 ID | 接口                     | 支持会话 |
|-------|------------------------|------|
| 0x01  | Primary LAN(dedicated) | YES  |
| 0x08  | Secondary LAN (shared) | YES  |

界面展示:

在导航栏中选择 "BMC 设置>网络",点击 "网络设置"页签,打开如下<u>图 3-50、图 3-51</u>所 示界面。

#### 图 3-50 网络自适应配置

| 网络                         |                       | ∦ 主页 ⇒ | > 网络 |
|----------------------------|-----------------------|--------|------|
|                            |                       |        | 0    |
| 网络设置 DNS 配置                |                       |        |      |
| + 古の上(up c))和学             | 町夜復今司平                |        |      |
| 大子M F(NU-SI)印LI目<br>NCSI模式 | 対 5日対 2 上目し □ 2 月開 規定 |        |      |
| 自动故障切換模式                   | └ 自动配置                |        |      |
| n(5) // p                  | 绑定接口<br>eth0          | •      |      |
| 编口                         | 编定模式                  | -      |      |
|                            | active-backup         |        |      |
|                            | 日 保                   | 存      |      |

#### 图 3-51 网络 IP 设置

| 网络 IP 设置          |                      |
|-------------------|----------------------|
| ✓ 局用LAN           |                      |
| LAN界面             |                      |
| eth0              | Ŧ                    |
| MAC 地址            |                      |
| B4:05:50:2F:07:C2 |                      |
| ✔ 長用10v4          | ✓ 后用 IPv6            |
| ✓ 启用 IPv4 DHCP    | ✓ 后用 IPv6 DHCP       |
| 19v4 地址           | IPv6 索引              |
| 100.2.76.32       | 0                    |
| 18-4 子网摘码         | IPv6 地址              |
| 255.255.255.0     | 2001:db8:6c92:1::3e2 |
| IPv4 默认网关         | 子购烤码前缀长度             |
| 100.2.76.1        | 64                   |
|                   | IPv6 网关              |
|                   |                      |
|                   |                      |
| 后用VLAN            |                      |
| VLAN ID           |                      |
| 0                 |                      |
| VLAN 优先权          |                      |
| 0                 |                      |
|                   | 5 <i>6</i> 7         |

#### 参数说明:

#### 表 3-53 网络设置

| 参数            | 描述                          |
|---------------|-----------------------------|
| 共享网卡(NC-SI)配置 |                             |
| NCSI模式        | NCSI模式,可选择自动故障切换模式或者手动切换模式。 |

| 参数          | 描述                            |
|-------------|-------------------------------|
|             | 默认为"自动故障切换模式"。                |
|             | 注意:NCSI模式切换,手动重启BMC生效。        |
| NCSI网卡      | 手动切换模式下,可以选择NCSI网卡。           |
| 端口          | 手动切换模式下,为已选择的网卡选择端口。          |
| 网络绑定配置      |                               |
| 启用绑定        | 勾选,启用绑定。                      |
| 绑定接口        | 绑定接口,可选为eth0(专用管理口)或eth1(共享管理 |
|             | 口)。                           |
| 绑定模式        | 显示网络绑定模式,不可配置。                |
| 网络IP设置      |                               |
| 启用LAN       | 勾选,启用LAN。                     |
| LAN界面       | 可选为eth0(专用管理口)或eth1(共享管理口)。   |
| MAC地址       | 显示MAC地址。                      |
| 启用IPv4      | 选中此选项,为选定的接口上启用IPv4支持。        |
| 启用IPV4 DHCP | 勾选,使用DHCP动态配置IPv4地址。          |
|             | 不勾选,需指定静态IPv4地址信息,包括:"IPv4地   |
|             | 址"、"IPv4子网掩码"、"IPv4默认网关"。     |
| 启用IPv6      | 选中此选项,为选定的接口上启用IPv6支持。        |
| 启用IPV6 DHCP | 勾选,使用DHCP动态配置IPv6地址。          |
|             | 不勾选,需指定静态IPv6地址信息,包括:"IPv6索   |
|             | 引"、"IPv6地址"、"子网掩码前缀长度"、"IPv6网 |
|             | 关"。                           |
| 启用VLAN      | 启用或禁用管理网口的VLAN属性。             |
|             | 默认关闭。                         |
|             | 注:VLAN更改后必须要进行重启。             |
| VLAN ID     | 管理网口所属VLAN。                   |
|             | 取值范围0~7。                      |
| VLAN优先级     | VLAN优先级。                      |

### 3.11.1.2 DNS 配置

功能描述:

通过 "DNS 配置" 界面的功能, 您可以查询和设置 DNS, 包括:

● 主机配置

- 域名配置
- 域名服务器配置

界面展示:

在导航栏中选择"BMC 设置>网络",点击"DNS 配置"页签,打开如下图所示界面。

#### 图 3-52 DNS 配置

| 网络                                     |          |
|----------------------------------------|----------|
| 网络设置 DNS 配置                            |          |
| ✓ DNS 已启用                              |          |
| mDNS 启用                                |          |
| 主机名称设置                                 |          |
| ✓ 自动 手动                                |          |
| 主机名称<br>AMIR4055D2E07C2                |          |
| PRINTED DE L'ELE                       |          |
| BMC 注册设置                               |          |
| BMC 界面:                                |          |
| eth0                                   |          |
| ✓ 注册 BMC                               |          |
| 注册方法:<br>名字服务器 DHCP 客户端 FQDN 🕑 主机名称    |          |
| BMC 界面:                                |          |
| ethl                                   |          |
| ✓ 注册 BMC                               |          |
| 注册方法:                                  |          |
| Both                                   |          |
| Eth0 TSIG Configuration<br>TSIG        |          |
| 当前 TSIG 私人文件                           |          |
| Not Available                          |          |
| 新的 TSIG 私人档案                           | <b>b</b> |
| Eth1 TSIG Configuration<br>TSIG 員用身份认证 |          |
| 当前 TSIG 私人文件                           |          |
| Not Available                          |          |
| 新的 TSIG 私人档案                           |          |
|                                        | <b>b</b> |
| 网域设置                                   |          |
| 网域界面                                   |          |
| eth1_v4                                | •        |
| 城名服务器设置                                |          |
| ○ 日初 予約                                |          |
| eth1                                   | Ŧ        |
| IP 优先权                                 |          |
| ✓ IPv4 □ IPv6                          |          |
|                                        | 日 保存     |
#### 参数说明:

#### 表 3-54 DNS 配置

| 参数      | 描述                         |
|---------|----------------------------|
| DNS已启用  | 启用DNS。                     |
| mDNS启用  | 启用mDNS。                    |
| 主机名称设置  | 主机名称设置,可选为自动或手动。           |
|         | 自动会显示默认主机名称。               |
|         | 手动需输入主机名称。                 |
| BMC注册设置 | 注册BMC:                     |
|         | 勾选,注册BMC。                  |
|         | 注册方法, 可选为:                 |
|         | 名字服务器                      |
|         | DHCP客户端FQDN                |
|         | 主机名称                       |
|         | 默认名字服务器                    |
| TSIG配置  | TSIG启用身份认证:                |
|         | 勾选,启用TSIG启用身份认证。           |
|         | 默认不启用。                     |
|         |                            |
|         | 当前TSIG私人文件:                |
|         | 显示当前TSIG私人文件。              |
|         | 新的TSIG私人档案:                |
|         | 浏览上传一个新的TSIG私人档案。          |
| 网域设置    | 自动或手动。                     |
|         | 网域界面,可选为bond0_v4或bond0_v6。 |
| 域名服务器设置 | 自动或手动。                     |
|         | DNS界面,自动显示。                |
|         | 选择为手动时,需填写DNS服务器地址。        |
| IP优先权   | IPv4或IPv6。                 |

# 3.11.2用户精细化管理

功能描述:

通过"用户精细化管理"界面的功能,您可以:

- 启用密码复杂度
- 更改用户组权限
- 添加用户
- 删除用户
- 更改用户

BMC 用户管理相关特性如下:

- BMC 支持统一的用户管理机制,管理 IPMI、Web、SSH 和 Redfish 用户。由 IPMI 或 Web 创建的用户将具有 IPMI、Web、Redfish 和 SSH 用户权限。通过 SSH,用户可以 访问 Smash-Lit CLI。
- Sysadmin 是用于访问 BMC 调试串口,不能访问 IPMI、Web、Redfish 和 SSH。
- BMC 支持 IPMI 2.0 用户模型。用户可以通过 IPMI 命令或 Web GUI 创建。
- 最多支持 16 个用户。
- 16 个用户可以分配到任意通道,包括专用 LAN 和 Shared LAN。
- 所有创建的用户都可以同时登录。
- 可用的用户权限级别有管理员、操作员、用户、无权限。IPMI 用户权限, Web GUI 用 户权限和 Smash-Lite CLI 用户权限如下表格<u>表格 3-55</u>、<u>表格 3-56</u>、<u>表格 3-57</u>所示。

#### 表 3-55 IPMI 用户权限

| 用户权限 | 支持的操作 |
|------|-------|
| 管理员  | 读/写   |
| 操作员  | 读     |
| 用户   | 读     |

#### 表 3-56 Web GUI 用户权限

| 用户组 | 权限                           |
|-----|------------------------------|
| 管理员 | 用户配置、常规配置、电源控制、远程媒体、远程KVM、安全 |
|     | 配置、调试诊断、查询功能、配置自身。           |
| 操作员 | 常规配置、电源控制、远程媒体、远程KVM、查询功能、配置 |
|     | 自身。                          |
| 用户  | 查询功能、配置自身。                   |

### 表 3-57 Smash-Lite CLI 用户权限

| 命令         | 子命令         | 用户 | 操作员 | 管理员 |
|------------|-------------|----|-----|-----|
| han al a a | get         | 是  | 是   | 是   |
| bmclog     | set         | 否  | 否   | 是   |
| chassis    | get         | 是  | 是   | 是   |
| CHASSIS    | set         | 否  | 否   | 是   |
|            | get         | 是  | 是   | 是   |
| mc         | set         | 否  | 否   | 是   |
|            | ls          | 否  | 否   | 是   |
|            | cat         |    |     |     |
|            | last        |    |     |     |
|            | ifconfig    |    |     |     |
|            | ethtool     |    |     |     |
|            | ps          |    |     |     |
|            | top         |    |     |     |
| diagnose   | dmesg       |    |     |     |
|            | netstat     |    |     |     |
|            | gpiotool    |    |     |     |
|            | i2c-test    |    |     |     |
|            | pwmtachtool |    |     |     |
|            | ipmitool    |    |     |     |
|            | df          |    |     |     |
|            | uptime      |    |     |     |

界面展示:

在导航栏中选择 "BMC 设置>用户精细化管理" ,打开如下图 3-53、图 3-54 所示界面。

### 图 3-53 用户密码复杂度设置&权限管理

| 户精细化管理       | Ŧ    |      |      |      |       |      |      |      |      | ★ 主页 > 用户 |
|--------------|------|------|------|------|-------|------|------|------|------|-----------|
|              |      |      |      |      |       |      |      |      |      |           |
| 码复杂度设置       |      |      |      |      |       |      |      |      |      |           |
| 后用密码复杂度      |      |      |      |      |       |      |      |      |      |           |
|              |      |      |      |      |       |      |      |      |      | 日保存 日日    |
|              |      |      |      |      |       |      |      |      |      |           |
| 户组权限管理       | Ē    |      |      |      |       |      |      |      |      |           |
| 用户组名         | 用户配置 | 常規配置 | 电源控制 | 远程媒体 | 运程KVM | 安全配置 | 调试诊断 | 查询功能 | 配置自身 | 操作        |
| dministrator |      |      |      |      |       |      |      |      |      | 更改用户组权限   |
| Operator     |      |      |      |      |       |      |      |      |      | 更改用户组权限   |
| lser         |      |      |      |      |       |      |      |      |      | 更改用户组权限   |
| DEM1         |      |      |      |      |       |      |      |      |      | 更改用户组权限   |
| DEM2         |      |      |      |      |       |      |      |      |      | 更改用户组权限   |
| DEM3         |      |      |      |      |       |      |      |      |      | 更改用户组权限   |
|              |      |      |      |      |       |      |      |      |      |           |

### 图 3-54 用户管理

| 用户管理 |       |               |      |               |       |               |
|------|-------|---------------|------|---------------|-------|---------------|
| 用户ID | 用户名   | 用户组           | 用户权限 | IPMI权限        | 电子邮稿D | iers          |
| 1    | admin | Administrator | 26用  | administrator |       | 更改用户 劉成用户     |
| 2    |       |               |      |               |       | 海山市户          |
| 3    |       |               |      |               |       | 海如明中          |
| 4    |       |               |      |               |       | 265009.P      |
| 5    |       |               |      |               |       | 1800HP        |
| 6    |       |               |      |               |       | 海山市户          |
| 7    |       |               |      |               |       | 2008 P        |
| 8    |       |               |      |               |       | 38008P        |
| 9    |       |               |      |               |       | 16bull P      |
| 10   |       |               |      |               |       | 海山市户          |
| ц    |       |               |      |               |       | 中国政策          |
| 12   |       |               |      |               |       | adam P        |
| 13   |       |               |      |               |       | A Budg        |
| 14   |       |               |      |               |       | - A pratition |
| 15   |       |               |      |               |       | 2010 C        |
| 16   |       |               |      |               |       | 35tome A      |

#### 参数说明:

#### 表 3-58 密码复杂度设置

| 参数      | 描述                  |
|---------|---------------------|
| 启用密码复杂度 | 勾选,启用密码复杂度。         |
|         | 不勾选,不启用密码复杂度。       |
| 密码最小长度  | 默认为8,可设置8~16之间的数字。  |
| 启用复杂度   | 勾选,启用复杂度可设置密码复杂度的细  |
|         | 节,可选择大写字母、小写字母、数字、特 |

| 参数        | 描述                  |
|-----------|---------------------|
|           | 殊字符。如需要密码中必须包含大写字母  |
|           | 时,勾选大写字母即可。         |
|           | 不勾选,不启用密码复杂度限制。     |
| 密码有效期(天)  | 可设置密码的生效时间,超过生效时间用户 |
|           | 将禁止登录。单位:天。         |
| 历史密码记录    | 可设置历史密码记录中保存的条数,最多5 |
|           | 条,历史密码将被禁止重新使用。历史密码 |
|           | 记录0~5。              |
| 登录失败重试次数  | 可设置用户登录失败时重试的最多次数,最 |
|           | 多5次,登录失败后用户将被锁定。登录失 |
|           | 败重试次数0~5。           |
| 锁定时长 (分钟) | 默认为5。可设置5~60。       |

### 表 3-59 组权限管理

| 用户组 | 权限                        |
|-----|---------------------------|
| 管理员 | 用户配置、常规配置、电源控制、远程媒体、      |
|     | 远程KVM、安全配置、调试诊断、查询功能、     |
|     | 配置自身。                     |
| 操作员 | 常规配置、电源控制、远程媒体、远程KVM、     |
|     | 查询功能、配置自身。                |
| 用户  | 查询功能、配置自身。                |
| OEM | OEM1、OEM2、OEM3、OEM4用户是预留给 |
|     | 自定义权限的用户组,默认具有查询功能和配      |
|     | 置自身权限,其他权限可通过勾选进行配置。      |

### 表 3-60 用户组权限对应功能

| 权限   | 描述                                     |
|------|----------------------------------------|
| 用户配置 | 用户组权限管理、用户管理、服务会话、一般LDAP设定、角色群组。       |
| 常规配置 | dns配置、密码复杂度设置、IDL日志清除、系统事件日志清除、服务      |
|      | 配置、一般防火墙设置、IP地址防火墙规则、端口防火墙规则、日期&       |
|      | 时间、PAM顺序、保存配置、sel日志设置策略、syslog日志设置、    |
|      | SNMP Trap设置、snmp set/get设置、邮箱告警、传感器阈值、 |
|      | HPM固件更新、固件镜像位置、恢复出厂设置、还原配置、前控制面        |

| 权限    | 描述                                 |
|-------|------------------------------------|
|       | 板电源键设置、风扇管理、网络自适应配置、共享网卡配置、网络绑     |
|       | 定配置、网络IP设置、bios启动选项。               |
| 电源控制  | 电源控制。                              |
| 远程媒体  | KVM鼠标设置、本地镜像、远程镜像、一般设置、VMedia实体装置  |
|       | 设置、远程会话、VNC、主动重定向。                 |
| 远程KVM | H5Viewer, JViewer。                 |
| 安全配置  | 生成SSL凭证、上传SSL凭证、系统管理员、审计日志。        |
| 调试诊断  | 宕机截屏、手动截屏、视频触发设置、视频远程存储、Pre-Event视 |
|       | 频录制、模块重启、一键收集日志。                   |
| 查询功能  | 可以登录以及查看除安全配置外的其他信息。               |
| 配置自身  | 可以配置账户自身的密码、电子邮箱以及管理SSH公钥。         |

#### 表 3-61 用户管理

| 参数     | 描述                                                  |  |  |
|--------|-----------------------------------------------------|--|--|
| 用户ID   | 用户ID。                                               |  |  |
| 用户名    | 用户名。                                                |  |  |
|        | 用户是否已启用,包括:                                         |  |  |
| 用户启用   | • 已启用                                               |  |  |
|        | • 未启用                                               |  |  |
| IPMI权限 | 用户对应IPMI权限。                                         |  |  |
| 电子邮箱ID | 用户电子邮箱地址。                                           |  |  |
| 操作     | 可执行的用户操作,包括: <ul> <li>添加用户</li> <li>更改用户</li> </ul> |  |  |
|        | <ul> <li>删除用户</li> </ul>                            |  |  |

# 3.11.3 服务

功能描述:

通过"服务"界面的功能,您可以查看和修改 BMC 运行中的服务的基本信息,包括:服务的

状态、非安全端口、安全端口、超时时间以及最大会话数。

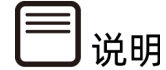

1. 修改服务信息,用户必须是管理员。

- 2. 为保证系统的安全性,建议禁用不需要的服务,并关闭其端口。
- 除可修改的服务外, BMC 还使用了一些固定协议的端口, 可参考<u>表格 3-63 固定协议</u>。
   固定协议是不可配置的。

界面展示:

在导航栏中选择 "BMC 设置>服务", 打开如下图所示界面。

图 3-55 协议和端口

服务 🕜

| 服务 ♦     | 状态 ♦ | 非安全端口 ♦                    | 安全端口 ♦                      | 超时 ♦ | 最大会话数 ♦ |     |
|----------|------|----------------------------|-----------------------------|------|---------|-----|
| WEB      | 活动的  | 80                         | 443                         | 1800 | 20      | =   |
| KVM      | 活动的  | 7578(JViewer)/80(H5Viewer) | 7582(JViewer)/443(H5Viewer) | 1800 | 4       | =   |
| CD-Media | 活动的  | 5120                       | 5124                        | N/A  | 1       | =   |
| HD-Media | 活动的  | 5123                       | 5127                        | N/A  | 1       | =   |
| SSH      | 活动的  | N/A                        | 22                          | 60   | N/A     | =   |
| SOLSSH   | 非活动的 | N/A                        | N/A                         | 60   | N/A     | = / |
| VNC      | 非活动的 | 5900                       | 5901                        | 600  | 2       | =   |
| IPMI     | 活动的  | N/A                        | 623                         | N/A  | 36      | =   |

脅 主页 > 服务

参数说明:

表 3-62 服务

| 参数 | 描述        |
|----|-----------|
| 服务 | 显示服务名称。   |
| 状态 | 活动的或非活动的。 |

| 参数    | 描述                |
|-------|-------------------|
| 非安全端口 | 非安全端口。            |
| 安全端口  | 安全端口。             |
| 超时    | 超时时长。             |
|       | 单位:秒。             |
| 最大会话数 | 显示各服务支持的最大会话数,不可更 |
|       | 改。                |

#### 表 3-63 固定协议

| 服务         | 用途               | 状态 | 端口号 | TCP/UDP |
|------------|------------------|----|-----|---------|
| smux       | SNMP Multiplexer | 启用 | 199 | ТСР     |
| DHCP V6    | DHCP V6 Client   | 启用 | 546 | UDP     |
| Client     |                  |    |     |         |
| Websockify | KVM on HTML5     | 启用 | 443 | ТСР     |
| Websockify | Virtual Media on | 启用 | 443 | ТСР     |
|            | HTML5            |    |     |         |
| IPMI       | IPMI             | 启用 | 623 | UDP     |

# 3.11.4 系统防火墙

功能描述:

通过"系统防火墙"界面的功能,您可以查看和修改防火墙规则,包括:

- IP 地址防火墙规则
- 端口防火墙规则
- MAC 防火墙规则

界面展示:

在导航栏中选择 "BMC 设置>系统防火墙", 打开如下<u>图 3-56、图 3-57、图 3-58、图 3-59</u> 所示界面。

### 图 3-56 系统防火墙

| 系统防火墙      |          |           | ★ 主页 > 系统防火墙 |
|------------|----------|-----------|--------------|
| ₩          | <b>体</b> | <b>体</b>  |              |
| IP 地址防火墙规则 | 端口防火墙规则  | MAC 防火墙规则 |              |

### 图 3-57 添加 IP 规则

| 添加 IP 规则      |      |
|---------------|------|
|               | 0    |
| (单个/范围) IP 开始 |      |
| IP 范围结束       |      |
| 可选的           |      |
| 启用超时          |      |
| 规则            |      |
| 允许            | •    |
|               | 8 保存 |
|               |      |

## 图 3-58 添加 MAC 规则

| 添加 MAC 规则 |      |
|-----------|------|
|           | Ø    |
| 单个мас     |      |
| 启用超时      |      |
| 规则        |      |
| 阻挡        | •    |
|           | 四 保存 |

#### 图 3-59 添加端口规则

添加端口规则

|            | 0 |
|------------|---|
| 单个/范围 端口开始 |   |
| 端口范围结束     |   |
| 可选的        |   |
| 办议         |   |
| ТСР        | • |
| 网络类型       |   |
| IPv4       | • |
| 后用超时       |   |
| 观则         |   |
| 允许         | • |
|            | 。 |

### 参数说明:

#### 表 3-64 系统防火墙

| 参数       | 描述                                                                                                    |
|----------|----------------------------------------------------------------------------------------------------|
| 添加新的IP规则 | 添加新的IP规则,需指定如下参数: <ul> <li>IP开始</li> <li>IP范围结束</li> <li>启用超时</li> <li>不勾选,立即生效且一直有效。</li> <li>勾选,需指定起止时间日期,在设定期间规则有效。</li> </ul> |
|          | • 规则:允许或阻挡                                                                                                    |
| 添加新的端口规则 | 添加新的端口规则,需指定如下参数:<br>• 单个/范围端口开始                                                                                                  |

| 参数        | 描述                    |  |
|-----------|-----------------------|--|
|           | • 端口范围结束              |  |
|           | • 协议:TCP、UDP或Both     |  |
|           | • 网络类型:IPv4、IPv6或Both |  |
|           | • 启用超时                |  |
|           | 不勾选,立即生效且一直有效。        |  |
|           | 勾选,需指定起止时间日期,在设定期间规则有 |  |
|           | 效。                    |  |
|           | • 规则:允许或阻挡            |  |
| 现有MAC规则   | 显示现有MAC规则。            |  |
|           | 添加新的MAC规则,需指定如下参数:    |  |
|           | • 单个MAC               |  |
|           | • 启用超时                |  |
| 添加新的MAC规则 | 不勾选,立即生效且一直有效。        |  |
|           | 勾选,需指定起止时间日期,在设定期间规则有 |  |
|           | 效。                    |  |
|           | • 规则:允许或阻挡            |  |

# 3.11.5 日期&时间

功能描述:

通过"日期&时间"界面的功能,您可以查询和设置:

- BMC 系统时区
- NTP 信息

BMC 时间同步规则如下:

- BMC 运行后, BMC 会给 ME 发送请求获取系统 RTC 时间。
- BIOS 开机时, BIOS 会发送设置时间的请求给 BMC, BMC 将同步到 BIOS 的时间。

- BMC 的时间等于 BIOS 时间+BMC 时区时间, BIOS 和 OS 时间差则根据各自设置决定。
- 如果启用 NTP, 并且 NTP 服务器是运行正常的,则 BMC 将每小时与 NTP 服务器同步时间。

界面展示:

在导航栏中选择 "BMC 设置>日期&时间", 打开如下图所示界面。

图 3-60 日期&时间

| 日期 & 时间 😡                                                              | # 主页 - 日前4时间  |  |
|------------------------------------------------------------------------|---------------|--|
| BMC 日期 & 时间<br>Mar 22, 2028 9:06:49 AM (GMT+08:00 CST) - Asi           | a/Shanghai    |  |
| 消货器本地时区时间<br>Mar 22, 2028 9:06:49 AM ( GMT+8) - Broswer Timezone/GMT+8 |               |  |
| 配置 BMC 日期 & 时间<br>□ 活动和时区                                              |               |  |
| NTP 服务器 1                                                              | NTP 服务器 2     |  |
| pooLntp.org                                                            | time.nist.gov |  |
| NTP 服务器 3                                                              | NTP 服务器 4     |  |
| NTP 服务器名称                                                              | NTP 服务器名称     |  |
| NTP 服务器 5                                                              | NTP 服务器 6     |  |
| NTP服务器名称                                                               | NTP服务器名称      |  |
|                                                                        | 53 (RR        |  |
| 时间同步设置                                                                 |               |  |
| 同步蔑朔                                                                   | 最大跳变时间        |  |
| 60                                                                     | 5             |  |
|                                                                        | 2 保存          |  |

#### 参数说明:

#### 表 3-65 日期&时间

| 参数         | 描述                                                                                                    |  |  |
|------------|----------------------------------------------------------------------------------------------------|--|--|
| BMC日期&时间   | 显示BMC日期&时间。                                                                                                    |  |  |
| 浏览器本地时区时间  | 显示浏览器本地时区时间。                                                                                                    |  |  |
| 配置BMC日期&时间 | <ul> <li>选择时区。</li> <li>选择NTP刷新日期和时间的模式,可选为:</li> <li>NTP自动刷新日期&amp;时间</li> <li>NTP DHCP4刷新日期&amp;时间</li> <li>NTP DHCP6刷新日期&amp;时间</li> <li>填写NTP服务器地址。</li> </ul> |  |  |

| 参数     | 描述      |
|--------|---------|
| 时间目华沿署 | 同步周期。   |
|        | 最大跳变时间。 |

## 3.11.6 SSL 设置

功能描述:

SSL 证书通过在客户端浏览器和 Web 服务器之间建立一条 SSL 安全通道(访问方式为 HTTPS),实现数据信息在客户端和服务器之间的加密传输,可以防止数据信息的泄漏。SSL 保证了双方传递信息的安全性,而且用户可以通过服务器证书验证所访问的网站是否真实可 靠。产品支持 SSL 证书替换功能,为提高安全性,建议替换成自己的证书和公私钥对,并及 时更新证书,保证证书的有效性。

通过"SSL设置"界面的功能,您可以:

- 查看 SSL 认证
- 产生 SSL 认证
- 上传 SSL 认证

界面展示:

在导航栏中选择 "BMC 设置>SSL 设置", 打开如下<u>图 3-61、图 3-62、图 3-63、图 3-64</u>所 示界面。

图 3-61 SSL 设置

SSL 设置

| 查看 SSL认证 产生 SSL认证 上传 SSL认证 |
|----------------------------|

✿ 主页 ≥ SSL设置

#### 图 3-62 查看 SSL 凭证

查看 SSL 凭证 当前凭证信息 0 凭证版本 3 序号 5ADE171D 签名机制 sha256WithRSAEncryption 公钥 (2048 bit) 发出的通用名称 (CN) www.ami.com 发出的组织(O) American Megatrends Incorporated 发出的组织单位 (OU) Service Processors 发出的城市或地点 (L) Norcross 发出的州或省 (ST) Georgia 发出的国家(C) US 发出的电子邮件地址 support@ami.com 有效自 Apr 23 17:25:49 2018 GMT 有效至 Jun 22 17:25:49 2037 GMT 发出给通用名称 (CN) www.ami.com 发出的组织 (O) American Megatrends Incorporated 发出的组织单位 (OU) Service Processors 发出的城市或地点(L) Norcross 发出的州或省 (ST) Georgia 发出的国家(C) US 发出的电子邮件地址 support@ami.com

| 生成 SSL 凭证 |  |      |
|-----------|--|------|
| 通用名称(CN)  |  |      |
| 组织 (O)    |  |      |
| 组织单位 (OU) |  |      |
| 城市或地点 (L) |  |      |
| 州或省 (ST)  |  |      |
| 国家 (C)    |  |      |
| 电子邮件地址    |  |      |
| 有效自       |  |      |
| 日内        |  |      |
| 密钥长度      |  |      |
| 2048 bits |  | •    |
|           |  | 🕒 保存 |

## 图 3-64 上传 SSL 凭证

| 上传 SSL 凭证                |             |
|--------------------------|-------------|
|                          | 0           |
| 当前凭证                     |             |
| Thu Mar 25 02:00:29 2021 |             |
| 新凭证                      |             |
|                          | <b>&gt;</b> |
| 当前私钥                     |             |
| Thu Mar 25 02:00:29 2021 |             |
| 新的私钥                     |             |
|                          | <b>&gt;</b> |
|                          | 日 保存        |
|                          |             |

### 参数说明:

### 表 3-66 SSL 设置

| 参数     | 描述                  |
|--------|---------------------|
| 通用名称   | 通用名称。               |
| 组织     | 组织。                 |
| 组织单位   | 组织单位。               |
| 城市或地点  | 城市或地点。              |
| 州或省    | 州或省。                |
| 国家     | 国家。                 |
| 电子邮件地址 | 电子邮件地址。             |
| 有效自    | 凭证的有效天数,范围为1~3650天。 |
| 密钥长度   | 密钥长度。               |

# 3.11.7 备份配置

功能描述:

通过"备份配置"界面的功能,您可以对现有系统的各项配置进行备份并下载备份的配置 文件到本地。

界面展示:

在导航栏中选择 "BMC 设置>备份配置", 打开如下图所示界面。

图 3-65 备份配置

|         | 0    |
|---------|------|
| 全选      |      |
| SNMP    |      |
| KVM     |      |
| 网络 & 服务 |      |
| ІРМІ    |      |
| NTP     |      |
| 验证      |      |
| SYSLOG  |      |
|         | 🛓 下载 |

参数说明:

#### 表 3-67 备份配置

| 参数    | 描述             |
|-------|----------------|
| SNMP  | 备份SNMP相关配置信息。  |
| KVM   | 备份KVM相关配置信息。   |
| 网络&服务 | 备份网络&服务相关配置信息。 |
| IPMI  | 备份IPMI相关配置信息。  |

| 参数     | 描述              |
|--------|-----------------|
| NTP    | 备份NTP相关配置信息。    |
| 验证     | 备份验证相关配置信息。     |
| Syslog | 备份Syslog相关配置信息。 |

## 3.11.8 还原配置

功能描述:

通过"还原配置"界面的功能,您可以对现有系统的各项配置进行还原。

界面展示:

在导航栏中选择"BMC设置>还原配置",打开如下图所示界面。

图 3-66 还原配置

#### 参数说明:

表 3-68 还原配置

| 参数   | 描述                         |
|------|----------------------------|
| 配置文件 | 浏览选择本地备份好的配置文件对当前系统配置进行还原。 |

# 3.12 故障诊断

诊断工具提供了对 BMC 或主机系统进行检查和验证的能力,以检查是否有某些功能失效或无法正常工作。

# 3.12.1 开机自检代码

功能描述:

通过"开机自检代码"界面的功能,您可以查看服务器开关机状态、当前自检代码、当前自检 代码描述以及历史自检代码。

界面展示:

在导航栏中选择"故障诊断>开机自检代码",打开如下图所示界面。

#### 图 3-67 开机自检代码

| 开机自检代码 查看系统开机自检代码 | ● 主賞 - 开前自他代码 |
|-------------------|---------------|
|                   | 0             |
| 服务器开关机状态          | ● 关机状态        |
| 当前自检代码            | ad            |
| 当前自检代码描述          | READY TO BOOT |
| 历史自检代码            |               |

参数说明:

表 3-69 开机自检代码

| 参数       | 描述           |
|----------|--------------|
|          | 服务器开关机状态,包括: |
| 服务器开关机状态 | ●开机状态        |
|          | ●关机状态        |
| 当前自检代码   | 当前自检代码。      |
| 当前自检代码描述 | 当前自检代码描述。    |
| 历史自检代码   | 历史自检代码。      |

## 3.12.2 屏幕截图

功能描述:

通过"屏幕截图"界面的功能,您可以:

- 开启自动截屏,在触发 IERR 故障时获取系统宕机时的最后一屏画面。
- 在 OS 唤醒状态及关闭 KVM 状态下使用手动截屏,随时对系统当前画面进行屏幕截
   图。

● 删除屏幕截图。

界面展示:

在导航栏中选择"故障诊断>屏幕截图",打开如下图 3-68、图 3-69所示界面。

#### 图 3-68 宕机截屏

| 屏幕截图                                                       | ★ 主页 > 屏幕截图 |
|------------------------------------------------------------|-------------|
| 岩机成用 手动数用                                                  | 0           |
| 宕机截屏                                                       |             |
| 自动最好动能就去:开启<br>开启自动能和 ———————————————————————————————————— |             |
| 当前无载屏渠面                                                    |             |

#### 图 3-69 手动截屏

| 屏幕截图 | ▲ 主页 - 評尋範囲 |
|------|-------------|
| 宕机载屏 | इन्द्रोड्स  |
| 手动截屏 |             |
| 手动截图 | 新华在西        |

#### 参数说明:

表 3-70 屏幕截图

| 参数       | 描述                       |  |  |  |  |
|----------|--------------------------|--|--|--|--|
|          | 显示当前自动截屏功能状态。包括:         |  |  |  |  |
| 自动截屏功能状态 | • 开启                     |  |  |  |  |
|          | • 关闭                     |  |  |  |  |
| 工户白动栽园   | 开启自动截屏功能。宕机截屏会在触发IERR故障时 |  |  |  |  |
| ガルロ幼餌併   | 获取系统宕机时的最后一屏画面。          |  |  |  |  |
| 关闭自动截屏   | 关闭自动截屏功能。                |  |  |  |  |
| 手动截图     | 手动截取系统当前画面并显示。           |  |  |  |  |
| 删除截图     | 删除已有手动截图。                |  |  |  |  |

# 3.12.3 屏幕录像

功能描述:

通过"屏幕录像"界面的功能,您可以:

- 开启宕机录像功能。
- 可以解析视频。
- 可以显示记录好的宕机视频文件。

界面展示:

在导航栏中选择"故障诊断>屏幕录像",打开如下图所示界面。

#### 图 3-70 屏幕录像

| 屏雾录像●                                                         | 参加国 - 反主参 |
|---------------------------------------------------------------|-----------|
| Renaus                                                        | P. 67     |
|                                                               |           |
| 解析视频<br>调查 <b>用绘图</b> Surget, Concept File Ins Na chosan 单时闭目 |           |
| 宕机视频                                                          |           |
|                                                               |           |
|                                                               |           |
|                                                               |           |
|                                                               |           |
|                                                               |           |

参数说明:

#### 表 3-71 屏幕录像

| 参数              | 描述                        |
|-----------------|---------------------------|
| <b>五户</b> 之扣 寻废 | 开启宕机录像即可在发生IERR时录制一段宕机前的视 |
|                 | 频。注意:只有关闭KVM时才能产生宕机录像。    |
|                 | 您可以通过此处解析从BMC下载到本地的.dat文件 |
| 各刀 士仁 之回 止石     | 为.avi文件。                  |
| 用牛们工作见罗贝        | 若开启宕机录像且系统发生过宕机,可以通过一键收   |
|                 | 集日志来下载录制的宕机视频(.dat格式)。    |
| 宕机视频            | 此处显示已开启宕机录像时记录的宕机视频文件。    |

# 3.12.4 模块重启

功能描述:

通过"模块重启"界面的功能,您可以:

- 重启 BMC。
- 重启 KVM。

界面展示:

在导航栏中选择"故障诊断>模块重启",打开如下图所示界面。

图 3-71 模块重启

| Ŕ | 莫块重启    |     |  |
|---|---------|-----|--|
|   | 动作      |     |  |
|   | ✓ 重启BMC |     |  |
|   | 重后ким   |     |  |
|   |         | む保存 |  |
|   |         |     |  |

#### 参数说明:

表 3-72 模块重启

| 参数    | 描述     |
|-------|--------|
| 重启BMC | 重启BMC。 |
| 重启KVM | 重启KVM。 |

# 3.13 系统维护

# 3.13.1 HPM 固件更新

功能描述:

通过 "HPM 固件更新" 界面的功能, 您可以进行 HPM 固件更新, 可更新 BIOS、BMC、CPLD、

PSU和 FPGA。BMC 包含两个 64M 的闪存,每个闪存上存储了一个 64M 的固件镜像,BMC 支持双镜像升级。支持的升级模式包含 Web 更新和 YafuFlash 更新。升级时可选择保留配 置升级和不保留配置升级。HPM 固件更新更安全,提供防止错刷机制。

以下示例为 BMC 更新、BIOS 更新、CPLD 更新过程详细步骤。

## 3.13.1.1 BMC 更新过程步骤

 在导航栏中选择"系统维护>HPM 固件更新",进入 HPM 固件更新页面,选择 BMC 镜像文件。

#### 图 3-72 选择镜像文件

| 固件剪                                   | 更新&后台任务                                                               | 5 🕜                    |             |              |            |      | 希主页 > 固件更新 |
|---------------------------------------|-----------------------------------------------------------------------|------------------------|-------------|--------------|------------|------|------------|
| 后台伯                                   | E务                                                                    |                        |             |              |            |      |            |
| ID                                    | 类型                                                                    | 描述                     | 状态          | 触发条件         | 预估完成<br>时间 | 进度   | 取消         |
| 1                                     | UPDATE                                                                | BIOS update            | COMPLETE    | POWEROFF     | 300s       | 100% | 取消         |
| 2                                     | UPDATE                                                                | MBCPLD update          | COMPLETE    | POWEROFF     | 900s       | 100% | 取消         |
| 14                                    | CONFIGURE                                                             | Set BIOS Setup Options | NOT_STARTED | SYSTEM RESET | 60s        | 0%   | 取消         |
| 15                                    | UPDATE                                                                | BMC rollback           | COMPLETE    | AUTO         | 300s       | 0%   | 取消         |
| HPM固<br>选择镜像<br>Choos<br>④本地 ①<br>解析文 | HPM固件更新<br>选择输像文件<br>Choose File ISBMC_Whi6602.hpm<br>参本地 ◎范程<br>解析文件 |                        |             |              |            |      |            |

表 3-73 选择镜像文件参数

| 参数 | 描述      |
|----|---------|
| 本地 | 选择本地镜像。 |
| 远程 | 选择远程镜像。 |

2. 解析文件。

#### 图 3-73 解析文件

| 固件                                                                       | 更新&后台     | 任务 🖸                   |             |              |            |      | ★ 主页 > 固件 | 更新 |
|--------------------------------------------------------------------------|-----------|------------------------|-------------|--------------|------------|------|-----------|----|
| 后台                                                                       | 任务        |                        |             |              |            |      |           | _  |
| ID                                                                       | 类型        | 描述                     | 状态          | 触发条件         | 预估完成<br>时间 | 进度   | 取消        |    |
| 1                                                                        | UPDATE    | BIOS update            | COMPLETE    | POWEROFF     | 300s       | 100% | 取消        |    |
| 2                                                                        | UPDATE    | MBCPLD update          | COMPLETE    | POWEROFF     | 900s       | 100% | 取消        |    |
| 14                                                                       | CONFIGURE | Set BIOS Setup Options | NOT_STARTED | SYSTEM RESET | 60s        | 0%   | 取消        |    |
| 15                                                                       | UPDATE    | BMC rollback           | COMPLETE    | AUTO         | 300s       | 0%   | 取消        |    |
| HPM固件更新<br>选择镜像文件<br>Choose File ISBMC_Whi0602.hpm<br>●本地●远程<br>解析文件<br> |           |                        |             |              |            |      |           |    |
|                                                                          |           |                        |             |              |            |      |           |    |

 文件解析后,会显示对应的组件名称以及上传版本,确认无误后,选择是否保留配置是 否异步更新,点击上传镜像,等到校验成功。

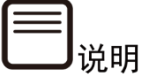

异步更新必须在选择保留配置时使用。

#### 图 3-74 镜像校验

| 固件                               | 更新&后台信                                        | 王务 🛿                   |             |              |            |      | ★ 王页 > 固件更 |
|----------------------------------|-----------------------------------------------|------------------------|-------------|--------------|------------|------|------------|
| 后台(                              | 任务                                            |                        |             |              |            |      |            |
| ID                               | 类型                                            | 描述                     | 状态          | 触发条件         | 預估完成<br>时间 | 进度   | 取消         |
| 0                                | UPDATE                                        | BMC update             | NOT_STARTED | AUTO         | 300s       | 0%   | 取消         |
| 1                                | UPDATE                                        | BIOS update            | COMPLETE    | POWEROFF     | 300s       | 100% | 取消         |
| 2                                | UPDATE                                        | MBCPLD update          | COMPLETE    | POWEROFF     | 900s       | 100% | 取消         |
| 14                               | CONFIGURE                                     | Set BIOS Setup Options | NOT_STARTED | SYSTEM RESET | 60s        | 0%   | 取消         |
| 15                               | UPDATE                                        | BMC rollback           | COMPLETE    | AUTO         | 300s       | 0%   | 取消         |
| HPM<br>选择镜<br>Choo<br>⑨本地<br>解析: | 固件更新<br>像文件<br>se File ISBMC_Whi<br>◎远程<br>文件 | .0602.hpm              |             |              |            |      |            |
|                                  | 组件名称<br>BMC                                   |                        | 上传版本        |              |            |      |            |
| ✓ 保 ↓ 月                          | 留配置<br>步更新<br>成功!                             |                        | 144.00      |              |            |      |            |
|                                  |                                               | 校验成功!                  |             |              |            |      |            |

#### 表 3-74 升级选项参数

| 参数   | 描述                                                                                                    |
|------|----------------------------------------------------------------------------------------------------|
| 保留配置 | <ul> <li>勾选: SDR、FRU、SEL策略设置、IPMI、网络配置、NTP、SNMP Set/Get设置、SSH、KVM、认证、系统日志Syslog设置、Web、Extlog以及通过Redfish发送的BIOS配置会被保存</li> <li>不勾选:所有配置信息会被恢复出厂设置</li> </ul> |
| 异步更新 | <ul> <li>勾选:升级完成后BMC暂不自动重启,等到下次手动重启之后才会切换到新的镜像版本,同时另外一个镜像版本也会被同步到最新版本</li> <li>不勾选:刷新完成后,BMC立即重启。重启之后切换到新的镜像版本,同时另外一个镜像也同步更新到最新版本</li> </ul>                |

 镜像上传成功会自动进入后台任务,进行更新。可在后台任务栏查看进度以及预估完成 时间。等到进度100%即为刷新成功。

### 图 3-75 上传镜像&自动刷新

| 固件更新&后台任务 ♀                                    |                                        |                  |        |             |              |            | <b>希</b> 主页 > 目 |    |
|------------------------------------------------|----------------------------------------|------------------|--------|-------------|--------------|------------|-----------------|----|
| 后台                                             | 任务                                     |                  |        |             |              |            |                 |    |
| ID                                             | 类型                                     | 描述               |        | 状态          | 触发条件         | 预估完成<br>时间 | 进度              | 取消 |
| 0                                              | UPDATE                                 | BMC update       |        | COMPLETE    | AUTO         | 300s       | 100%            | 取消 |
| 1                                              | UPDATE                                 | BIOS update      |        | COMPLETE    | POWEROFF     | 300s       | 100%            | 取消 |
| 2                                              | UPDATE                                 | MBCPLD update    |        | COMPLETE    | POWEROFF     | 900s       | 100%            | 取消 |
| 14                                             | CONFIGURE                              | Set BIOS Setup C | ptions | NOT_STARTED | SYSTEM RESET | 60s        | 0%              | 取消 |
| 15                                             | UPDATE                                 | BMC rollback     |        | COMPLETE    | AUTO         | 300s       | 0%              | 取消 |
| 选择镜<br>Choo<br>●本地<br>解析:                      | 像文件<br>xse File ISBMC_Whi<br>○远程<br>文件 | 0602.hpm         |        |             |              |            |                 |    |
|                                                | 组件名称                                   | 7                |        | 上传版本        |              |            |                 |    |
|                                                | BMC                                    |                  |        | 4.12.08     |              |            |                 |    |
| <ul> <li>✓ 保</li> <li>昇</li> <li>校验</li> </ul> | ₩留配置<br>骨步更新<br>成功!                    |                  |        |             |              |            |                 |    |
|                                                |                                        | 校验成功             | 1      |             |              |            |                 |    |

5. 待到 BMC 重启后,查看 BMC 固件版本。重新登录 BMC Web,检查页面左上角固件版 本信息。如果升级的是 BIOS、CPLD 等,需要在右侧固件版本信息中具体查看。

#### 图 3-76 查看固件版本

| <u>固件信息</u><br>4.12.08<br>Jun 2 2021 21:58:01 CST | 系统概要 系统基本信息                                                                                                    | *                                                 |
|---------------------------------------------------|----------------------------------------------------------------------------------------------------|---------------------------------------------------|
| <b>希</b> 系统概要                                     | 服务器信息 服务器运行状况                                                                                                    | 固件版本信息                                            |
| <ul> <li>● 信息</li> </ul>                          | ➤ 产品类型 Rack Mount Chassis 服务器开关机状态                                                                                                    | Activate(BMC0) 4.12.08 (2021-06-02<br>21:58:01)   |
| <ul> <li>存储</li> <li>远程控制</li> </ul>              | 产品名称         yuannaicheng         UID 状态           >         利造商         yua123         整体状态         ②                                                                   | Inactivate(BMC1) 4.12.08 (2021-06-02<br>21:58:01) |
| 山 日志和告警                                           | → 产品序号 567890                                                                                                    | BIOS 4.12.00 (03/09/2021<br>20:06:20)             |
| ■ 传感器                                             | 贝(帕马· 123         內存           System         0301001-0007-03c4-0010-deb/8         硬盘           UIUID         0967/470                                                   | ME 4.4.3.263                                      |
| ● 电源                                              | →<br>Device 03010001-0007-03c4-0010-debf0<br>UUID 0b18370           风崩         ●           网治         ●                                                                  | 在线用户信息                                            |
| ₩ 系统设置                                            | 第定管理 100.2.76.128 电源 ●                                                                                                    | 类型 用户名 用户组 IP地址                                   |
| 므 BMC 设置                                          | >                                                                                                    | HTTPS admin Administrator 100.2.54.98             |
| <ul> <li>▲ 故障诊断</li> <li>◆ 系统维护</li> </ul>        | <ul> <li>&gt; 快速启动任务</li> </ul>                                                                                                    |                                                   |
|                                                   | <u>远程控制</u> 电源控制 日戸管理 日 同 合 管理 日 同 合 管理 日 日 合 管理 日 日 合 管理 日 日 合 管理 日 日 合 管理 日 日 合 管理 日 日 合 管理 日 日 合 管理 日 日 合 管理 日 日 合 管理 日 日 合 信 の 合 に の 合 の 合 の 合 の 合 の 合 の 合 の 合 の 合 の | 系统信息                                              |

## 3.13.1.2 BIOS 更新过程步骤

 在导航栏中选择"系统维护>HPM 固件更新",进入 HPM 固件更新页面,选择 BIOS 镜像文件。

#### 图 3-77 BIOS 更新\_选择镜像文件

| 固件更新&后台任务 ❷ |                                 |                        |             |              |            |    |    |
|-------------|---------------------------------|------------------------|-------------|--------------|------------|----|----|
| 后台          | 任务                              |                        |             |              |            |    |    |
| ID          | 类型                              | 描述                     | 状态          | 触发条件         | 预估完<br>成时间 | 进度 | 取消 |
| 14          | CONFIGURE                       | Set BIOS Setup Options | NOT_STARTED | SYSTEM RESET | 60s        | 0% | 取消 |
| НРМ         | 固件更新                            |                        |             |              |            |    |    |
| 选择镓<br>Cho  | 讠像文件<br><b>ose File</b> NF5180M | 60309.hpm              |             |              |            |    |    |
| ◉本地         | □◎远程                            |                        |             |              |            |    |    |
| 解析          | 文件                              |                        |             |              |            |    |    |

2. 点击"解析文件",并选择是否保留配置。

### 图 3-78 BIOS 更新\_解析文件

| 固件更新&后台任务 ②                     |                                                       |                        |             |              |            |    | ★ 主页 > 固件更新 |
|---------------------------------|-------------------------------------------------------|------------------------|-------------|--------------|------------|----|-------------|
| 后台                              | 任务                                                    |                        |             |              |            |    |             |
| ID                              | 类型                                                    | 描述                     | 状态          | 触发条件         | 预估完<br>成时间 | 进度 | 取消          |
| 14                              | CONFIGURE                                             | Set BIOS Setup Options | NOT_STARTED | SYSTEM RESET | 60s        | 0% | 取消          |
| HPM<br>选择镜<br>Choo<br>●本地<br>解析 | 固件更新<br>像文件<br>S <b>SE File</b> NF5180M6<br>◎远程<br>文件 | 50309.hpm              |             |              |            |    |             |
| <u> </u>                        | 组件名称                                                  | 上行                     | 专版本         |              |            |    |             |
| ✓ ℓ                             | BIOS<br>民留配置<br>鏡像                                    | 04.                    | .12.00      |              |            |    |             |

 文件解析后,会显示对应的组件名称以及上传版本,确认无误后,点击"上传镜像", 等到校验成功。

#### 图 3-79 BIOS 更新\_镜像校验

| 后台任务 |                   |                        |             |              |            |    |    |
|------|-------------------|------------------------|-------------|--------------|------------|----|----|
| D    | 类型                | 描述                     | 状态          | 触发条件         | 预估完<br>成时间 | 进度 | 取消 |
| L    | UPDATE            | BIOS update            | NOT_STARTED | POWEROFF     | 300s       | 0% | 取消 |
| L4   | CONFIGURE         | Set BIOS Setup Options | NOT_STARTED | SYSTEM RESET | 60s        | 0% | 取消 |
| 解析   | <b>文件</b><br>组件名称 | P-1                    | 传版本         |              |            |    |    |
|      | BIOS              | 04                     | .12.00      |              |            |    |    |
|      |                   |                        |             |              |            |    |    |

4. 镜像上传成功会自动进入后台任务,进行更新。可在后台任务栏查看进度以及预估完成时间。等到进度100%即为刷新成功。请注意 BIOS 更新的触发条件为 power off,如果当前电源状态为 power on,则不会触发,需要 power off 电源触发,可使用ipmitool power off 命令关闭电源后,自动触发。建议升级 BIOS 前先关闭电源。

图 3-80 BIOS 更新\_后台任务执行

| 固件 | 更新&后台     | 计任务 🕜                  |             |              |            |     | <b>希</b> 主页 > 固件更新 |
|----|-----------|------------------------|-------------|--------------|------------|-----|--------------------|
| 后台 | 任务        |                        |             |              |            |     |                    |
| ID | 类型        | 描述                     | 状态          | 触发条件         | 预估完<br>成时间 | 进度  | 取消                 |
| 1  | UPDATE    | BIOS update            | PROCESSING  | POWEROFF     | 300s       | 95% | 取消                 |
| 14 | CONFIGURE | Set BIOS Setup Options | NOT_STARTED | SYSTEM RESET | 60s        | 0%  | 取消                 |

#### 图 3-81 BIOS 更新\_更新完成

| 固件 | 更新&后台     | 台任务 🛛                  |             |              |            |      | <b>脅</b> 主页 > 固件更新 |
|----|-----------|------------------------|-------------|--------------|------------|------|--------------------|
| 后台 | 任务        |                        |             |              |            |      |                    |
| ID | 类型        | 描述                     | 状态          | 触发条件         | 预估完<br>成时间 | 进度   | 取消                 |
| 1  | UPDATE    | BIOS update            | COMPLETE    | POWEROFF     | 300s       | 100% | 取消                 |
| 14 | CONFIGURE | Set BIOS Setup Options | NOT_STARTED | SYSTEM RESET | 60s        | 0%   | 取消                 |

### 5. 待操作系统重启后,重新登录 BMC Web,在右侧固件版本信息中检查 BIOS 固件版本 信息。

#### 图 3-82 BIOS 更新\_版本检查

| <b>B</b> 务器信 | 言息                            | 服务器运行状况  |   | 固件版本信息           |                                  |
|--------------|-------------------------------|----------|---|------------------|----------------------------------|
| 产品类型         | Rack Mount Chassis            | 服务器开关机状态 | • | Activate(BMC0)   | 4.12.08 (2021-06-02              |
| 产品名称         | yuannaicheng                  | UID 状态   | • |                  | 21:58:01)                        |
| 制造商          | yua123                        | 整体状态     | 8 | Inactivate(BMC1) | 4.12.08 (2021-06-02<br>21:58:01) |
| 产品序号         | 567890                        | 处理器      | • | BIOS             | 4.12.00 (03/09/2021              |
| 资产编号         | 123                           | 内存       | • |                  | 20:06:20)                        |
| System       | 03010001-0007-03c4-0010-debf8 | 硬盘       | • | ME               | 4.4.3.263                        |
| Device       | 03010001-0007-03c4-0010-debf0 | 风扇       | • | 在线用户信息           | ļ                                |
| 绑定管理         | 100.2.76.128                  | 电源       | 8 | 类型 用户名           | 用户组 IP地址                         |
|              |                               |          |   | HTTPS admin      | Administrator 100.2.54.98        |
| 央速启动         | 力任务                           |          |   |                  |                                  |

### 3.13.1.3 CPLD 更新过程步骤

 在导航栏中选择"系统维护>HPM 固件更新",进入 HPM 固件更新页面,选择 CPLD 镜像文件。

### 图 3-83 CPLD 更新\_选择镜像文件

| 固件                             | 固件更新&后台任务 ⊘                                                |                        |             |              |            |      |    |  |  |
|--------------------------------|------------------------------------------------------------|------------------------|-------------|--------------|------------|------|----|--|--|
| 后台                             | 任务                                                         |                        |             |              |            |      |    |  |  |
| ID                             | 类型                                                         | 描述                     | 状态          | 触发条件         | 预估完<br>成时间 | 进度   | 取消 |  |  |
| 1                              | UPDATE                                                     | BIOS update            | COMPLETE    | POWEROFF     | 300s       | 100% | 取消 |  |  |
| 14                             | CONFIGURE                                                  | Set BIOS Setup Options | NOT_STARTED | SYSTEM RESET | 60s        | 0%   | 取消 |  |  |
| HPM<br>选择镓<br>Cho<br>@本地<br>解析 | 固件更新<br>3像文件<br>Ose File YZMB-016<br><sup>©</sup> 远程<br>文件 | 4V3.0.hpm              |             |              |            |      |    |  |  |

 点击"解析文件",文件解析后,会显示对应的组件名称以及上传版本,确认无误后, 点击"上传镜像",等到校验成功。

### 图 3-84 CPLD 更新\_解析文件

|    | 更新&后台        | 台任务 😧                  |             |              |            |      | <b>■</b> 王英 2 尚日 |
|----|--------------|------------------------|-------------|--------------|------------|------|------------------|
| 后台 | 任务           |                        |             |              |            |      |                  |
| ID | 类型           | 描述                     | 状态          | 触发条件         | 预估完<br>成时间 | 进度   | 取消               |
| 1  | UPDATE       | BIOS update            | COMPLETE    | POWEROFF     | 300s       | 100% | 取消               |
| 14 | CONFIGURE    | Set BIOS Setup Options | NOT_STARTED | SYSTEM RESET | 60s        | 0%   | 取消               |
| 解析 | ●远程<br>文件    |                        |             |              |            |      |                  |
|    | 组件名称         | BoardID                | 上传版本        |              |            |      |                  |
|    | CPLD 129 3.0 |                        |             |              |            |      |                  |
|    | CPLD         | 129                    | 5.0         |              |            |      |                  |

 镜像上传成功会自动进入后台任务,进行更新。可在后台任务栏查看进度以及预估完成 时间。等到进度 100%即为刷新成功。请注意 CPLD 更新的触发条件为 power off,如 果当前电源状态为 power on,则不会触发,需要 power off 电源触发,可使用 ipmitool power off 命令关闭电源后,自动触发。建议升级 CPLD 前先关闭电源。

|                                                                                             | 史新&后台                                | 计任务 🕜                  |             |              |            |      | <b>脅</b> 主页 > 固件更 |
|---------------------------------------------------------------------------------------------|--------------------------------------|------------------------|-------------|--------------|------------|------|-------------------|
| 后台伯                                                                                         | 王务                                   |                        |             |              |            |      |                   |
| ID                                                                                          | 类型                                   | 描述                     | 状态          | 触发条件         | 预估完<br>成时间 | 进度   | 取消                |
| 1                                                                                           | UPDATE                               | BIOS update            | COMPLETE    | POWEROFF     | 300s       | 100% | 取消                |
| 2                                                                                           | UPDATE                               | MBCPLD update          | PROCESSING  | POWEROFF     | 900s       | 0%   | 取消                |
| 14                                                                                          | CONFIGURE                            | Set BIOS Setup Options | NOT_STARTED | SYSTEM RESET | 60s        | 0%   | 取消                |
| 上<br>子<br>鏡<br>作<br>の<br>の<br>本<br>地<br>の<br>の<br>の<br>の<br>の<br>の<br>の<br>の<br>の<br>の<br>の | 象文件<br>se File YZMB-010<br>●远程<br>文件 | 54V3.0.hpm             |             |              |            |      |                   |
|                                                                                             | 组件名称                                 | BoardID                | 上传版本        |              |            |      |                   |
|                                                                                             | CPLD                                 | 129                    | 3.0         |              |            |      |                   |
|                                                                                             |                                      |                        |             |              |            |      |                   |

#### 图 3-85 CPLD 更新\_镜像校验

### 图 3-86 CPLD 更新\_更新完成

| 固件 | 更新&后;     | 台任务 🛛                  |             |              |            |      | ▲ 主页 > 固件更第 |
|----|-----------|------------------------|-------------|--------------|------------|------|-------------|
| 后台 | 任务        |                        |             |              |            |      |             |
| ID | 类型        | 描述                     | 状态          | 触发条件         | 预估完<br>成时间 | 进度   | 取消          |
| 1  | UPDATE    | BIOS update            | COMPLETE    | POWEROFF     | 300s       | 100% | 取消          |
| 2  | UPDATE    | MBCPLD update          | COMPLETE    | POWEROFF     | 900s       | 100% | 取消          |
| 14 | CONFIGURE | Set BIOS Setup Options | NOT_STARTED | SYSTEM RESET | 60s        | 0%   | 取消          |

4. 重新登录 BMC Web,在右侧固件版本信息中检查 CPLD 固件版本信息。

#### 图 3-87 CPLD 更新\_版本检查

|                      |                             | 服劳奋运行机机                    | 回111版平16    | 思                          |
|----------------------|-----------------------------|----------------------------|-------------|----------------------------|
| 产品类型 Ra              | ack Mount Chassis           | 服务器开关机状态                   | BIOS        | 4.12.00 (03/09/2021        |
| 产品名称 yu              | annaicheng                  | UID 状态                     |             | 20:06:20)                  |
| 制造商 yu               | ia123                       | 整体状态                       | ME          | 4.4.3.263                  |
| <sup></sup>          | 7890                        | 处理器                        | PSU_0       | 00.01.01                   |
| 资产编号 12              | 13                          | 内存                         | CPLD        | 3.0                        |
| System 03<br>JUID 09 | 010001-0007-03c4-0010-debf8 | 硬盘                         | MBFPGA      | 2.0                        |
| Device 03            | 010001-0007-03c4-0010-debf0 | 风扇                         | 在线用户信       | 息                          |
| 绑定管理 10              | 00.2.76.128                 | 网络            电源         3 | 类型 用户4      | 名 用户组 IP地址                 |
|                      |                             |                            | HTTPS admin | n Administrator 100.2.54.9 |
|                      |                             |                            |             |                            |
| 快速启动任                | 务                           |                            |             |                            |

# 3.13.2 固件镜像位置

功能描述:

通过"固件镜像位置"界面的功能,您可以选择将固件镜像传送到 BMC 时使用的协议,包含在网页更新期间刷新和 TFTP 服务器。

界面展示:

在导航栏中选择"系统维护>固件镜像位置",打开如下图所示界面。

#### 图 3-88 固件镜像位置

| 固件镜像位置   |      |
|----------|------|
|          | Ø    |
| 镜像位置类型   |      |
| TFTP 服务器 |      |
|          | B 储存 |

参数说明:

表 3-75 固件镜像位置

| 参数        | 描述                       |
|-----------|--------------------------|
| 在网页更新期间刷新 | 在网页更新期间刷新。               |
|           | 选择TFTP服务器,固件镜像被上传到TFTP服务 |
| TFTP服务器   | 器。选择TFTP服务器时,需指定TFTP服务器地 |
|           | 址、TFTP镜像名称和TFTP重试次数。     |

# 3.13.3 固件信息

功能描述:

通过"固件信息"界面的功能,您可以查看 BMC 固件信息,包括:活动中的镜像 ID、创建日期、创建时间和固件版本。

界面展示:

在导航栏中选择"系统维护>固件信息",打开如下图所示界面。

| 固件信息 |              |   |  |  |
|------|--------------|---|--|--|
|      | 活动中的固件       | 0 |  |  |
|      | 活动中的镜像ID     |   |  |  |
|      | 0            |   |  |  |
|      | 创建日期         |   |  |  |
|      | Jun 9 2020   |   |  |  |
|      | 创建时间         |   |  |  |
|      | 19:42:19 CST |   |  |  |
|      | 固件版本         |   |  |  |
|      | 4.08.05      |   |  |  |

参数说明:

表 3-76 固件信息

| 参数       | 描述            |
|----------|---------------|
| 活动中的镜像ID | 当前使用的BMC镜像ID。 |
| 创建日期     | BMC镜像创建日期。    |
| 创建时间     | BMC镜像创建时间。    |
| 固件版本     | BMC镜像固件版本。    |

# 3.13.4 恢复出厂设置

功能描述:

通过"恢复出厂设置"界面的功能,您可以恢复 BMC 出厂设置。

界面展示:

在导航栏中选择"系统维护>恢复出厂设置",打开如下图所示界面。

恢复出厂设置

本页面用于恢复出厂设置

#### 参数说明:

表 3-77 恢复出厂设置

| 参数 | 描述               |
|----|------------------|
| 保存 | 点击"保存"按钮可恢复出厂设置。 |

0

🖹 保存

一说明

恢复出厂设置后,用户的配置信息将丢失,请您谨慎操作。
# **4** Smashclp CLI 命令行功能介绍

# 4.1 命令行说明

### 4.1.1 命令行介绍

Smashclp CLI 命令行功能主要支持以下命令:

表 4-1 Smashclp CLI 命令行功能主要支持的命令

| 命令名称     | 功能概述                     |
|----------|--------------------------|
| bmclog   | 获取与清除BMC的SEL日志。          |
| chassis  | 对服务器机箱电源和UID灯的状态进行查询与控制。 |
| mc       | 对管理控制器的状态进行查询与控制。        |
| diagnose | 各种诊断工具。                  |

#### 4.1.2 命令行格式说明

命令行一般为命令字再加一个或者几个命令选项, 其格式一般如下:

command [<option1>] [<option2>] ...

表 4-2 命令行格式说明

| 格式                | 意义                       |
|-------------------|--------------------------|
| []                | 表示用"[]"括起来的部分在命令配置时是可选的。 |
| <option></option> | 表示从提供的参数范围中选取一个。         |
| <x y ></x y >     | 表示从两个或多个选项中选取一个。         |

#### 4.1.3 帮助信息

CLI 支持帮助信息,一种是显示命令列表,另外一种是显示命令的详细帮助信息。

使用 help 命令查看命令列表:

/smashclp> help

Built-in command:

-----

bmclog : get or set bmclog parameters, please enter <bmclog --help> for more information

chassis : get or set chassis parameters, please enter <chassis --help> for more information

mc : get or set mc parameters, please enter <mc --help> for more information

diagnose: BMC diagnose function, please enter <diagnose --help> for more information

exit : exit the command line

在具体命令后面添加--help 查看该命令的详细信息, bmclog 的帮助信息示例如下:

```
/smashclp> bmclog --help
bmclog <option1> [option2]
option1:
--help show help information
? show help information
.-get get bmc log
--set set bmc log
option2:
sel [clear] get SEL or clear SEL
```

在具体命令后面添加--help 查看该命令的详细信息, netstat 的帮助信息示例如下:

```
/smashclp> diagnose netstat --help
BusyBox v1.21.1 (2021-04-01 09:46:39 CST) multi-call binary.
Usage: netstat [-ral] [-tuwx] [-en]
```

Display networking information

- -r Routing table
- -a All sockets
- -l Listening sockets

Else: connected sockets

- -t TCP sockets
- -u UDP sockets
- -w Raw sockets
- -x Unix sockets
  - Else: all socket types
- -e Other/more information
- -n Don't resolve names

#### 4.2 登录与退出

#### 4.2.1 登录 Smashclp Cli

用户可以通过 ssh 登录 BMC 并进入 Smash-Lite CLI。使用 ssh 登录到 BMC 的命令行。登录后,即可进入命令行操作界面。请使用 BMC 系统的用户名密码进行登录。

root@desktop:~# ssh admin@100.2.76.64 The authenticity of host '100.2.76.64 (100.2.76.64)' can't be established. RSA key fingerprint is 81:9d:31:77:42:c3:d7:98:95:42:6d:cb:2b:37:9e:f4. Are you sure you want to continue connecting (yes/no)? yes Warning: Permanently added '100.2.76.64' (RSA) to the list of known hosts. admin@100.2.76.64's password: >> smashclp << smashclp cli tool version 1.0

Enter 'help' for a list of built-in commands

/smashclp>

#### 4.2.2 退出 Smashclp Cli

使用 exit 命令退出登录 Smashclp Cli。

/smashclp> exit

Connection to 100.2.76.59 closed.

#### 4.3 Bmclog 命令

#### 4.3.1 查询与清除 SEL 日志

命令功能:

sel 命令用来进行 SEL 日志的查询与清除。 命令格式: bmclog --get sel bmclog --set sel clear 参数说明: 无 使用指南: 无 使用示例: #查询 SEL 日志。

| ID                | RecordTy      | TimeS               | GenID | EvmRev        | SensorT       | Sensor# | Evt DT |
|-------------------|---------------|---------------------|-------|---------------|---------------|---------|--------|
| Data <sup>^</sup> | l  Data2      | Data3               |       |               |               |         |        |
| 553<br> 0x01      | 0x02<br> 0000 | 0x60478f53<br> 0000 | 0x20  | 0x04          | 0x18          | 0xde    | 0x07   |
| 552<br> 0x01      | 0x02<br> 0000 | 0x60478f35<br> 0000 | 0x20  | <b> </b> 0x04 | 0x08          | 0x8c    | 0x0b   |
| 551<br> 0x01      | 0x02<br> 0000 | 0x60478f26<br> 0000 | 0x20  | 0x04          | 0x04          | 0x9f    | 0x07   |
| 550<br> 0x01      | 0x02<br> 0000 | 0x60478f26<br> 0000 | 0x20  | 0x04          | <b> </b> 0x04 | 0x9d    | 0x07   |

#删除 SEL 日志,删除后再次查询会看到只有一条日志(记录删除操作)。

| /smashclp> bmclogset sel clear                  |             |         |         |        |
|-------------------------------------------------|-------------|---------|---------|--------|
| /smashclp> bmclogget sel                        |             |         |         |        |
| ID  RecordTy  TimeS  Ge<br> Data1  Data2  Data3 | nID  EvmRev | SensorT | Sensor# | Evt DT |
| 1  0x02  0x60563d6a  0<br> 0x02  0xff  0xff     | )x20  0x04  | 0x10    | 0x6f    | 0x6f   |

# 4.4 chassis 命令

# 4.4.1 查询与控制服务器开关机状态

命令功能:

Г

power 命令用来进行服务器开关机状态的查询与控制。

命令格式:

chassis --get power status

chassis --set power <poweroption>

表 4-3 参数说明

| 参数          | 参数说明  | 取值                               |
|-------------|-------|----------------------------------|
| poweroption | 开关机操作 | <ul><li>on</li><li>off</li></ul> |

使用指南:

无

使用示例:

# 查询开关机状态。

/smashclp> chassis --get power status

The host status is off

# 服务器开机。

/smashclp> chassis --set power on

Power status successfully.

# 服务器关机。

/smashclp> chassis --set power off

Power status successfully.

#### 4.4.2 查询与控制 UID 灯状态

命令功能:

identify 命令用来进行 UID 灯状态的查询与控制。

命令格式:

chassis --get identify status

chassis --set identify <force | value>

表 4-4 参数说明

| 参数    | 参数说明      | 取值                       |  |  |
|-------|-----------|--------------------------|--|--|
| forco | 表示永久点亮UID |                          |  |  |
| force | 指示灯。      | N/A                      |  |  |
| value | 表示UID指示灯闪 | 数据类型为整型,单位是秒。取值范围为0~240。 |  |  |
| value | 烁时长。      | 取值为0时,表示关闭该指示灯。          |  |  |

使用指南:

无

使用示例:

# 查询 UID 灯状态。

/smashclp> chassis identify status

The UID status is off

# 永久点亮 UID 指示灯。

/smashclp> chassis --set identify force

Identify UID successfully.

# 打开 UID 指示灯 15 秒。

/smashclp> chassis --set Didentify 15

Identify UID successfully.

# 4.5 mc 命令

#### 4.5.1 获取 BMC 系统版本

命令功能:
用来显示当前 BMC 系统的版本。
命令格式:
mc --get version
参数说明:
无
使用指南:
无
使用示例:
# 获取 BMC 系统版本。

| /smashclp> mcget version              |           |        |        |                |      |
|---------------------------------------|-----------|--------|--------|----------------|------|
| Device ID                             | : 32      |        |        |                |      |
| Device Revision                       | : 1       |        |        |                |      |
| Firmware Revision                     | : 4.11.5  |        |        |                |      |
| IPMI Version<br>0 100% /usr/local/www | : 2.0/dev | r/ram3 |        | 6116           | 6116 |
| /dev/shm                              | 205200    | 8904   | 196296 | 4% /usr/local/ | /bin |

# 4.5.2 服务重启功能

命令功能:

用来对 BMC 系统或者 BMC 系统内的服务进行重启。

命令格式:

mc --set <servicename> reset

表 4-5 参数说明

| 参数          | 参数说明 | 取值    |
|-------------|------|-------|
|             |      | • bmc |
| servicename | 服务名称 | • kvm |
|             |      | • web |

使用指南:

无

使用示例:

# 重启 BMC 的 KVM 模块。

/smashclp> mc --set kvm reset

KVM reset OK!

# 重启 BMC 系统。

/smashclp> mc --set bmc reset

Broadcast message from sysadmin@ProductSN (Mon Apr 13 21:56:13 2020):

The system is going down for reboot NOW!

MC reset OK!

#### 4.5.3 恢复出厂设置

命令功能:

用来恢复出厂设置,执行完成后 BMC 系统会重启。

命令格式:

mc --set factorydefaults restore

参数说明:

无

使用指南:

无

使用示例:

#恢复出厂设置。

/smashclp> mc --set factorydefaults restore

/smashclp>

#### 4.5.4 双镜像启动配置

命令功能:

用来显示和修改当前 BMC 系统的双镜像启动配置。

命令格式:

mc --get dualimgconf

mc --set dualimgconf [boot\_number]

#### 表 4-6 参数说明

| 参数          | 参数说明    | 取值                                                                                                    |
|-------------|---------|----------------------------------------------------------------------------------------------------|
| boot_number | 从哪个镜像启动 | <ul> <li>0: Higher firmware version</li> <li>1: IMAGE-1</li> <li>2: IMAGE-2</li> <li>3: Lower firmware version</li> <li>4: Newest updated firmware</li> </ul> |
|             |         | 5: Not newest updated firmware                                                                                                    |

使用指南:

无

使用示例:

# 获取 BMC 系统的当前双镜像启动配置。

/smashclp> mc --get dualimgconf

Current active image: Image2

Current active image version: 4.10.12

Current standby image: Image1

Current standby image version: 4.10.12

# 设置 BMC 系统以版本较高的版本启动。

/smashclp> mc --set dualimgconf 0

Setting dual image configuration OK! The specified boot image is Higher firmware version

Set bmc boot image OK!

# 4.6 diagnose 命令

## 4.6.1 列出日志文件属性

命令功能:

用来显示某目录下的日志目录或者文件信息,使用的是 Linux 系统的 ls 命令。

命令格式:

diagnose ls <logfile>

表 4-7 参数说明

| 参数           | 参数说明               | 取值                             |
|--------------|--------------------|--------------------------------|
|              |                    | ncml bmc service configuration |
| logfile 日志文件 | log bmc system log |                                |
|              | 口主文件               | cpuinfo bmc cpu info           |
|              |                    | meminfo bmc memory info        |
|              |                    | versioninfo bmc version info   |
|              |                    | crontab bmc crontab file       |

使用指南:

无

使用示例:

#显示 cpuinfo 文件信息

/smashclp> diagnose ls cpuinfo

/proc/cpuinfo

#显示 log 目录信息

| /smashclp> diagnose ls log |           |                                              |         |  |
|----------------------------|-----------|----------------------------------------------|---------|--|
| BMC1<br>audit.log.1        | index.log | ErrorAnalyReport.json<br>psuFaultHistory.log | archive |  |

| CaptureScreen | RegRawData.json |        | audit.log |
|---------------|-----------------|--------|-----------|
| idl.log       | maintenance.log | sollog |           |

## 4.6.2 查看日志文件内容

命令功能:

用来显示某个日志文件的具体内容,使用的是 Linux 系统的 cat 命令。

命令格式:

diagnose cat <logfile>

表 4-8 参数说明

| 参数      | 参数说明 | 取值            |                           |
|---------|------|---------------|---------------------------|
|         |      | • ncml        | bmc service configuration |
|         |      | • log         | bmc system log            |
| logfilo | 口士文件 | • cpuinfo     | bmc cpu info              |
| lognie  | 口芯文件 | • meminfo     | bmc memory info           |
|         |      | • versioninfo | bmc version info          |
|         |      | • crontab     | bmc crontab file          |
|         |      |               |                           |

使用指南:

无

使用示例:

#列出审计日志文件的内容 audit.log

/smashclp> diagnose cat log audit.log

<142> 2000-01-07T01:56:45.760000+08:00 ProductSN adviserd: [3176 : 3182 INFO][KVM|100.2.54.118|admin|Logout Success form IP:100.2.54.118 user:admin

<142> 2000-01-03T09:23:01.740000+08:00 ProductSN sshd[11564]: [11564 : 11564 INFO]|CLI|100.2.54.244|admin|Login Success from IP:100.2.54.244 user:admin

<142> 2000-01-03T09:31:04.930000+08:00 ProductSN sshd[11564]: [11564 : 11564 INFO][CLI|100.2.54.244|admin|Logout Success from IP:100.2.54.244

user:admin

<142> 2000-01-03T09:31:27.320000+08:00 ProductSN spx\_restservice: [3227 : 3227 INFO]|WEB|100.2.54.244|admin|Login Success from IP:100.2.54.244 user:admin

<142> 2000-01-03T09:42:28.140000+08:00 ProductSN sshd[15679]: [15679 : 15679 INFO]|CLI|100.2.54.244|admin|Login Success from IP:100.2.54.244 user:admin

/smashclp>

#列出 cpuinfo 文件的内容

/smashclp> diagnose cat cpuinfo

processor : 0

model name : ARMv6-compatible processor rev 7 (v6l)

Features : swp half fastmult edsp java tls

CPU implementer : 0x41

CPU architecture: 7

CPU variant : 0x0

CPU part: 0xb76

CPU revision:7

Hardware : AST2500EVB

Revision: 0000

Serial : 000000000000000

#列出 meminfo 文件的内容

| /smashclp> diagnose cat meminfo |           |  |
|---------------------------------|-----------|--|
| MemTotal:                       | 410404 kB |  |
| MemFree:                        | 179400 kB |  |
| MemAvailable:                   | 237160 kB |  |
| Buffers:                        | 24752 kB  |  |

| Cached:         | 49228 kB   |
|-----------------|------------|
| SwapCached:     | 0 kB       |
| Active:         | 149900 kB  |
| Inactive:       | 38756 kB   |
| Active(anon):   | 115320 kB  |
| Inactive(anon): | 10084 kB   |
| Active(file):   | 34580 kB   |
| Inactive(file): | 28672 kB   |
| Unevictable:    | 0 kB       |
| Mlocked:        | 0 kB       |
| SwapTotal:      | 0 kB       |
| SwapFree:       | 0 kB       |
| Dirty:          | 0 kB       |
| Writeback:      | 0 kB       |
| AnonPages:      | 114704 kB  |
| Mapped:         | 17864 kB   |
| Shmem:          | 10728 kB   |
| Slab:           | 5560 kB    |
| SReclaimable:   | 1812 kB    |
| SUnreclaim:     | 3748 kB    |
| KernelStack:    | 1424 kB    |
| PageTables:     | 1832 kB    |
| NFS_Unstable:   | 0 kB       |
| Bounce:         | 0 kB       |
| WritebackTmp:   | 0 kB       |
| CommitLimit:    | 205200 kB  |
| Committed_AS:   | 1078224 kB |
| VmallocTotal:   | 581632 kB  |

| VmallocUsed:  | 51020 kB  |  |
|---------------|-----------|--|
| VmallocChunk: | 344060 kB |  |

# 4.6.3 查看最近登录的用户(last)

命令功能:

用来显示当前 BMC 系统的最近登录的用户,使用的是 Linux 系统的 last 命令。

命令格式: diagnose last 参数说明: 无 使用指南: 无

使用示例:

#显示 BMC 系统的最近登录用户。

| /smashclp> diagnose last |         |              |                                    |
|--------------------------|---------|--------------|------------------------------------|
| admin                    | pts/0   | 100.2.54.244 | Sat Mar 13 16:40 still logged in   |
| admin                    | pts/0   | 100.2.54.244 | Sat Mar 13 16:40 - 16:40 (0+00:00) |
| admin                    | pts/0   | 100.2.54.244 | Sat Mar 13 16:21 - 16:40 (0+00:18) |
| admin                    | pts/0   | 100.2.54.244 | Sat Mar 13 14:50 - 14:50 (0+00:00) |
| admin                    | pts/0   | 100.2.54.244 | Sat Mar 13 10:40 - 14:50 (0+04:10) |
| admin                    | pts/0   | 100.2.54.244 | Sat Mar 13 10:10 - 10:37 (0+00:26) |
| admin                    | pts/0   | 100.2.54.244 | Sat Mar 13 10:10 - 10:10 (0+00:00) |
| admin                    | pts/2   | 100.2.54.244 | Fri Mar 12 17:35 - 10:09 (0+16:34) |
| sysadmir                 | n pts/1 | 100.2.53.75  | Fri Mar 12 17:14 - 03:26 (0+10:12) |
| sysadmir                 | n pts/0 | 100.2.53.75  | Fri Mar 12 15:40 - 03:28 (0+11:48) |
| sysadmir                 | n pts/2 | 100.2.53.101 | Fri Mar 12 10:37 - 15:53 (0+05:16) |
| sysadmir                 | n pts/1 | 100.2.53.101 | Fri Mar 12 09:49 - 15:52 (0+06:03) |

# 4.6.4 查看和设置网络设备(Ifconfig)

命令功能:

用来显示和设置当前 BMC 系统的网络设备,使用的是 linux 系统的 ifconfig 命令。

命令格式:

diagnose ifconfig [interface]

表 4-9 参数说明

| 参数        | 参数说明   | 取值      |
|-----------|--------|---------|
|           |        | • bond0 |
| interface | 物理网络接口 | • eth0  |
|           |        | • eth1  |

使用指南:

无

使用示例:

#列出所有网络设备的信息。

| /smashcl | p> diagnose ifconfig                                             |
|----------|------------------------------------------------------------------|
| bond0    | Link encap:Ethernet HWaddr B4:05:5D:9B:27:4A                     |
|          | inet addr:100.2.76.134 Bcast:100.2.76.255 Mask:255.255.255.0     |
|          | inet6 addr: fe80::b605:5dff:fe9b:274a/64 Scope:Link              |
|          | inet6 addr: fdbd:dc02:108:1318::209/64 Scope:Global              |
|          | UP BROADCAST RUNNING MASTER MULTICAST MTU:1500 Metric:1          |
|          | RX packets:30347376 errors:90 dropped:131859 overruns:0 frame:90 |
|          | TX packets:499701 errors:0 dropped:0 overruns:0 carrier:0        |
|          | collisions:0 txqueuelen:0                                        |
|          | RX bytes:2083961985 (1.9 GiB) TX bytes:216037733 (206.0 MiB)     |

| ethu | Link encap:Ethernet HWaddr B4:05:5D:9B:27:4A                   |
|------|----------------------------------------------------------------|
|      | UP BROADCAST RUNNING SLAVE MULTICAST MTU:1500 Metric:1         |
|      | RX packets:30347376 errors:90 dropped:14 overruns:0 frame:90   |
|      | TX packets:499494 errors:0 dropped:0 overruns:0 carrier:0      |
|      | collisions:0 txqueuelen:1000                                   |
|      | RX bytes:2083961985 (1.9 GiB) TX bytes:216028211 (206.0 MiB)   |
|      | Interrupt:3                                                    |
|      |                                                                |
| eth1 | Link encap:Ethernet HWaddr B4:05:5D:9B:27:4A                   |
|      | UP BROADCAST SLAVE MULTICAST MTU:1500 Metric:1                 |
|      | RX packets:0 errors:0 dropped:0 overruns:0 frame:0             |
|      | TX packets:207 errors:0 dropped:0 overruns:0 carrier:0         |
|      | collisions:0 txqueuelen:1000                                   |
|      | RX bytes:0 (0.0 B) TX bytes:9522 (9.2 KiB)                     |
|      | Interrupt:2                                                    |
|      |                                                                |
| lo   | Link encap:Local Loopback                                      |
|      | inet addr:127.0.0.1 Mask:255.0.0.0                             |
|      | inet6 addr: ::1/128 Scope:Host                                 |
|      | UP LOOPBACK RUNNING MTU:65536 Metric:1                         |
|      | RX packets:18113 errors:0 dropped:0 overruns:0 frame:0         |
|      | TX packets:18113 errors:0 dropped:0 overruns:0 carrier:0       |
|      | collisions:0 txqueuelen:0                                      |
|      | RX bytes:2925785 (2.7 MiB) TX bytes:2925785 (2.7 MiB)          |
|      |                                                                |
| usb0 | Link encap:Ethernet HWaddr 5E:F5:F7:34:4B:A9                   |
|      | inet addr:169.254.0.17 Bcast:169.254.15.255 Mask:255.255.240.0 |

```
inet6 addr: fe80::5cf5:f7ff:fe34:4ba9/64 Scope:Link
UP BROADCAST RUNNING MTU:1500 Metric:1
RX packets:0 errors:0 dropped:0 overruns:0 frame:0
TX packets:8 errors:7 dropped:0 overruns:0 carrier:0
collisions:0 txqueuelen:0
RX bytes:0 (0.0 B) TX bytes:648 (648.0 B)
```

#列出网络设备 eth0 的信息。

/smashclp> diagnose ifconfig eth0
eth0 Link encap:Ethernet HWaddr B4:05:5D:9B:27:4A
UP BROADCAST RUNNING SLAVE MULTICAST MTU:1500 Metric:1
RX packets:30348184 errors:90 dropped:14 overruns:0 frame:90
TX packets:499527 errors:0 dropped:0 overruns:0 carrier:0
collisions:0 txqueuelen:1000
RX bytes:2084019516 (1.9 GiB) TX bytes:216037909 (206.0 MiB)
Interrupt:3

#### 4.6.5 查看和设置网卡参数 (ethtool)

命令功能:

用来显示和设置当前 BMC 系统的网卡参数,使用的是 linux 系统的 ethtool 命令。

命令格式:

diagnose ethtool <interface>

表 4-10 参数说明

| 参数        | 参数说明   | 取值     |
|-----------|--------|--------|
| interface | 物理网络接口 | • eth0 |
| Interface |        | • eth1 |

使用指南:

无

使用示例:

#列出网卡 eth0 的参数。

/smashclp> diagnose ethtool eth0 Settings for eth0: Supported ports: [TP MII] Supported link modes: 10baseT/Half 10baseT/Full 100baseT/Half 100baseT/Full 1000baseT/Full Supported pause frame use: Symmetric Supports auto-negotiation: Yes Advertised link modes: 10baseT/Half 10baseT/Full 100baseT/Half 100baseT/Full 1000baseT/Full Advertised pause frame use: No Advertised auto-negotiation: Yes Speed: 1000Mb/s Duplex: Full Port: Twisted Pair PHYAD: 0 Transceiver: internal Auto-negotiation: on MDI-X: Unknown Cannot get wake-on-lan settings: Operation not permitted Link detected: yes

## 4.6.6 获取 BMC 系统进程(ps)

命令功能:

用来显示当前 BMC 系统的进程信息,使用的是 linux 系统的 ps 命令。

命令格式:

diagnose ps

参数说明:

无

使用指南:

无

使用示例:

#列出当前系统进程。

| /smashclp> diagnose ps |                   |
|------------------------|-------------------|
| PID TTY                | TIME CMD          |
| 14730 pts/0            | 00:00:00 smashclp |
| 15452 pts/0            | 00:00:00 sh       |
| 15453 pts/0            | 00:00:00 ps       |
|                        |                   |

### 4.6.7 查看系统进程资源占用情况(top)

命令功能:

用来显示当前 BMC 系统的进程资源占用情况,使用的是 linux 系统的 top 命令。

命令格式:

diagnose top [-b] [-nCOUNT] [-dSECONDS] [-m]

表 4-11 参数说明

| 参数      | 参数说明    | 取值  |
|---------|---------|-----|
| -nCOUNT | 循环几次后退出 | 1-n |
| q       | 退出循环    | NA  |

使用指南:

无

使用示例:

#显示一次系统进程资源占用情况然后退出。

```
/smashclp> diagnose top - n 1

Mem: 231580K used, 178824K free, 0K shrd, 605464K buff, 605512K cached

CPU: 15.0% usr 30.0% sys 0.0% nic 50.0% idle 0.0% io 0.0% irq 5.0% sirq

Load average: 4.86 4.87 4.87 3/182 15374

PID PPID USER STAT VSZ %VSZ CPU %CPU COMMAND

15371 15369 sysadmin R 3344 0.8 0 20.0 top - n 1

15374 15370 ADMIN R 2812 0.6 0 20.0 /usr/bin/top - n 1

775 1 sysadmin S 434m108.3 0 0.0 {inspur_init_rai}

/usr/local/bin/IPMIMain --daemonize --reg-with-procmgr
```

#### 4.6.8 查看内核缓冲区日志 (dmesg)

```
命令功能:
用来显示当前 BMC 系统的 dmesg 日志,使用的是 linux 系统的 dmesg 命令。
命令格式:
diagnose dmesg
参数说明:
无
使用指南:
无
提示 BMC 系统的 dmesg 日志。
```

/smashclp> diagnose dmesg

1.340000] sdhci: Copyright(c) Pierre Ossman

[ 1.430000] mmc0: SDHCI controller on ast\_sdhci1 [ast\_sdhci1.0] using ADMA

- [ 1.480000] mmc1: SDHCI controller on ast\_sdhci2 [ast\_sdhci2.0] using ADMA
- [ 1.480000] AST SoC SD/MMC Driver Init Success
- [ 1.490000] Netfilter messages via NETLINK v0.30.
- [ 1.490000] nfnl\_acct: registering with nfnetlink.
- [ 1.500000] xt\_time: kernel timezone is -0000

#### 4.6.9 获取网络相关信息 (netstat)

命令功能:

[

用来显示当前 BMC 系统的网络相关信息,使用的是 linux 系统的 netstat 命令。

命令格式:

diagnose netstat [-ral] [-tuwx] [-en]

表 4-12 参数说明

| 参数 | 参数说明       |
|----|------------|
| -a | 显示所有socket |
| -n | 不进行域名解析    |

使用指南:

无

使用示例:

#显示当前系统的全部连接信息。

/smashclp> diagnose netstat -an Active Internet connections (servers and established) Proto Recv-Q Send-Q Local Address Foreign Address State

| tcp             | 0   | 0 0.0.0.199    | 0.0.0.0:* | LISTEN             |
|-----------------|-----|----------------|-----------|--------------------|
| tcp             | 0   | 0 0.0.0.0:5900 | 0.0.0.0:* | LISTEN             |
| tcp             | 0   | 0 0.0.0.0:22   | 0.0.0.0:* | LISTEN             |
| tcp<br>ESTABLIS | HED | 0 0 100.2.     | 76.59:22  | 100.2.54.244:43331 |

#### 4.6.10 BMC gpio 设备测试

命令功能:

用来调试当前 BMC 系统的 gpio 设备。

命令格式:

diagnose gpiotool <gpionumber> <option>

表 4-13 参数说明

| 参数         | 参数说明   | 取值                                         |  |
|------------|--------|--------------------------------------------|--|
| gpionumber | gpio编号 | 0-227                                      |  |
| option     | 支持命令   | <ul><li>get-dir</li><li>get-data</li></ul> |  |

使用指南:

这个是专业的工具,非专业人士需要在指导下使用,错误的使用可能导致系统异常。

使用示例:

#获取 GPIO 10 的输入输出方向

/smashclp> diagnose gpiotool 10 --get-dir

Inside Get Dir

Input Pin

#获取 GPIO 10 的输入状态

/smashclp> diagnose gpiotool 10 --get-data

Inside Read gpio.

Pin is High

### 4.6.11 BMC I<sup>2</sup>C 设备测试

命令功能:

用来调试当前 BMC 系统的 I<sup>2</sup>C 设备。

命令格式:

diagnose i2c-test -b <bus number> --scan

diagnose i2c-test -b <bus number> -s slave -rc count -d < bytes >

diagnose i2c-test -b <bus number> -s slave -w -d < bytes >

表 4-14 参数说明

| 参数         | 参数说明      | 取值     |
|------------|-----------|--------|
| bus number | bus号      | 0-13   |
| slave      | 7位slave地址 | 0-0x7F |
| count      | 读取数目      | 缺省为1   |
| bytes      | 要发送的数据    |        |

#### 使用指南:

这个是专业的工具,非专业人士需要在指导下使用,错误的使用可能导致系统异常。

使用示例:

#扫描 I<sup>2</sup>C bus 1 的所有 slave 地址。

/smashclp> diagnose i2c-test -b 1 --scan

Scanning the I2C Bus...this may take a while...

#从 I<sup>2</sup>C 的 bus 1 的 7 位 slave 地址 0x50 读取 32 个字节。

#### 4.6.12 BMC PWM 风扇调控

命令功能:

用来 BMC 系统的 PWM 风扇调试。

命令格式:

diagnose pwmtachtool <device\_id> <command-option> <fannum>

表 4-15 参数说明

| 参数                 | 参数说明  | 取值                                                           |  |
|--------------------|-------|--------------------------------------------------------------|--|
| device_id          | 设备id  | 一般为0                                                         |  |
| command-<br>option | 支持命令  | <ul> <li>get-fan-speed</li> <li>get-pwm-dutycycle</li> </ul> |  |
| fannum             | 第几个风扇 | [1-n]要参考实际的风扇数目                                              |  |

使用指南:

这个是专业的工具,非专业人士需要在指导下使用,错误的使用可能导致系统异常。

使用示例:

#获取设备0下风扇0的转速。

/smashclp> diagnose pwmtachtool 0 --get-fan-speed 0

Fan 0 speed is 7498

#获取设备 0 下风扇 2 的 duty。

/smashclp> diagnose pwmtachtool 0 --get-pwm-dutycycle 2

PWM 2 Dutycycle is 26

#### 4.6.13 BMC IPMI 设备访问

命令功能:

使用 ipmitool 工具对当前 BMC 系统进行 IPMI 相关信息的访问,使用的是 ipmitool 工具。

命令格式:

diagnose ipmitool -H 127.0.0.1 <command>

表 4-16 参数说明:

| 参数      | 参数说明       | 取值         |  |
|---------|------------|------------|--|
|         |            | • fru      |  |
|         |            | • sensor   |  |
| command | Ipmitool命令 | • sdr      |  |
|         |            | • sel      |  |
|         |            | • sel list |  |

使用指南:

无

使用示例:

#获取 BMC 的 FRU 信息。

П

| /smashclp> diagnose ipmitool -H 127.0.0.1 fru      |                      |  |  |  |
|----------------------------------------------------|----------------------|--|--|--|
| FRU Device Description : Builtin FRU Device (ID 0) |                      |  |  |  |
| Chassis Type                                       | : Rack Mount Chassis |  |  |  |
| Chassis Part Number :C                             | hassisPN             |  |  |  |
| Chassis Serial                                     | : ChassisSN          |  |  |  |
| Chassis Extra : ChassisExtra                       |                      |  |  |  |

#获取 BMC 的 SDR 信息。

| /smashclp> diag | nose ipmitool -H 12 | 27.0.0.1 sdr |  |
|-----------------|---------------------|--------------|--|
| Inlet_Temp      | 24 degrees C        | ok           |  |
| Outlet_Temp     | 35 degrees C        | ok           |  |
| CPU0_Temp       | disabled            | ns           |  |
| CPU1_Temp       | disabled            | ns           |  |
| CPU0_DTS        | disabled            | ns           |  |
| CPU1_DTS        | disabled            | ns           |  |
| CPU0_DDR_DIMM   | I_T  disabled       | ns           |  |
| CPU0_BPS_DIMM   | _T  disabled        | ns           |  |
| CPU1_DDR_DIMM   | I_T  disabled       | ns           |  |
| CPU1_BPS_DIMM   | _T  disabled        | ns           |  |

#获取 BMC 的 sensor 信息。

| /smashclp> diagnose ipmitool -H 127.0.0.1 sensor |                  |                |    |    |    |
|--------------------------------------------------|------------------|----------------|----|----|----|
| Inlet_Temp<br> 42.000  47.0                      | 23.000<br>00  na | degrees C   ok | na | na | na |
| Outlet_Temp<br> 75.000  na                       | 35.000<br>  na   | degrees C  ok  | na | na | na |
| CPU0_Temp<br> na  na                             | na<br> na        | degrees C  na  | na | na | na |
| CPU1_Temp                                        | na               | degrees C  na  | na | na | na |

```
|na |na
```

|na

#### #获取 BMC 的 sel 概要信息。

| /smashclp> diagnose ipmitool -H 127.0.0.1 sel |                                                     |  |  |
|-----------------------------------------------|-----------------------------------------------------|--|--|
| SEL Information                               |                                                     |  |  |
| Version                                       | : 1.5 (v1.5, v2 compliant)                          |  |  |
| Entries                                       | : 1737                                              |  |  |
| Free Space                                    | : 34236 bytes                                       |  |  |
| Percent Used                                  | : 44%                                               |  |  |
| Last Add Time                                 | : 01/01/2000 08:02:13                               |  |  |
| Last Del Time                                 | : Not Available                                     |  |  |
| Overflow                                      | : false                                             |  |  |
| Supported Cmds                                | : 'Delete' 'Partial Add' 'Reserve' 'Get Alloc Info' |  |  |
| # of Alloc Units :                            | 3639                                                |  |  |
| Alloc Unit Size : 18                          |                                                     |  |  |
| # Free Units : 1902                           |                                                     |  |  |
| Largest Free Blk : 1902                       |                                                     |  |  |
| Max Record Size : 7                           |                                                     |  |  |

#获取 BMC 的 sel 的列表信息。

/smashclp> diagnose ipmitool -H 127.0.0.1 sel elist

1 | 01/01/2000 | 08:00:41 | System Boot Initiated BMC\_Boot\_Up | Initiated by power up | Asserted

2 | 01/01/2000 | 08:00:49 | System ACPI Power State ACPI\_PWR | S0/G0: working | Asserted

3 | 01/01/2000 | 08:01:18 | Button Power\_Button | Power Button pressed | Asserted

#### 4.6.14 获取文件系统磁盘使用情况(df)

命令功能:

用来显示当前 BMC 系统的文件系统使用情况,使用的是 linux 系统的 df 命令。

命令格式:

diagnose df [-Pkmhai]

参数说明:

无

使用指南:

无

使用示例:

#### #获取当前文件系统的使用情况

| /smashclp> diagnose df |           |          |              |                      |
|------------------------|-----------|----------|--------------|----------------------|
| Filesystem             | 1K-blocks | Used Ava | ailable Use% | % Mounted on         |
| /dev/root              | 59868     | 59868    | 0 100        | 0% /                 |
| devtmpfs               | 171080    | 0        | 171080       | 0% /dev              |
| /dev/shm               | 205200    | 8904     | 196296       | 4% /var              |
| /dev/shm               | 205200    | 64       | 205136       | 0% /run              |
| /dev/mtdblock7         | 1984      | 316      | 1668         | 16% /bkupsync        |
| /dev/mtdblock1         | 1984      | 304      | 1680         | 15% /conf            |
| /dev/mtdblock2         | 1984      | 332      | 1652         | 17% /bkupconf        |
| /dev/mtdblock3         | 10176     | 2124     | 8052         | 21% /extlog          |
| /dev/mtdblock9         | 10176     | 2108     | 8068         | 21% /bkupextlog      |
| /dev/mtdblock4         | 10176     | 388      | 9788         | 4% /usr/local/lmedia |
| /dev/ram3              | 6116      | 6116     | 0 10         | 00% /usr/local/www   |
| /dev/shm               | 205200    | 8904     | 196296       | 4% /usr/local/bin    |

# 4.6.15 获取系统运行时间 (uptime)

命令功能:

用来显示当前 BMC 系统的运行时间,使用的是 linux 系统的 uptime 命令。

命令格式: diagnose uptime 参数说明: 无 使用指南: 无 使用示例: #获取当前系统运行时间。 /smashclp> diagnose uptime

16:54:02 up 4 days, 1:48, 1 users, load average: 4.06, 4.03, 4.09

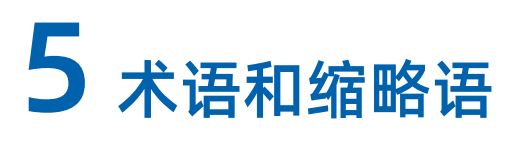

| В    |                                     |             |
|------|-------------------------------------|-------------|
| BIOS | Basic Input Output System           | 基本输入输出系统    |
| ВМС  | Baseboard Management Controller     | 基板管理系统      |
| C    |                                     |             |
| CLI  | Command-Line Interface              | 命令行界面       |
| CLP  | Command Line Protocol               | 命令行协议       |
| CPU  | Central Processing Unit             | 处理器         |
| D    |                                     |             |
| DHCP | Dynamic Host Configuration Protocol | 动态主机设置协议    |
| DIMM | Dual-Inline-Memory-Modules          | 双列直插式存储模块   |
| DNS  | Domain Name System                  | 域名系统        |
| F    |                                     |             |
| FMA  | Failure Mode Analysis               | 失效模式分析      |
| G    |                                     |             |
| GPU  | Graphics Processing Unit            | 图形处理器       |
| GUI  | Graphical User Interface            | 图形用户界面      |
| н    |                                     |             |
| HDD  | Hard Disk Drive                     | 硬盘驱动器       |
| HTML | Hyper Text Markup Language          | 超文本标记语言     |
| I    | ·                                   |             |
| 1/0  | Input/Output                        | 输入/输出       |
| IOPS | Input/Output Operations Per Second  | 每秒进行读写操作的次数 |

| IPMI  | Intelligent Platform Management<br>Interface        | 智能平台管理接口     |
|-------|-----------------------------------------------------|--------------|
| м     |                                                     |              |
| МС    | Management Controller                               | 管理控制器        |
| N     |                                                     | 1            |
| NIC   | Network Interface Controller                        | 网络接口控制器      |
| NTP   | Network Time Protocol                               | 网络时间协议       |
| 0     |                                                     | 1            |
| ОСР   | Open Compute Project                                | 开放计算项目       |
| Р     |                                                     |              |
| РСН   | Platform Controller Hub                             | Intel公司的集成南桥 |
| PCIe  | Peripheral Component Interconnect<br>express        | 总线接口         |
| PSU   | Power Supply Unit                                   | 电源单元         |
| R     |                                                     |              |
| RAID  | Redundant Arrays of Independent<br>Drives           | 磁盘阵列         |
| RDIMM | Registered Dual In-line Memory<br>Module            | 带寄存器的双线内存模块  |
| RST   | Reset                                               | 复位           |
| S     |                                                     |              |
| SATA  | Serial Advanced Technology<br>Attachment            | 串行ATA        |
| SAS   | Serial Attached SCSI                                | 串行SCSI       |
| SMTP  | Simple Mail Transfer Protocol                       | 简单邮件传输协议     |
| SMASH | Systems Management Architecture for Server Hardware | 服务器硬件系统管理架构  |
| SNMP  | Simple Network Management<br>Protocol               | 简单网络管理协议     |
| SSD   | Solid State Disk                                    | 固态硬盘         |
| SSH   | Secure Shell                                        | 安全外壳协议       |

| т    |                                       |            |  |
|------|---------------------------------------|------------|--|
| тсо  | Total Cost of Ownership               | 总拥有成本      |  |
| TDP  | Thermal Design Power                  | 热设计功耗      |  |
| U    |                                       |            |  |
| UEFI | Unified Extensible Firmware Interface | 统一的可扩展固件接口 |  |
| UID  | User Identification                   | 用户身份证明     |  |
| UPI  | User Program Interface                | 用户程序接口     |  |
| USB  | Universal Serial Bus                  | 通用串行总      |  |

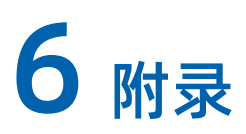

# 6.1 BMC 自检代码

表 6-1 自检代码

| 自检代码 | 描述                       |
|------|--------------------------|
| 0x55 | SFT_CODE_OK              |
| 0x56 | SFT_CODE_NOT_IMPLEMENTED |
| 0x57 | SFT_CODE_DEV_CORRUPTED   |
| 0x58 | SFT_CODE_FATAL_ERROR     |
| 0xff | SFT_CODE_RESERVED        |
| 0x80 | SEL_ERROR                |
| 0x40 | SDR_ERROR                |
| 0x20 | FRU_ERROR                |
| 0x10 | IPMB_ERROR               |
| 0x08 | SDRR_EMPTY               |
| 0x04 | INTERNAL_USE             |
| 0x02 | FW_BOOTBLOCK             |
| 0x01 | FW_CORRUPTED             |